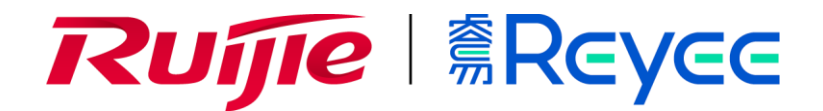

# **Reyee Series Implementation Cookbook (V1.2)**

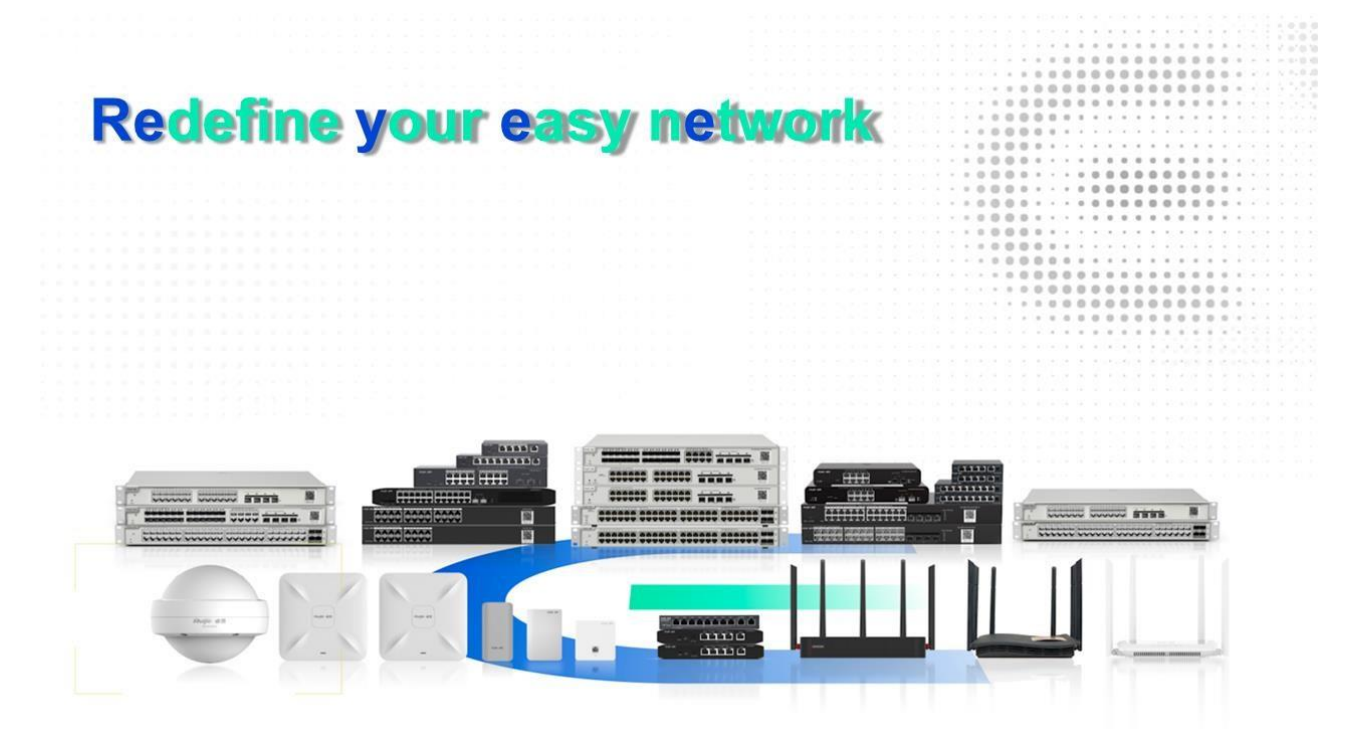

### **Copyright Statement**

Ruijie Networks©2013

Ruijie Networks reserves all copyrights of this document. Any reproduction, excerption, backup, modification, transmission, translation or commercial use of this document or any portion of this document, in any form or by any means, without the prior written consent of Ruijie Networks is prohibited.

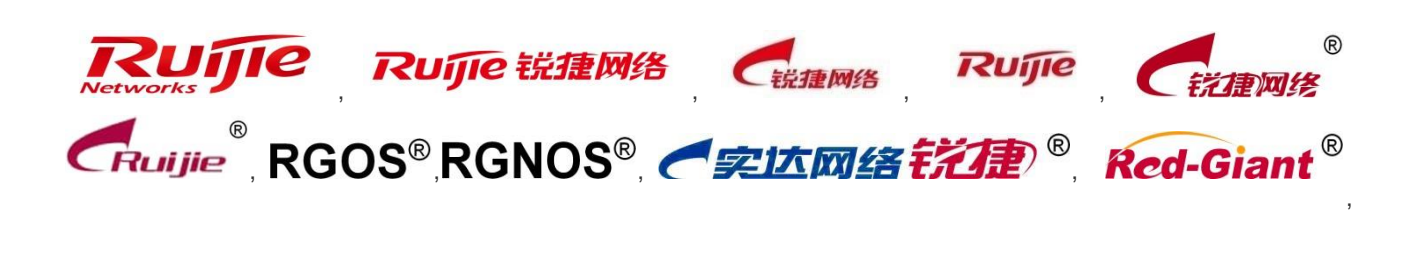

Red-Giant 記题<sup>®</sup>, 锐捷<sup>®</sup> are registered trademarks of Ruijie Networks. Counterfeit is strictly prohibited.

### **Exemption Statement**

This document is provided "as is". The contents of this document are subject to change without any notice. Please obtain the latest information through the Ruijie Networks website. Ruijie Networks endeavors to ensure content accuracy and will not shoulder any responsibility for losses and damages caused due to content omissions, inaccuracies or errors.

# **1** Preface

# Audience

**Network Engineers** 

Network Administrator

# **Obtain Technical Assistance**

Ruijie Networks Websites: https://www.ruijienetworks.com

Ruijie Service Portal: https://caseportal.ruijienetworks.com

Welcome to report error and give advice in any Ruijie manual to Ruijie Service Portal

# **Revision History**

| Date    | Change contents          | Reviser     |
|---------|--------------------------|-------------|
| 2020.8  | V1.0 Initial publication | Nick Chen   |
| 2020.11 | V1.1 Fix a typo.         | Nick Chen   |
| 2020.11 | V1.2 Add EST310          | Henry Huang |

# Contents

| 1 Preface                                   |    |
|---------------------------------------------|----|
| 2 Product Introduction                      | 5  |
| 2.1 Cloud-managed Access Points             |    |
| 2.2 Reyee Switch                            |    |
| 2.3 EasyGate Series Router                  |    |
| 2.4 EST310 Bridge                           |    |
| 3 Daily Maintenance                         | 7  |
| 3.1 Device Login                            | 7  |
| 3.2 Change Password                         | 9  |
| 3.3 Factory Reset                           | 7  |
| 4 Quick Provisioning                        |    |
| 4.1 Quick provisioning via Ruijie Cloud APP |    |
| 4.2 Quick provisioning via Reyee EWeb       | 10 |
| 5 Reyee EG Series Router Configuration      | 15 |
| 5.1 WAN Load balance                        | 15 |
| 5.2 IPsec VPN                               | 19 |
| 5.3 Smart Flow Control                      |    |
| 5.4 Port Mapping                            |    |
| 6 Reyee NBS Series Switch Configuration     |    |
| 6.1 VLAN Setting                            |    |
| 6.2 Access Control List (ACL)               |    |
| 6.3 Port Isolation                          |    |
| 6.4 DHCP Snooping                           |    |
| 6.5 Link Aggregation                        |    |
| 6.6 Storm Control                           | 41 |
| 7 Reyee ES Series Switch Configuration      |    |
| 7.1 VLAN Setting                            |    |
| 7.2 Port Isolation                          |    |
| 7.3 DHCP Snooping                           |    |
| 7.4 Speed Rate Limit                        |    |
| 7.5 Storm Control                           | 51 |
| 8 Reyee AP Configuration                    | 53 |
| 8.1 Wi-Fi Setting                           | 53 |
| 8.2 Multiple SSID setting                   | 54 |
| 8.3 AP Group                                | 55 |
|                                             |    |

|   | 8.4 Blacklist/Whitelist       | 57 |
|---|-------------------------------|----|
|   | 8.5 Turn on/off LED indicator | 58 |
| 9 | EST Series Configuration      | 59 |
|   | 9.1 Basic Setting             | 59 |
|   | 9.2 Devices status monitor    | 61 |
|   | 9.3 LAN setting               | 63 |
|   | 9.4 Wireless Setting          | 64 |
|   | 9.5 System Setting            | 68 |
|   | 9.6 PTMP setting              | 71 |
| 1 | 0 FAQ                         | 74 |
|   |                               |    |

# **2 Product Introduction**

## 2.1 Cloud-managed Access Points

Reyee cloud-managed access point is a high performance for indoor/outdoor/wall scenarios. Compliant with 802.11ac wave2 Wi-Fi protocol, cloud-managed series access points support MU-MIMO dual stream technology. The industrial product design makes the product is simple to install and maintenance.

Cloud-managed access points support self-organizing network.

### Provide better performance based on Dual-band Wi-Fi

Supports 2.4GHz and 5GHz dual-band communication, providing access rate of 400Mbps at 2.4GHz, 867Mbps at 5GHz and up to 1267Mbps per AP. It can provide 5GHz frequency band with less interference, wider channel, and faster speed for the terminals, allowing the users to enjoy excellent wireless experience.

### Seamless Layer 3 Roaming

The device supports Layer 3 roaming for the complex Layer 3 network. When users move across the Layer 3 networks, seamless roaming can be achieved without service interruption.

### Support Self-organizing networking feature

Self-organizing networking feature, which breaks through the product limitations and realizes auto-discovery, auto-networking and auto-configuration between routers, switches, and wireless APs without the need for controllers or Internet access. With the mobile app, users can quickly complete the device deployment and configuration, remote management, operation and maintenance of the entire network, which greatly reduces the investment of equipment cost, labor cost and time cost in the process of wireless network construction.

## 2.2 Reyee Switch

Reyee switches are designed to offer reliable and professional choices to businesses of all sizes. Unmanaged switches are well suited for businesses requiring no management or monitoring of their LAN, smart/L2 switches provide a cost-effective solution for small and medium-sized businesses, and L3 managed switches provide a scalable and stable solution for large organizations, campus networks and ISP networks.

### Ruijie Cloud App/ Ruijie Cloud Platform Remote Management

The Reyee managed switches not only support web interface management, but also support life time free Ruijie Cloud App and Ruijie Cloud platform remote management. Users can view the network status, modify the configuration, and troubleshooting at home. In addition, the PoE port can be restarted remotely to restart the faulty PoE camera. With the mobile

app, users can quickly complete the device deployment and configuration, remote management, operation and maintenance of the entire network, such as NVR/ Camera recognition, configure VLAN, real time monitoring, real time alarm, and reboot remotely, which greatly reduces the investment of equipment cost, labor cost and time cost in the process of wireless network construction.

### Self-Organizing Networking Feature

Self-organizing networking feature, which breaks through the product limitations and realizes auto-discovery, auto-networking and auto-configuration between routers, switches, and wireless APs without the need for controllers or Internet access.

### Full-Power PoE Supporting PoE Cameras at Maximum Capacity

Ruijie Reyee smart surveillance switches support full-power PoE output, powering PoE network cameras for all PoE ports simultaneously. Whether it is day or night, the infrared light of the camera is on or off, it can ensure that all PoE network cameras are powered.

## 2.3 EasyGate Series Router

Ruijie Reyee RG-EG series Router is a cloud managed router designed for villas and smart home, restaurant, small offices, homestay hotel. it is affordable, small and easy to use, but at the same time comes with 500M-600M bandwidth and supporting up to 200 terminals.

RG-EG series can perform per-port VLAN configuration to achieve port isolation, and integrate with smart flow control to achieve comprehensive network planning and perform local and remote network diagnosis.

## 2.4 EST310 Bridge

5GHz wireless bridge, including 2 devices for the recorder-end and camera-end, paired by default without requiring any configuration, 1 100M LAN port, up to 867Mbps throughput, built-in directional antenna, support one-to-many bridging, EWeb/ Ruijie Cloud app management, 12VDC and 24VDC non-standard PoE, wall-mounted/ pole-mounted installation

# **3 Daily Maintenance**

## 3.1 Device Login

eWeb is a Web-based network management system that manages or configures devices. You can access eWeb via browsers such as Google Chrome.

Web-based management involves a Web server and a Web client. The Web server is integrated in a device, and is used to receive and process requests from the client, and return processing results to the client. The Web client usually refers to a browser, such as Google Chrome IE, or Firefox.

## **Network Topology**

As shown in the figure below, you can access the eWeb management system of an access or aggregation switch via a PC browser to manage and configure the device.

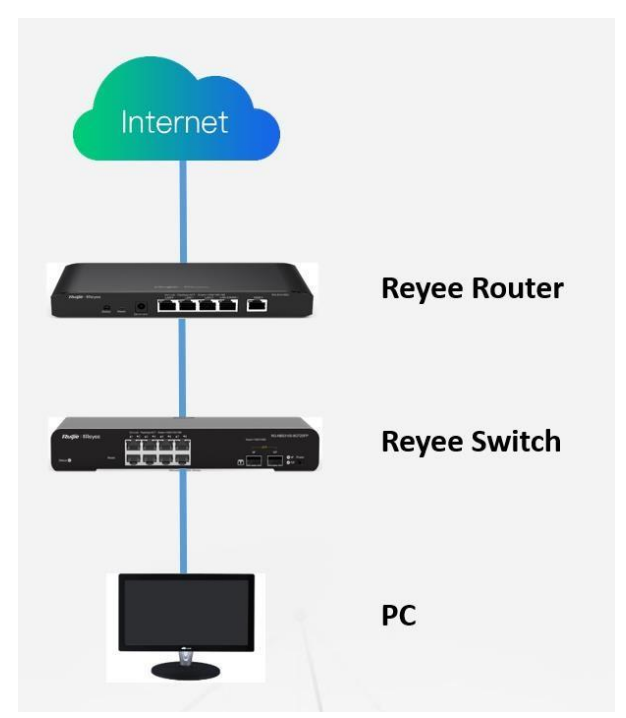

1) Set PC's IP assignment mode to Obtain an IP address automatically.

2) Visit http://192.168.110.1 by Chrome browser.

3) Enter the password on the login page and click "Login".

Default Password: admin

| 亡 Password<br>Login |
|---------------------|
|                     |

Google Chrome and IE browser 9, 10 or 11 are supported. Copyright@2000-2020 Ruijie Networks Co., Ltd.

For the Reyee EG device, you may use either 192.168.110.1 or 10.44.77.254 to access the device.

For the Reyee switches, you may use 10.44.77.200 to access the device.

For the Reyee AP, you may use either 192.168.120.1 or 10.44.77.254 to access the device.

For the EST, you may use 10.44.77.254 to access the device.

The default login password for all Reyee devices is admin.

You may visit https://10.44.77.253 to login to the master device of Reyee network.

## 3.2 Change Password

Login to the master device and choose **Network → Password** to change the device password.

| Ruijie           | Reyee > Ruijie (Masker) 0                                | English 🗸 🛆 MAC     | C 🔁 Download App | 🚖 Network Setup | ଷ୍ଟ Network Check | <u> 처</u> Alarms | 🕞 Exit |
|------------------|----------------------------------------------------------|---------------------|------------------|-----------------|-------------------|------------------|--------|
| 윰Overview        | Device Paceward                                          |                     |                  |                 |                   |                  |        |
| Online Clients   | Change the device password. Please log in again with the | new password later. |                  |                 |                   | C                | D      |
| 🖽 Gateway        | * Old Password                                           |                     |                  |                 |                   |                  |        |
| ₩ireless         | * New Password                                           | P                   |                  |                 |                   |                  |        |
| 🖻 Switches       | * Confirm Password                                       | P                   |                  |                 |                   |                  |        |
| Setwork ^        | Save                                                     |                     |                  |                 |                   |                  |        |
| Time             |                                                          |                     |                  |                 |                   |                  |        |
| Password         |                                                          |                     |                  |                 |                   |                  |        |
| Scheduled Reboot |                                                          |                     |                  |                 |                   |                  |        |
| Reboot & Reset   |                                                          |                     |                  |                 |                   |                  |        |
|                  |                                                          |                     |                  |                 |                   |                  |        |

# 3.3 Factory Reset

Option 1: Press the "Reset" button on the device for more than 5 seconds to factory reset the device.

Option 2: Login to the eWeb of the device reset all device in the network.

| Ruijie           | Reyee > Ruijie (Mission) O C English - C MACC C Download App & Network Setup & Network Check K Alarms                   | 🕞 Exit |
|------------------|----------------------------------------------------------------------------------------------------|--------|
| 융Overview        |                                                                                                    | 2      |
| Online Clients   |                                                                                                    | 9      |
| 🖽 Gateway        | In the action here may affect the whole network. Please be cautious. If the page does not respond, please log in again. |        |
| 分 Wireless ∨     | Network Management                                                                                                    |        |
| Switches         | Action Reboot Reset                                                                                                    |        |
| Setwork ^        | Option Unbind Account (The devices of this account will be removed from MACC and will not be managed by this account).  |        |
| Time             | ОК                                                                                                    |        |
| Password         |                                                                                                    |        |
| Scheduled Reboot |                                                                                                    |        |
| Reboot & Reset   |                                                                                                    |        |
|                  |                                                                                                    |        |

# **4 Quick Provisioning**

## 4.1 Quick provisioning via Ruijie Cloud APP

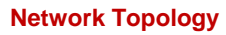

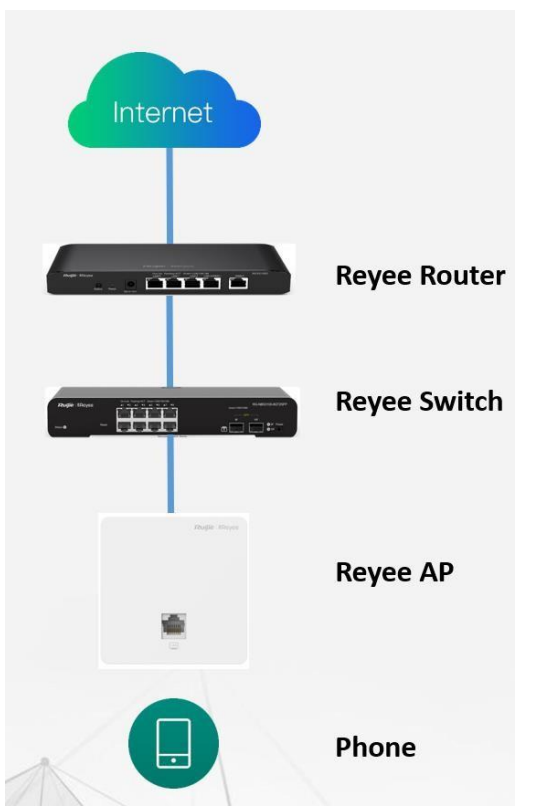

1) If your mobile phone does not have the Ruijie Cloud App installed, please search "Ruijie Cloud" on App Store and install it on your mobile phone. Below is an example of searching "Ruijie Cloud" on Google Play Store. Tap INSTALL to install the App directly.

2) Ruijie Cloud App provides a quick start to Create Network and Add Device. You can follow the steps below to finish provisioning.

Step1: Connect to the Wi-Fi with Reyee AP.

Step2: Choose the SSID of "@Ruijie\_mXXXX".

Step3: Check all the devices are detected.

Step4: Add the project name and password.

Step5: Finish the WAN configuration.

Step6: Add the wireless configuration.

Step7: Finish all the configuration.

Step8: Devices all online in Ruijie Cloud.

| Visite Connect VI-Fhons   Visite Connect VI-Fhons   Visite Visite   Visite Visite <th></th> <th>Choose How to Create Project</th> <th>C Discover Device Can not find device?</th>                                                                                                    |                                                                                                    | Choose How to Create Project                                      | C Discover Device Can not find device?                               |
|----------------------------------------------------------------------------------------------------|----------------------------------------------------------------------------------------------------|-------------------------------------------------------------------|----------------------------------------------------------------------|
| Image: Config   Project Config   Project Config   Projec                                                                                                    | My Shared Project Case                                                                                                    | Connect Wi-Fihome<br>Please connect to the WiFi:                  | 3 devices are detected.<br>Unmanaged/NBS switches are not displayed. |
| Let 4 digits of doce MAC<br>Let 4 digits of doce MAC<br>The service states<br>Concess front to Crash Project<br>Concess front to Crash Project<br>Concess front to SSD and preservert.<br>Spont<br>Front Concess front to SSD and preservert.<br>Spont<br>Front Concess front to SS | ReyeeOnlineDemo Com                                                                                                    |                                                                   |                                                                      |
| Image: State State Stat                                                                                                    | 🕮 1/1 🖬 1/1 On-site   Cloud                                                                                                    | Last 4 digits of device MAC                                       | indernet                                                             |
| Image: Image: Image                                                                                                    | Reyee321 (3 :<br>Creation Time: 2020-07-08 16:09:34                                                                                                    | Wait until ີ appears, and return to Ruijie Cloud App to continue. | EGIDSO                                                               |
| Image: set of the set of the set                                                                                                    | The set of the set of the se |                                                                   | 53290C-P                                                             |
| 01 02 03                                                                                                    | Scan or enter SN<br>For Enterprise/Reyee devices                                                                                                    | OK                                                                | Test Again Start Config                                              |
| K Basic Config   Project Config + WAN Config   Project Config + WAN Config   Project Config + WAN Config   Project Config + WAN Config   Project Config + WAN Config   Project Config + WAN Config   Project Name   Testin P   Testin P <th>01</th> <th>02</th> <th>03</th>                                                                                                    | 01                                                                                                    | 02                                                                | 03                                                                   |
| Basic Config K Basic Config K Add WFI     Project Config > WAN Config   Project Config > WAN Config   Project Co                                                                                                    |                                                                                                    |                                                                   |                                                                      |
| Project Config + WAN Config     Project Config + WAN Config        Project Config + WAN Config     Project Config + WAN Config     Project Config + WAN Config     Project Config + Wan Config     Project Config + Wan Config     Project Config + Wan Config     Project Config + Wan Config     Project Config + Wan Config <th>&lt; Basic Config</th> <th>&lt; Basic Config</th> <th>&lt; Add WiFi</th>                                                                                                    | < Basic Config                                                                                                    | < Basic Config                                                    | < Add WiFi                                                           |
| Project Name     TestRY     Management Password     IP   Incel     Subnet Mask   255.255.55.0   Conjump   Gateway   T72.18.158.1   DNS Server   192.168.58.95     Next     Open                                                                                                    | Project Config → WAN Config                                                                                                    | Project Config → WAN Config                                       | Please enter the SSID and password.                                  |
| TestRY     PPPDE     PPPDE     PPDE        PPDE                                                                                                    | Project Name                                                                                                    | Link1(WAN0)                                                       | SSID                                                                 |
| Vanagement Password                                                                                                    | TestRY                                                                                                    | PPPoE DHCP Static IP                                              | Reyeetest                                                            |
| image: image:                                                                                                    | Management Password                                                                                                    | IP.                                                               | Open                                                                 |
| VpP<br>Hotel<br>Not<br>Not<br>Not<br>Not<br>Not<br>Not<br>Not<br>Not                                                                                                    | <u> </u>                                                                                                    | 172.18.158.150                                                    |                                                                      |
| Note     255.255.0 company       Gateway       172.18.158.1       DNS Server       192.168.58.95       Next                                                                                                    | lype                                                                                                    | Subnet Mask 555                                                   | (19)                                                                 |
| Gateway           172.18.158.1           DNS Server           192.168.58.95           Next           Save                                                                                                    | nue.                                                                                                    | 255.255.255.0 Contiguring                                         | Londing                                                              |
| Noxt         Next         Save                                                                                                    |                                                                                                    | Gateway                                                           |                                                                      |
| Next OF OF OF                                                                                                    |                                                                                                    | 1/2.10.130.1                                                      |                                                                      |
|                                                                                                    |                                                                                                    | 192.168.58.95                                                     |                                                                      |
| 04 05 06                                                                                                    | Next                                                                                                    | Next                                                              | Save                                                                 |
|                                                                                                    |                                                                                                    |                                                                   |                                                                      |

| < Add succeeded                  | <                                     | TestRY             | o             | <                                       | TestRY                | o               |
|----------------------------------|---------------------------------------|--------------------|---------------|-----------------------------------------|-----------------------|-----------------|
| Ø                                | Hotel Proje                           | ect Status C       | ptime<br>d Oh | Hotel Proj<br>Exceller                  | iect Status           | Uptime<br>Od Oh |
|                                  | Online Devices:3<br>Offline Devices:0 | <b>()</b>          |               | Tip New report is n                     | eady for the project. | •               |
| Add succeeded                    |                                       |                    |               | Online Devices: 3<br>Offline Devices: 0 | Internet              | Topology 🤇      |
| • Wi-Fi @Ruijie-m1111            |                                       |                    |               |                                         |                       | Camera 🔿        |
| Password No Password             |                                       | E52260C-P          |               |                                         | EGIOSO                | Dotect Camera   |
| Management<br>Password ruljie123 |                                       |                    |               |                                         |                       |                 |
|                                  |                                       | RAP1200(E)         |               |                                         | ES226GC-P             |                 |
|                                  |                                       | Online Client<br>2 |               |                                         | RAP1200(E)            |                 |
| Enter Project                    | User Experience                       |                    |               |                                         | Online Client<br>4    |                 |
|                                  |                                       |                    |               | User Experience                         |                       |                 |
|                                  |                                       | No Data            |               |                                         |                       |                 |
|                                  |                                       | <u></u>            |               |                                         |                       |                 |
|                                  | Tool Kit Hotel Con                    | nfig               |               | Tool Kit Hotel Co                       | onfig                 |                 |
| 07                               | k                                     | 00                 |               |                                         | 00                    |                 |
| 07                               |                                       | 08                 |               |                                         | 09                    |                 |

# 4.2 Quick provisioning via Reyee EWeb

## Network Topology

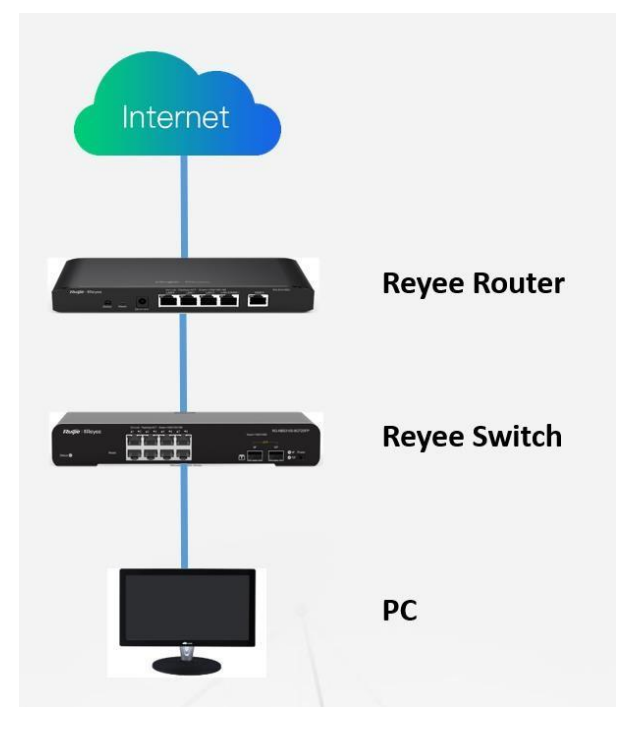

Step 1: Login to Reyee EWeb (<u>http://192.168.110.1</u>), the local devices will be discovered automatically.

| Net Status ( Online Devices / Total ) |               | _                       | _                 |                                   | Refresh C |
|---------------------------------------|---------------|-------------------------|-------------------|-----------------------------------|-----------|
|                                       | Internet      | Gateway<br>1<br>Gateway | 1/1<br>Switches   | ିକ<br>0/0<br>APs                  |           |
| My Network                            |               |                         |                   |                                   |           |
| New Device (2 devices)                |               |                         |                   |                                   | ~         |
| Model                                 | SN            | IP Address              | MAC               | Software Ver                      |           |
| Gateway EG105G [Master]               | 1234567890123 | 192.168.110.1           | 00:D0:F8:11:11:11 | EG_3.0(1)B11P30,Release(07181202) |           |
| Switch RG-ES226GC-P                   | G1NW12E000307 | 192.168.110.223         | 00:D0:F8:20:99:99 | ESW_1.0(1)B1P2,Release(07181013)  |           |
|                                       |               |                         |                   |                                   |           |

Step 2: Create a network based on the actually scenario (PPPoE/DHCP/Static IP Address).

|               |                                                 | English 🕥 🗗 Exit |
|---------------|-------------------------------------------------|------------------|
|               |                                                 |                  |
| * Network Nam | Reyee                                           |                  |
| * Passwor     | ا                                               |                  |
| IP Assignmen  | t O PPPoE O DHCP O Static IP Address Current IP |                  |
| * IP Addres   | Current Settings: DHCP<br>172.18.158.150        |                  |
| * Submas      | 255.255.255.0                                   |                  |
| * Gatewa      | 172.18.158.1                                    |                  |
| * DNS Sense   | 102150 6005                                     |                  |
|               | 152.100.3033                                    |                  |
| - 221         | кеуееооо                                        |                  |
|               | Encrypted Open                                  |                  |
| * Time Zon    | GGMT+8:00)Asia/Shanghai                         |                  |
|               |                                                 |                  |
|               |                                                 |                  |
|               | Previous Create Network & Connect               |                  |

| Ruije Create Network | English 👻 🕒 Ext                   |
|----------------------|-----------------------------------|
|                      |                                   |
|                      |                                   |
| * Network Name       | Rej                               |
| * Password           | - Operation                       |
|                      | succeeded.                        |
| IP Assignment        | Curren • Project Name: Revee      |
| * IP Address         | 172 • SSID: Reyee666              |
|                      | Password: ruijie123               |
| - Submask            | Redirecting                       |
| * Gateway            | 172.18.198.1                      |
| 5 DINS Server        |                                   |
|                      | 176.196.2633                      |
| * SSID               | Reyee556                          |
|                      | C Encrypted O Open                |
|                      |                                   |
| * Time Zone          | (GMT+8:00)Asia/Shanghai           |
|                      |                                   |
|                      |                                   |
|                      |                                   |
|                      |                                   |
|                      | Previous Create Network & Connect |

Step 3: Login to your Ruijie Cloud Account.

| Ruíjie | Network Setup                                     | English 🖂 🗗 Exit |
|--------|---------------------------------------------------|------------------|
|        | Please enter your Ruijie Cloud account to log in. |                  |
|        |                                                   |                  |
|        |                                                   |                  |

Step 4: Select the project type.

| ijie            | Network Setup |   |                                                                                                    |                                                                                                    |                                                                                                    |                                 | English 🗠                                                                                                    |
|-----------------|---------------|---|----------------------------------------------------------------------------------------------------|----------------------------------------------------------------------------------------------------|----------------------------------------------------------------------------------------------------|---------------------------------|----------------------------------------------------------------------------------------------------|
|                 |               |   | 1 Select Template                                                                                                    | 2 Enabl                                                                                                    | e Services                                                                                                    | Complete                        |                                                                                                    |
| select the proj | ject type.    |   |                                                                                                    |                                                                                                    |                                                                                                    |                                 |                                                                                                    |
|                 | Project Type  |   |                                                                                                    |                                                                                                    |                                                                                                    |                                 |                                                                                                    |
|                 | Office        |   | Hotel                                                                                                    |                                                                                                    |                                                                                                    |                                 |                                                                                                    |
|                 | Hotel         | 0 | You can add V                                                                                                    | /LAN, wired network, and enable                                                                                                    | e loop prevention, DHCP Snoopin                                                                                                    | g and flow control by one click |                                                                                                    |
|                 | CCTV          |   |                                                                                                    |                                                                                                    |                                                                                                    |                                 |                                                                                                    |
|                 | Other         |   | Preview                                                                                                    |                                                                                                    |                                                                                                    |                                 |                                                                                                    |
|                 |               |   | Typical topology                                                                                                    | A Sample hotel                                                                                                    |                                                                                                    | A tepinal topology              | Add a security gateway                                                                                                    |
|                 |               |   | Create Areas Career Statistical Control Contro | Hold beneficit participants of the second participant of the second participant of the second pa | When ensues have the start for the second start for the second star |                                 | Configure the switch for the camera connection<br>Cardred 0 res: TRCA: here tanks the outgrade one the Ath hydrogical values one<br>with the spectra of the spectra of the spec |
|                 |               |   |                                                                                                    | Hotel applications: durating the work of the second second s      | natural intelligence in a second second second second second second second second second second second second s                                                                                                    |                                 | We interface  We determine the second second secon      |

Step 5: Enable the services as you need and apply the config.

| Ruijie Network Setup                                                                               |                                                                                  |                                        | English 🛹 🕒 Ex                                                                       |
|----------------------------------------------------------------------------------------------------|----------------------------------------------------------------------------------|----------------------------------------|--------------------------------------------------------------------------------------|
|                                                                                                    | Select Template                                                                  | Enable Services                        | - 3 Complete                                                                         |
| Topology C Refresh<br>a Gateway1 & Switch1 & AC(0 & AP(0<br>Tip: Drag to move the topology @ @ @ @ | Reyee Hotel     Succeeded to generate the actual top                             | ology. Click Refresh to update.        | ≆ VLAN Management on AP                                                              |
| <b>(</b> )                                                                                         | You can enable the following services     I. Configure Network     Wired Network | according to your requirements.        | WIAN                                                                                 |
| T T                                                                                                | +                                                                                | Add (Divide VLAN)                      | + Add (WiFi)                                                                         |
|                                                                                                    |                                                                                  |                                        | 1 Hotel WLANs are configured and can be enabled.                                     |
| 60056<br>5N:12265780123                                                                            |                                                                                  |                                        | Reyee666           IP Segment192.168.125.2-192.168.125.250 Dynamic         VLAN: 125 |
| [an-3]                                                                                             |                                                                                  |                                        | 중 Guest WiFi                                                                         |
| E5226C-P<br>SN: G1NW12E000307                                                                      |                                                                                  |                                        | IP 3egment152.106.130.2°152.106.130.230 Uynamic VUAN: 130                            |
|                                                                                                    | 2. Configure Function                                                            |                                        |                                                                                      |
|                                                                                                    | Smart Flow Control                                                               | IPTV<br>Connect modem and gateway, and |                                                                                      |
| Back                                                                                               |                                                                                  |                                        | Apply Config                                                                         |

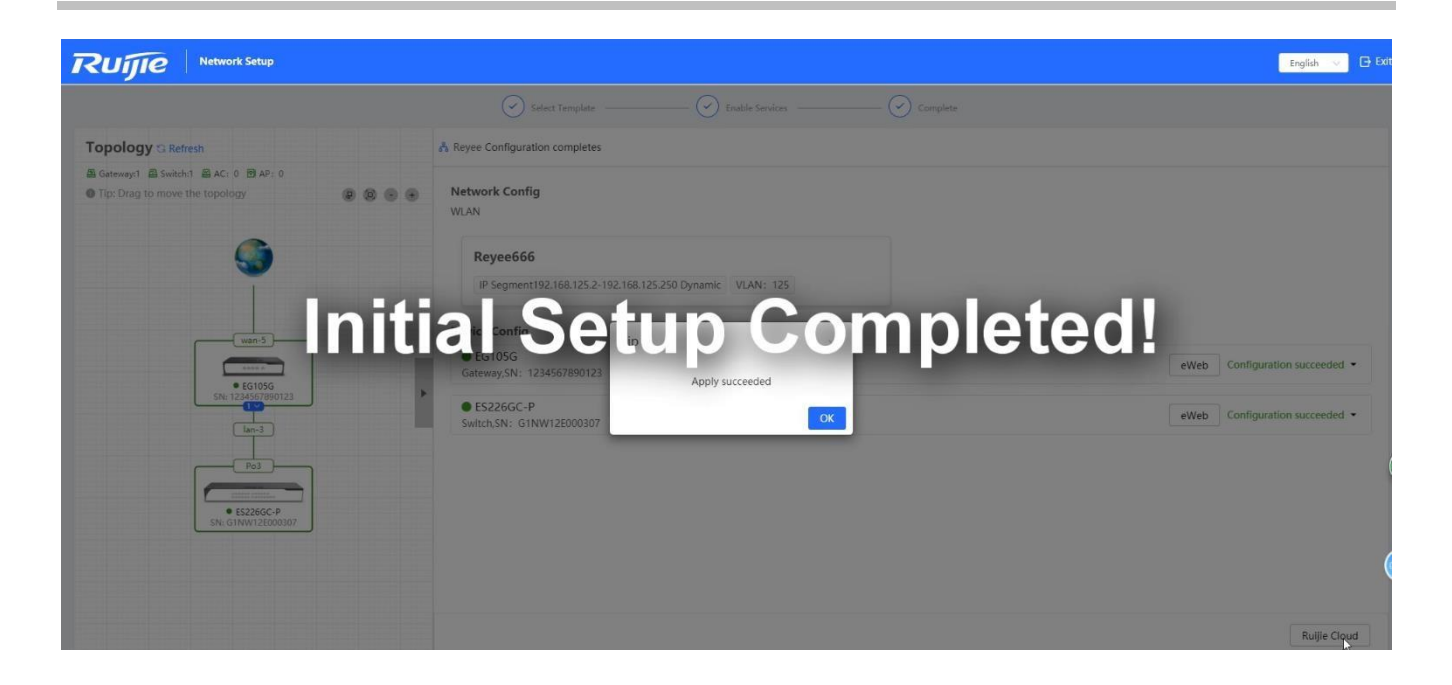

# **5 Reyee EG Series Router Configuration**

## 5.1 WAN Load balance

The load balancing function distributes the data to multiple WAN interfaces to avoid the traffic congestion and provide redundancy.

## **Network Topology**

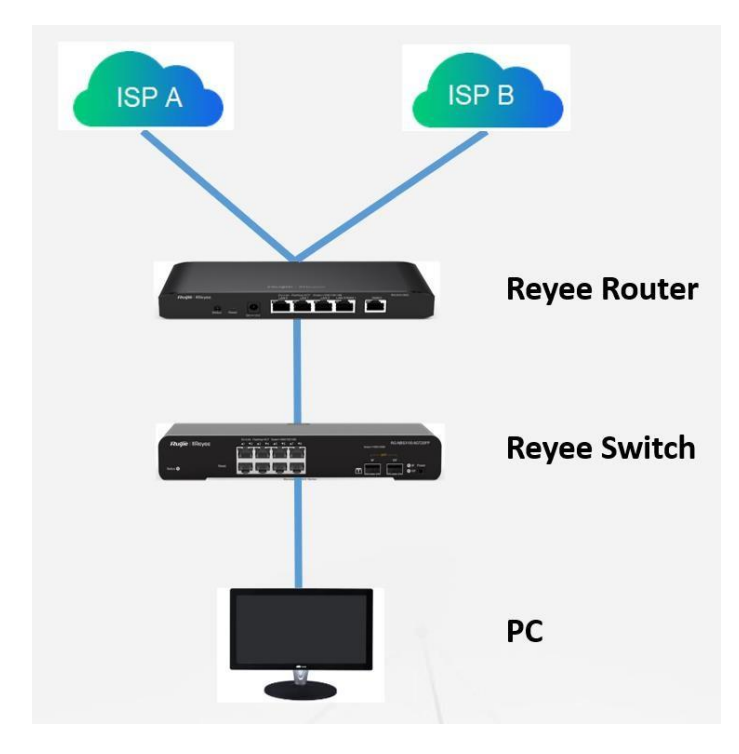

**Configuration Steps** 

## Step 1: Choose **Gateway** $\rightarrow$ **Basics** $\rightarrow$ **WAN**

| Ruíjie         | Reyee > Ruijie (Mastor) 🕖    | Engli                    | sh 🗸 🛆 MACC    | EDownload App     | 🗟 Network Setup | ଷ୍ଟ Network Check | 濟 Alarms 🕞 i | Exit |
|----------------|------------------------------|--------------------------|----------------|-------------------|-----------------|-------------------|--------------|------|
| 움Overview      | Hostname: Ri                 | iiie SN: 123456789012    | IP Address: 17 | 2 18 158 150      |                 |                   |              |      |
| Online Clients | • EG105G                     | MAC: 00:D0:F8:11:11:     | 11             |                   |                 |                   | () Reboot    |      |
| A Gateway      | Device Overview Basics A Sec | urity ~ Behavior ~ VPN ~ | Advanced ~ Dia | gnostics ~ System | ı ~             |                   |              |      |
|                | WAN Settin                   |                          |                |                   |                 |                   | 0            |      |
| Switches       | Configure W/ LAIN            |                          |                |                   |                 |                   | ()           |      |
| Network        | Single Line Dual-Line        |                          |                |                   |                 |                   |              |      |
|                | * IP Assignment Static IP A  | ldress ~                 |                |                   |                 |                   |              |      |
|                | * IP Address 172.18.158      | .150                     |                |                   |                 |                   |              |      |
|                | * Submask 255.255.25         | 5.0                      |                |                   |                 |                   |              |      |
|                | * Gateway 172.18.158         | .1                       |                |                   |                 |                   |              |      |
|                | * DNS Server 192.168.58      | .95                      |                |                   |                 |                   |              |      |
|                | Advance                      | d Settings               |                |                   |                 |                   |              |      |
|                | Sav                          | e                        |                |                   |                 |                   |              |      |

Step 2: Configure the WAN interface accordingly

| Ruíjie                       | Reyee > Ruijie (Master) 0 CMACC 🗄 Download App & Network Setup & Network Check | <u>눩</u> Alarms 🕞 Exit |
|------------------------------|--------------------------------------------------------------------------------|------------------------|
| 움Overview                    | Hortzame: Duillio SN: 1224557890122 IB Addreer: 172 19 159 150                 |                        |
| Online Clients               | • EG105G MAC: 00:D0:F8:11:11:11                                                | (1) Reboot             |
| A Gateway                    | Device Overview Basics  Security Behavior VPN  Advanced  Diagnostics  System   |                        |
|                              | WAN Settings                                                                   | 0                      |
| Switches                     | Configure WAN settings.                                                        |                        |
| -o-<br>-o-<br>-o-<br>Network | Single Line Dual-Line                                                          |                        |
|                              | WAN WAN1 ISP/Load Settings                                                     |                        |
|                              | * IP Assignment Static IP Address                                              |                        |
|                              | * IP Address 172.18.158.150                                                    |                        |
|                              | * Submask 255.255.255.0                                                        |                        |
|                              | * Gateway 172.18.158.1                                                         |                        |
|                              | * DNS Server 192.168.58.95                                                     |                        |
|                              | Advanced Settings                                                              |                        |
|                              | Save                                                                           |                        |

Step 3: Choose ISP/Load Settings, and configure the load mode and interface weight

1. Balanced mode: The traffic will be spread across multiple links according to the weight of each WAN port. For example, if WAN and WAN1 weight are set to 3 and 2 respectively, 60% of the total traffic will be routed over WAN and 40% over WAN1.

2. Primary & secondary mode: All traffic is routed over the primary interface. Once the primary interface fails, traffic will be switched over to the secondary interface. If there are multiple primary and secondary interfaces, please configure their weight (See balanced mode).

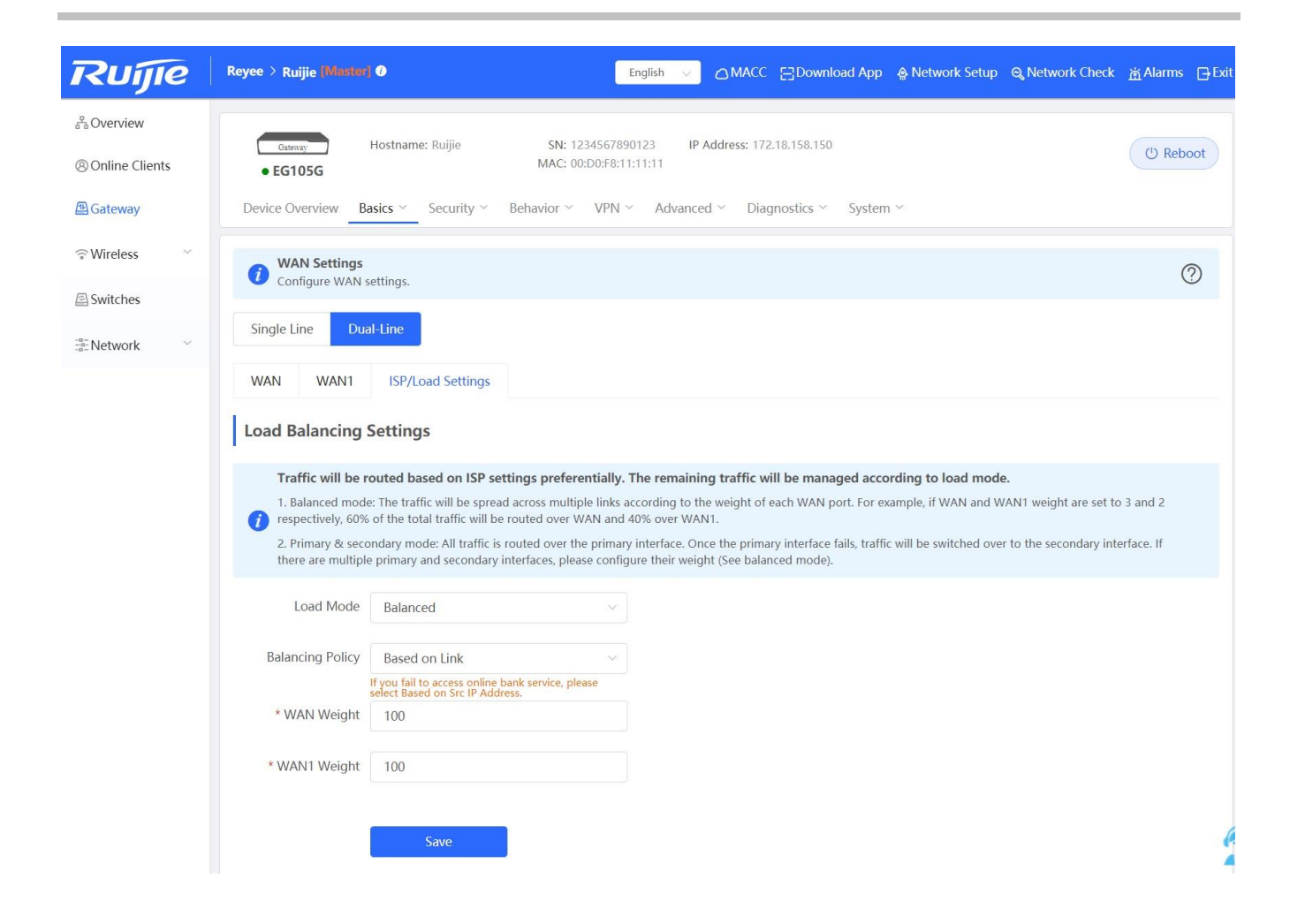

Step 4: Save the configuration

## Reyee Series Implementation Cookbook

| 움Overview             | Gateway         Hostname: Ruijie         SN: 1234567890123         IP Address: 172.18.158.150                                                                                                    | () Reboot               |
|-----------------------|----------------------------------------------------------------------------------------------------|-------------------------|
| (8) Online Clients    | • EG105G MAC: 00:D0:F8:11:11:11                                                                                                    |                         |
| A Gateway             | Device Overview Basics Security Behavior VPN Advanced Diagnostics System                                                                                                    |                         |
| ି Wireless 🗸          | WAN Settings<br>Configure WAN settings.                                                                                                    | 0                       |
| 🖾 Switches            |                                                                                                    |                         |
| -o-<br>-o-<br>Network | Single Line Dual-Line                                                                                                    |                         |
|                       | WAN WAN1 ISP/Load Settings                                                                                                    |                         |
|                       | Load Balancing Settings                                                                                                    |                         |
|                       | <ul> <li>Traffic will be routed based on ISP settings preferentially. The remaining traffic will be managed according to load mode.</li> <li>1. Balanced mode: The traffic will be spread across multiple links according to the weight of each WAN port. For example, if WAN and WAN1 weight are set to respectively, 60% of the total traffic will be routed over WAN and 40% over WAN1.</li> <li>2. Primary &amp; secondary mode: All traffic is routed over the primary interface. Once the primary interface fails, traffic will be switched over to the secondary interfaces, please configure their weight (See balanced mode).</li> </ul> | 9 3 and 2<br>erface. If |
|                       | Load Mode Balanced $\lor$                                                                                                    |                         |
|                       | Balancing Policy Based on Link<br>If you fail to access online bank service, please                                                                                                    |                         |
|                       | * WAN Weight 100                                                                                                    |                         |
|                       | * WAN1 Weight 100                                                                                                    |                         |
|                       | Save                                                                                                    | 1                       |

## 5.2 IPsec VPN

## **Networking Requirements**

The HQ and branch routers use static IP addresses. The HQ router needs to verify the IP address of the branch router.

## **Network Topology**

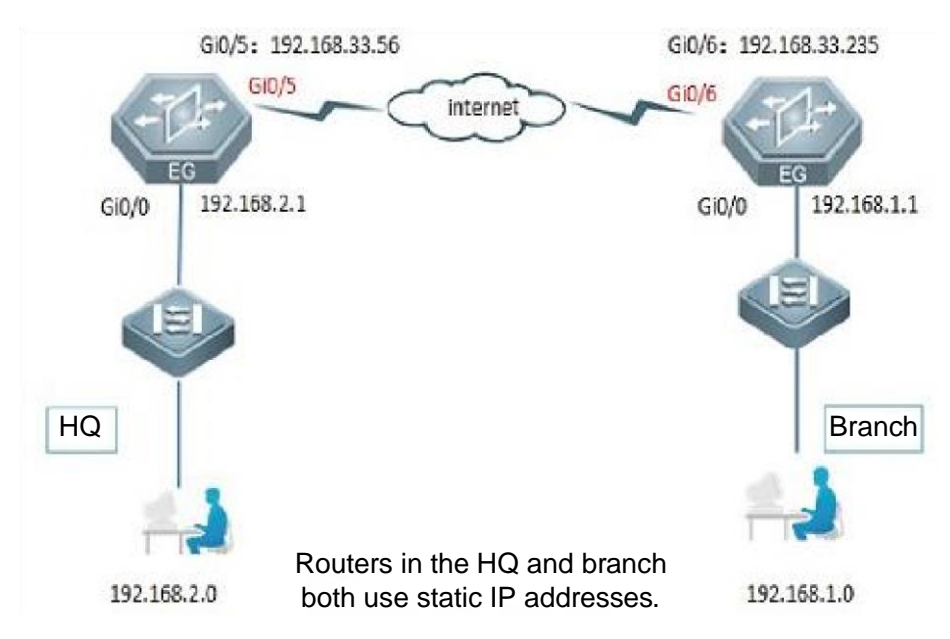

### **Configuration Key Points**

- 1. Configure router A in the HQ as the IPsec server.
- 2. Configure router B in the branch as the IPsec client.
- 3. Keep parameter settings at both ends consistent. The parameter settings in this case are as follows:

Authentication mode: pre-shared key, with the key set to *ruijie*.

IKE algorithm: 3DES-MD5, DH2

IPsec negotiation scheme: ESP(3DES-MD5)

## **Configuration Steps**

Step 1: Configure the HQ router. Choose **Gateway**  $\rightarrow$  **VPN**  $\rightarrow$  **IPSec**  $\rightarrow$  **Add** to add a policy.

| Ruíjie                             | Reyee > Ruijie (Maskar) 0                                        | English 🗸 🛆 MACC                 | 금Download App        | Setup 🔍 Network Check | 👸 Alarms 🕞 Exit |
|------------------------------------|------------------------------------------------------------------|----------------------------------|----------------------|-----------------------|-----------------|
| 名Overview                          |                                                                  |                                  |                      |                       |                 |
| (8) Online Clients                 | Gateway Hostname: Ruijie SN: 12     EG105G MAC: 00:              | :D0:F8:11:11:11                  | /2.18.158.150        |                       | (U) Reboot      |
| 🖽 Gateway                          | Device Overview Basics ~ Security ~ Behavior ~                   | VPN ^ Advanced Y Dia             | agnostics ~ System ~ |                       |                 |
| ₩ireless                           | IPSec Security Policy IPSec Connection Status                    | IPSec                            |                      |                       |                 |
| 🖻 Switches                         | IPSec Security Policy                                            |                                  |                      |                       | 0               |
| <sup>-a-</sup><br>-a-<br>Network ∨ | Tip: If it is set to 192.168.110.x/24, the address range is from | om 192.168.110.1 to 192.168.110. | 254.                 |                       | Ċ               |
|                                    | Policy List                                                      |                                  |                      |                       | + Add           |
|                                    | Up to 1 entries can be added.                                    |                                  |                      |                       |                 |
|                                    | Policy Type Policy Name Peer Gateway                             | Local Subnet                     | Peer Subnet          | Status                | Action          |
|                                    |                                                                  | No Data                          |                      |                       |                 |
|                                    |                                                                  |                                  |                      |                       |                 |

Step 2: Configure the server site's subnet and pre-shared key. For building VPN with other Reyee EG series routers, you may keep the default setting of "Set IKE Policy" and "Connection Policy"; For other devices, the parameters need to be configured accordingly.

| Ruijie                | Reyee > Ruijie Minetori                                          |  |
|-----------------------|------------------------------------------------------------------|--|
| <sup>₽</sup> Overview | Hostname: Ruilie SN: 1234567890123 JP Address: 172.18.158.150    |  |
| Online Clients        | EG105G     MAC: 00:D0:F8:11:11:1                                 |  |
| A Gateway             | Device Overview Basics ~ Edit                                    |  |
| ি Wireless            | IPSec Security Policy IPSec C Policy Type O Client O Server      |  |
| Switches              | IPSec Security Policy * Policy Name IPSEC_VPN_1                  |  |
| -e-Network            | Tip: If it is set to 192.168.110                                 |  |
|                       | Policy List + Add                                                |  |
|                       | * Local Subnet 192.168.110.0/24<br>Up to 1 entries can be added. |  |
|                       | * Pre-shared ruijie                                              |  |
|                       | Policy Type Policy Nam<br>Key                                    |  |
|                       | Server IPSEC_VPN_<br>Status ◯ 0.0.0/0 Enable ⊗ Edit Delete       |  |
|                       | 1. Set IKE Policy     2. Connection Policy                       |  |
|                       | Cancel OK                                                        |  |
|                       |                                                                  |  |

Step 3: Configure the branch router. Fill in the **Peer Gateway** (HQ's public IP address or domain), **Local Subnet**, **Peer Subnet** and **Pre-shared Key (need to be the same as HQ's key)** 

| Ruijie              | Reyee > Ruijie [Master] Ø            |                  | English 🗸                                        | DMACC 🗄 D        | ownload Ap | op 🛯 Network Setu | p 🔍 Network Cheo | k 📺 Alarms 🕞 Exit |
|---------------------|--------------------------------------|------------------|--------------------------------------------------|------------------|------------|-------------------|------------------|-------------------|
| A Overview          |                                      |                  | 1 100 10 100 100 100 100 100 100 100 10          |                  |            |                   |                  |                   |
| Online Clients      | • EG105G                             | Ruijie Sf<br>MAG | N: 1234567890123 IP Addi<br>C: 00:D0:F8:11:11:11 | ress: 172.18.158 | .150       |                   |                  | (U) Reboot        |
| 🖽 Gateway           | Device Overview Basics ~             | Edit             |                                                  |                  | ×          | em ~              |                  |                   |
| ି Wireless 🌱        | IPSec Security Policy IPSec C        | Policy Type 🧧    | Client O Server                                  |                  |            |                   |                  |                   |
| Switches            | IPSec Security Policy                | * Policy Name    | IPSEC_VPN_1                                      |                  |            |                   |                  | 0                 |
| -a-<br>-a-Network ∽ | Tip: If it is set to 192.168.110     | * Peer Gateway   | IP/Domain                                        |                  | +          |                   |                  | Ö                 |
|                     | Policy List                          | Interface        | Auto                                             | ~                | 0          |                   |                  | + Add             |
|                     | Up to <b>1</b> entries can be added. |                  |                                                  |                  |            |                   |                  |                   |
|                     | Policy Type Policy Nam               | * Local Subnet   | 192.168.1.0/24                                   |                  |            | Subnet            | Status           | Action            |
|                     | Server IPSEC_VPN_                    | * Peer Subnet    | 192.168.110.0/24                                 |                  | +          | 0.0.0/0           | Enable ⊘         | Edit Delete       |
|                     |                                      | * Pre-shared     | ruijie                                           |                  |            |                   |                  |                   |
|                     |                                      | Key              |                                                  |                  |            |                   |                  |                   |
|                     |                                      | Status           |                                                  |                  |            |                   |                  |                   |
|                     |                                      |                  | 1. Set IKE Policy                                |                  |            |                   |                  |                   |
|                     |                                      |                  | 2. Connection Policy                             |                  |            |                   |                  |                   |
|                     |                                      |                  |                                                  | Cancel           | ОК         |                   |                  |                   |

## **5.3 Smart Flow Control**

Reyee Smart Flow Control is a feature used to avoid congestion by optimizing user traffic. The working principle is shown as below: when the total user traffic is low than the maximum WAN bandwidth, the rate limit policy will not be applied, every user will get the required bandwidth; However, when the total user traffic exceeds the maximum WAN bandwidth, the user-based rate limit will take effect. The total WAN bandwidth will be equally allocated to every user. For example, If there are 10 users in the network, the total user traffic is 200Mbps and WAN bandwidth is 100Mbps, every user will get 10Mbps bandwidth after enabling the smart flow control feature.

### **Configuration Steps**

Step 1: Choose Gateway  $\rightarrow$  Advanced  $\rightarrow$  Flow Control and enable the feature.

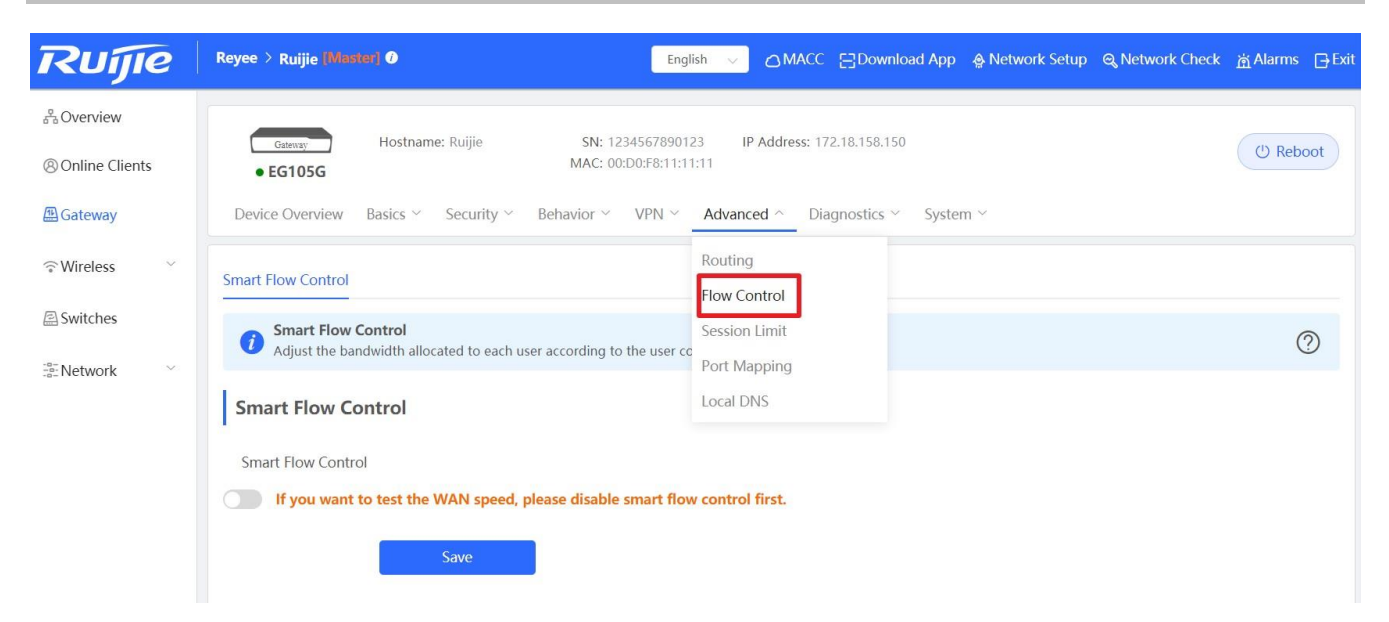

Step 2: Fill in the WAN bandwidth and Save the configuration.

| Ruíjie             | Reyee > Ruijie [Minitian] O MACCDownload App & Network Setup & Network Check                                                                                                    | 👸 Alarms 🕞 Exit |
|--------------------|----------------------------------------------------------------------------------------------------|-----------------|
| 움Overview          |                                                                                                    |                 |
| Online Clients     | Optimizer         Control (Control (Contro) (Contro) (Control (Control (Contro) (Control (Contro) (Contro) | (U) Reboot      |
| A Gateway          | Device Overview Basics ~ Security ~ Behavior ~ VPN ~ Advanced ~ Diagnostics ~ System ~                                                                                                    |                 |
| ି Wireless 🗸 🗸     | Smart Flow Control                                                                                                    |                 |
| E Switches         | Smart Flow Control                                                                                                    | 0               |
| -a-<br>-a- Network | Adjust the bandwidth allocated to each user according to the user count.                                                                                                    | ()              |
|                    | Smart Flow Control                                                                                                    |                 |
|                    | Smart Flow Control                                                                                                    |                 |
|                    | If you want to test the WAN speed, please disable smart flow control first.                                                                                                    |                 |
|                    | WAN Bandwidth * Up 100 Mbps * Down 100 Mbps                                                                                                    |                 |
|                    | Save                                                                                                    |                 |
|                    |                                                                                                    |                 |

## 5.4 Port Mapping

### **Application Scenario**

A customer deploys a server on the LAN and enables the HTTP or other services. The server address is a private address. WAN users can neither access this address directly nor use services provided by the server. In this case, you can enable the port mapping function to allow WAN users to access the LAN server. For example, the server address is 192.168.1.20 and HTTP is enabled. As the server address is a private address, WAN users cannot directly access the HTTP service provided by the server. In this case, you can map the server address and server ports to a public network address on the EG device so that WAN users can access the HTTP service provided by the server.

#### **Networking Requirements**

- 1. The WAN line is a single 10 Mbps fixed line. The address is 122.133.2.22, subnet mask is 255.255.255.0, and DNS address is 218.85.157.99.
- There is a remote desktop server on the LAN. The IP address of the server is 192.168.1.20. If the LAN server needs to be accessed from the WAN, port mapping is required to map the interfaces of the LAN server to the public network. Network Topology

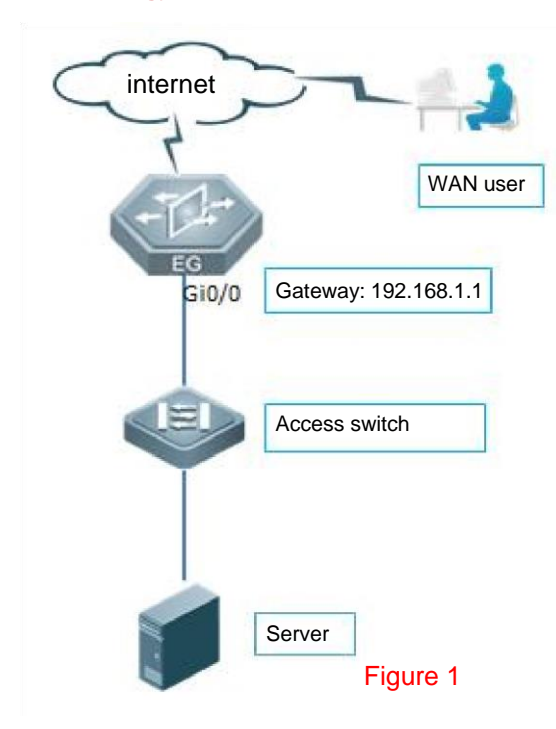

### **Configuration Steps**

Step 1: Choose Gateway -> Advanced -> Port Mapping

| Ruíjie              | Reyee > Ruijie (Mastar) 0                                                | sh 🧹 🔿 MACC 📑 Download App 🛕 Netwo | rk Setup 🔍 Network Check 📺 Alarms 🕞 Exit |
|---------------------|--------------------------------------------------------------------------|------------------------------------|------------------------------------------|
| 움Overview           |                                                                          | 2 ID Address 172 18 158 150        |                                          |
| Online Clients      | • EG105G MAC: 00:D0:F8:11:11                                             | 11 PAGGIESS. 172.18.150.150        | (U) Reboot                               |
| A Gateway           | Device Overview Basics $\lor$ Security $\lor$ Behavior $\lor$ VPN $\lor$ | Advanced ^ Diagnostics ~ System ~  |                                          |
|                     | Port Mapping NAT-DMZ                                                     | Routing                            |                                          |
| Switches            | i Port Mapping                                                           | Session Limit                      | ?                                        |
| -a-<br>-a-Network ∨ | Port Mapping List                                                        | Port Mapping<br>Local DNS          | + Add 🗇 Delete Selected                  |
|                     | Up to 50 entries can be added.                                           |                                    |                                          |
|                     | Name Protocol External IP Address                                        | External Port Internal IP Address  | Internal Port Action                     |
|                     |                                                                          | No Data                            |                                          |
|                     | Total 0 10/page $\checkmark$ < 1 $\Rightarrow$ Go to page 1              |                                    |                                          |
|                     |                                                                          |                                    |                                          |

Step 2: Add a new Policy

| Ruijie                | Reyee > Ruijie (Master) Ø             |                        | English 🗸 🛆 MAC           |                | l App         | Setup 🔍 Network | Check 👸 Alarms 🗗 Ex |
|-----------------------|---------------------------------------|------------------------|---------------------------|----------------|---------------|-----------------|---------------------|
| 2 Overview            | Hastnamer                             | Puiiio <b>SN</b> - 123 | 24567890122 IP Addross: 1 |                |               |                 |                     |
| Online Clients        | • EG105G                              | MAC: 00:               | D0:F8:11:11:11            | 172.10.130.130 |               |                 | (U) Reboot          |
| Gateway               | Device Overview Basics ~ S            | Add                    |                           | ×              | stem ~        |                 |                     |
|                       | Port Mapping NAT-DMZ                  | * Name                 | HTTP                      | A              |               |                 |                     |
| A Switches            | Port Mapping                          | Protocol               | UDP                       | ~              |               |                 | 0                   |
| -®-<br>-p-<br>Network | Port Mapping List                     | External IP Address    | Default: WAN IP address.  |                |               | + Add           | The Delete Selected |
|                       | Up to <b>50</b> entries can be added. | * External Port/Range  | 80                        |                |               |                 |                     |
|                       | Name                                  | * Internal IP Address  | 192.168.1.20              |                | al IP Address | Internal Port   | Action              |
|                       |                                       | * Internal Port/Range  | 80                        |                |               |                 |                     |
|                       | Total 0 10/page 🗸 🤞                   |                        | Cance                     | ОК             |               |                 |                     |
|                       |                                       |                        |                           |                |               |                 |                     |

Internal IP Address: Indicates the IP address of the server.

Internal Port/Range: Indicates the port for the server that is to provide external services.

External IP: Indicates the IP address of a WAN port.

External Port/Range: Indicates the target WAN service port of port mapping.

# **6 Reyee NBS Series Switch Configuration**

## 6.1 VLAN Setting

A virtual LAN (VLAN) is any broadcast domain that is partitioned and isolated in a computer network at the data link layer. VLANs work by applying tags to network frames and handling these tags in networking systems – creating the appearance and functionality of network traffic that is physically on a single network but acts as if it is split between separate networks. In this way, VLANs can keep network applications separate despite being connected to the same physical network, and without requiring multiple sets of cabling and networking devices to be deployed.

### **Configuration Steps:**

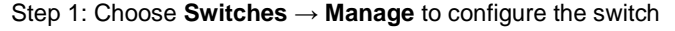

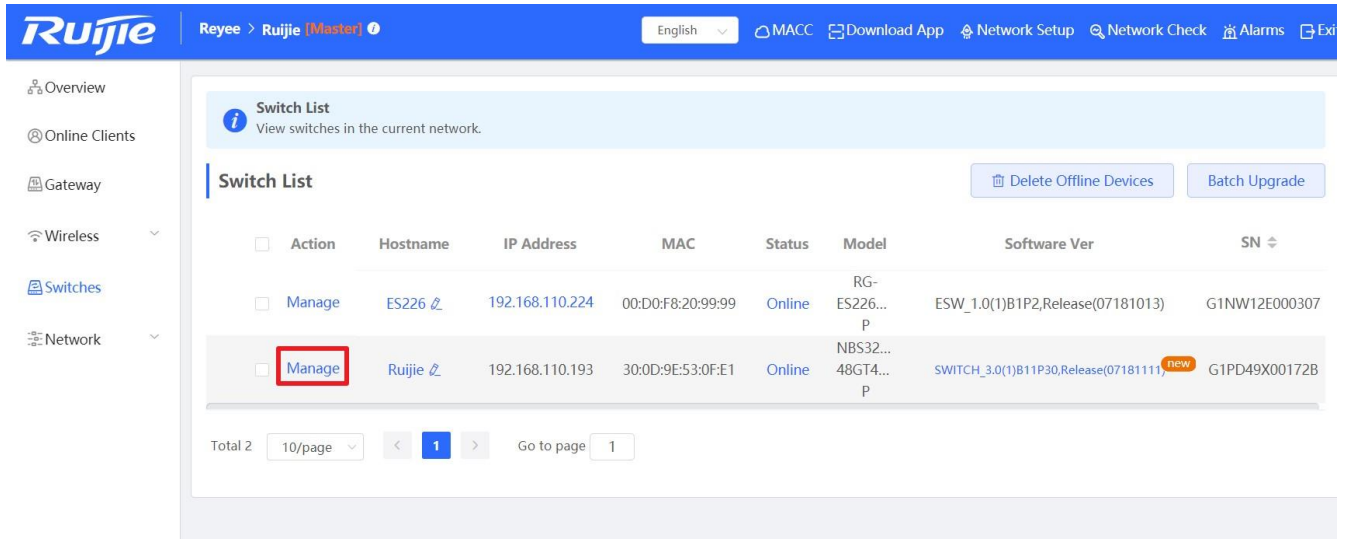

Step 2: Choose VLAN and Add a new VLAN

| Rujje<br>&Overview                                                                                       | Reyee > Ruijie 🕅                                                                      | NBS3200-<br>ABGTAYS-P MAC: 3                                                                         | tujjie SN: G1PD4<br>IP Address: 192.168<br>0:0D:9E:53:0F:E1                                                                                           | 9X00172B<br>8.110.192                                                                                                    | (U) Reboot                                                                    |
|----------------------------------------------------------------------------------------------------|---------------------------------------------------------------------------------------|----------------------------------------------------------------------------------------------------|----------------------------------------------------------------------------------------------------|----------------------------------------------------------------------------------------------------|-------------------------------------------------------------------------------|
| Online Clients                                                                                           | <i>i</i> Switch Lise View switce                                                      | Home VLAN Monitor ~                                                                                  | Ports ~ Security ~ Advanced                                                                                                    | ✓ Diagnostics ✓ System ✓                                                                                                    |                                                                               |
| A Gateway                                                                                                | Switch List                                                                           | VLAN List                                                                                            |                                                                                                    | + Batch Add + Add                                                                                                    | Delete Selected                                                               |
| ☆Wireless                                                                                                | C Acti                                                                                | Up to <b>4094</b> entries can be add                                                                 | ed.( The default VLAN, management VLA                                                                                                    | AN, native VLAN, svi Vlan and access VLAN                                                                                                    | cannot be deleted.)                                                           |
| Switches                                                                                                 | 🔄 Mana                                                                                | VLAN ID 🗢                                                                                            | Description                                                                                                    | Port                                                                                                    | Action                                                                        |
| Network 🗸                                                                                                | 🔲 Mana                                                                                | 1                                                                                                    | VLAN0001                                                                                                    | Gi1-2,Gi5-48,Te49-52,Ag1                                                                                                    | Edit Delete                                                                   |
|                                                                                                    | Total 2 10/pag                                                                        | Total 1 10/page 🗸 🤇                                                                                  | 1 > Go to page 1                                                                                                    |                                                                                                    |                                                                               |
|                                                                                                    |                                                                                       | Port List                                                                                            |                                                                                                    |                                                                                                    | ∠ Batch Edit                                                                  |
|                                                                                                    |                                                                                       | -                                                                                                    |                                                                                                    |                                                                                                    |                                                                               |
| Ruíjie                                                                                                   | Reyee > Ruijie 🚺                                                                      |                                                                                                    |                                                                                                    |                                                                                                    |                                                                               |
| 2 Overview                                                                                               |                                                                                       | Switch Hostname:                                                                                     | Ruijie SN: G1PD4                                                                                                    | 19X00172B                                                                                                    |                                                                               |
|                                                                                                    | Switch Lie                                                                            | NBS3200-<br>48GT4XS-P     MAC: :                                                                     | Ruijie SN: G1PD4<br>IP Address: 192.16<br>30:0D:9E:53:0F:E1                                                                                           | 19X001728<br>18.110.192                                                                                                    | (U) Reboot                                                                    |
| Online Clients                                                                                           | Switch Lie<br>View switc                                                              | Home VLAN Add                                                                                        | Ruijie SN: G1PD4<br>IP Address: 192.16<br>30:00:9E:53:0F:E1                                                                                           | 19X001728<br>8.110.192<br>Discussion for the Contemport                                                                                                    | (U) Reboot                                                                    |
| Online Clients     Gateway                                                                               | Switch List                                                                           | Home VLAN Add                                                                                        | Ruijie SN: G1PD4<br>IP Address: 192.16<br>30:0D:9E:53:0F:E1                                                                                           | 19X001728<br>8.110.192                                                                                                    | () Reboot<br>×<br>ete Selected                                                |
| <ul> <li>⊗ Online Clients</li> <li></li></ul>                                                            | Switch List                                                                           | Home VLAN<br>Add<br>VLAN List<br>Up to 4094                                                          | Ruijie SN: G1PD4<br>IP Address: 192.16<br>30:0D:9E:53:0F:E1                                                                                           | 19X001728<br>16.110.192<br>Range: 1-4094                                                                                                    | (U) Reboot<br>×<br>ete Selected<br>jeleted.)                                  |
| <ul> <li>Online Clients</li> <li>Gateway</li> <li>Wireless</li> <li>Switches</li> <li>Network</li> </ul> | Switch List                                                                           | Home VLAN Add                                                                                        | Ruijie     SN: G1PD4       IP Address: 192.16       30:0D:9E:53:0F:E1         VLAN ID:       10       scription:   IT departmant                      | 99X001728<br>8.110.192<br>Range: 1-4094<br>Max: 32 characters.                                                                                                    | (U) Reboot<br>×<br>ete Selected<br>Jeleted.)<br>pn                            |
| <ul> <li>Online Clients</li> <li>Gateway</li> <li>Wireless</li> <li>Switches</li> <li>Network</li> </ul> | Switch List     Switch List     Activ     Mana     Mana                               | Home VLAN Add                                                                                        | Ruijie     SN: G1PD4       IP Address: 192.16       30:0D:9E:53:0F:E1         VLAN ID:       10       scription:   IT departmant                      | INFORMATION INFORMATION INFORMATIO<br>A ANTA ANTI ANTI ANTI ANTI ANTI ANTI ANT | C Reboot                                                                      |
| <ul> <li>Online Clients</li> <li>Gateway</li> <li>Wireless</li> <li>Switches</li> <li>Network</li> </ul> | Switch List<br>Switch List<br>Switch List<br>Action<br>Mana<br>Mana<br>Total 2 10/paç | NBS3200-<br>48GT4XS-P MAC:<br>Home VLAM Add<br>VLAN List<br>Up to 4094<br>Des<br>Total 1 10/page V V | 1     Go to page     1                                                                                                    | 192001728<br>6.110.192<br>Range: 1-4094<br>Max: 32 characters.<br>Cancel OK                                                                                                    | C Reboot                                                                      |
| <ul> <li>Online Clients</li> <li>Gateway</li> <li>Wireless</li> <li>Switches</li> <li>Network</li> </ul> | Switch Lis<br>View switc<br>Switch List<br>Activ<br>Mana<br>Mana<br>Total 2 10/pac    | NBS3200-<br>48GT4XS-P MAC: :<br>Home VLAM Add<br>VLAN List<br>Up to 4094<br>Des<br>Total 1 10/page S | Ruijie     SN: G1PD4       IP Address: 192.16       30:0D:9E:53:0F:E1         VLAN ID:       10   Scription: IT departmant       1         Go to page | 99X001728<br>8.110.192<br>Diamatic Marce Database<br>Range: 1-4094<br>Max: 32 characters.                                                                                                    | (*) Reboot<br>×<br>ete Selected<br>jeleted.)<br>on<br>)elete<br>2. Batch Edit |

Step 3: Assign the new VLAN to ports.

## Reyee Series Implementation Cookbook

| Ruíjie              | Reyee 🤇 Ruijie р | Switch               | Hostname: Ruijie                         | SN: G1PD4<br>IP Address: 192.16 | 19X00172B<br>8.110.192  |                      | (U) Reboot         |
|---------------------|------------------|----------------------|------------------------------------------|---------------------------------|-------------------------|----------------------|--------------------|
| A Overview          | Switch Lie       | 48GT4XS-P            | MAC: 30:0D:9E:53:                        | OF:E1                           |                         |                      |                    |
| Online Clients      | View switc       | Home VLAN            | Monitor ~ Ports ~                        | Security ~ Advanced             | ✓ Diagnostics ✓         | System ~             |                    |
| 🕮 Gateway           | Switch List      | VLAN List            |                                          |                                 | + Batch Add             | + Add                | Delete Selected    |
|                     | C Actio          | Up to <b>4094</b> en | tries can be added.( <mark>The de</mark> | fault VLAN, management VL       | AN, native VLAN, svi VI | an and access VLAN c | annot be deleted.) |
| Switches            | 🔲 Mana           |                      | /LAN ID ≑                                | Description                     | Port                    |                      | Action             |
| -e-<br>-e-Network ∽ | 📄 Mana           |                      | 1                                        | VLAN0001                        | Gi1-2,Gi5-48,Te4        | 49-52,Ag1            | Edit Delete        |
|                     | Total 2 10/pag   |                      | 10                                       | IT departmant                   |                         |                      | Edit Delete        |
|                     |                  | Total 2 10/pag       | e ~ < 1 >                                | Go to page 1                    |                         |                      |                    |
|                     |                  | Port List            |                                          |                                 |                         |                      | 🖉 Batch Edit       |
|                     |                  | Port                 | Port Mode                                | Access VLAN                     | Native VLAN             | Permit VLAN          | Action             |
|                     |                  | Gi1                  | ACCESS                                   | 1                               |                         |                      | Edit               |
|                     |                  | Gi2                  | ACCESS                                   | 1                               |                         |                      | Edit               |
|                     |                  | Gi3                  |                                          | N                               | lember port of Ag1.     |                      |                    |
|                     |                  | Gi4                  |                                          | Iv                              | lember port of Ag1.     |                      |                    |

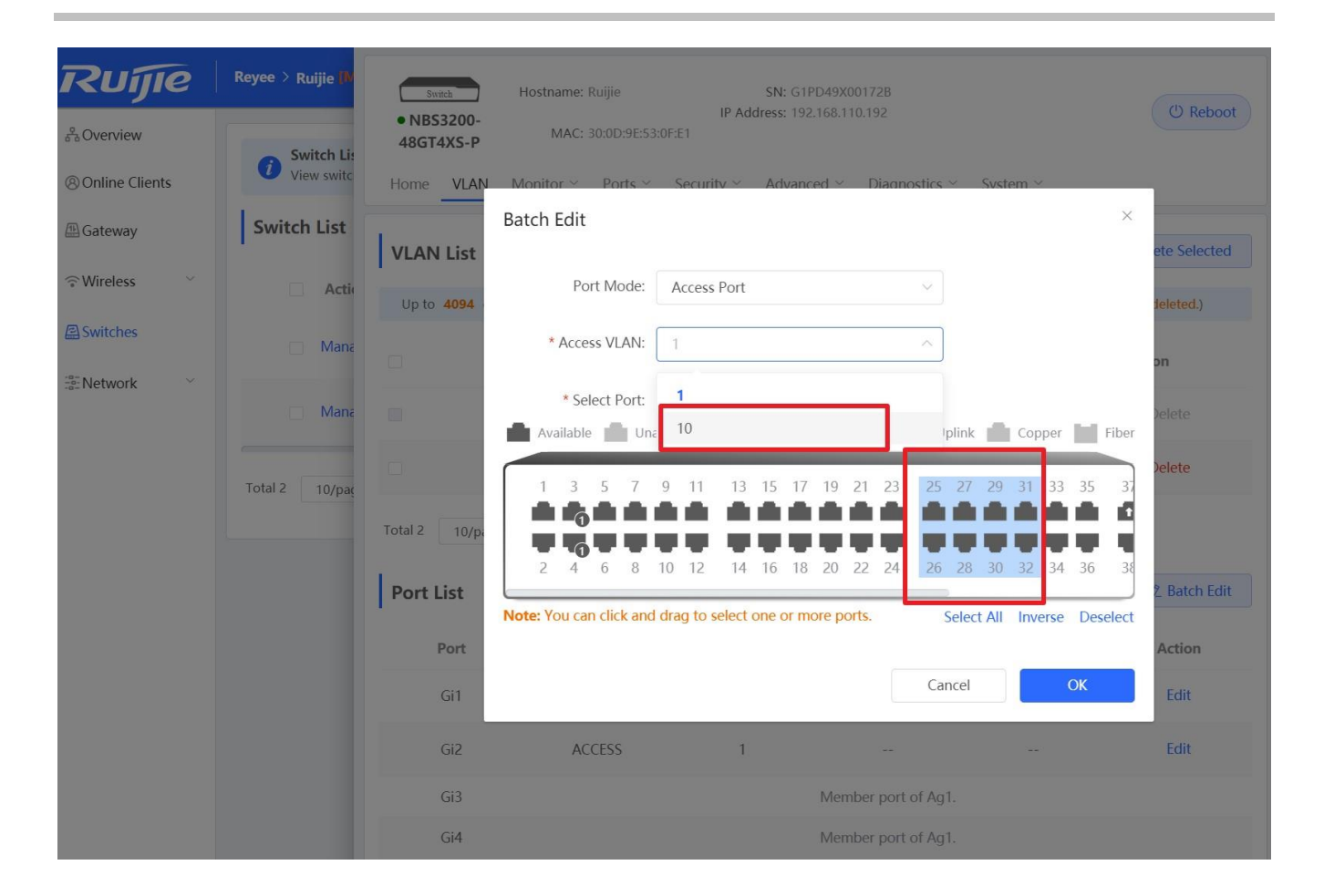

## 6.2 Access Control List (ACL)

An access control list (ACL) is also referred to as firewall or packet filter in some documents. The ACL controls (permits or discards) data packets on a network device interface by defining ACEs (Access Control Entries).

### **Configuration Steps:**

Step 1: Choose Switches  $\rightarrow$  Manage to configure the switch

| Ruíjie         | Reyee > Ruijie [Maater]   | 0                |                 | English 🗸         |        | EDownload Ap        | p 🔮 Network Setup 🔍 Network Cheo                      | k <u>m</u> iAlarms 🕞 Đ |
|----------------|---------------------------|------------------|-----------------|-------------------|--------|---------------------|-------------------------------------------------------|------------------------|
| 움Overview      | Switch List               |                  |                 |                   |        |                     |                                                       |                        |
| Online Clients | <i>View switches in t</i> | he current netwo | rk.             |                   |        |                     |                                                       |                        |
| 🖽 Gateway      | Switch List               |                  |                 |                   |        |                     | Delete Offline Devices                                | Batch Upgrade          |
|                | Action                    | Hostname         | IP Address      | MAC               | Status | Model               | Software Ver                                          | SN \$                  |
| Switches       | Mapage                    | E\$226 A         | 192 168 110 224 | 00-00-68-20-00-00 | Online | RG-                 | ESW/ 1.0/1)B1D2 Boloaco/07181012)                     | C1NW12E000207          |
| -B- Notwork    | Wanage                    | L3220 0_         | 152.100.110.221 | 00.00.10.20.33.33 | Online | P                   | L3W_1.0(1)D112,Release(0/101013)                      | 01111122000307         |
| .a- Network    | Manage                    | Ruijie 🖉         | 192.168.110.193 | 30:0D:9E:53:0F:E1 | Online | NBS32<br>48GT4<br>P | SWITCH_3.0(1)B11P30,Release(07181111) <sup>new)</sup> | G1PD49X00172B          |
|                | Total 2 10/page 🗸         | < 1              | > Go to page    | 1                 |        |                     |                                                       |                        |

#### ullet

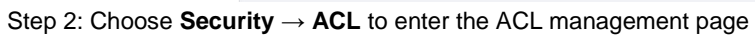

| RUIJE          | Reyee > Ruijie      | • NBS3200-<br>48GT4XS-P                | SN: G1PD49X0<br>MAC: 30:0D:9E:5: | 0172B IP Address: 192.168.110.193<br>3:0F:E1 | (U) Reboot      |
|----------------|---------------------|----------------------------------------|----------------------------------|----------------------------------------------|-----------------|
| Online Clients | <i>i</i> View switc | Home VLAN Monitor ~ Ports ~            | Security ^ Advanced ~            | Diagnostics ~ System ~                       |                 |
| 🖽 Gateway      | Switch List         | ACL List ACL Binding                   | DHCP Snooping                    |                                              |                 |
| ି Wireless 🗸 🗸 | Actio               | ACL                                    | ACL                              | + Add                                        | Delete Selected |
| Switches       | Mana                | Up to <b>512</b> entries can be added. | Port Protection                  |                                              |                 |
| <br>Network    |                     |                                        |                                  |                                              |                 |
|                | Mana                | ACL Name                               | ACL Type                         | Status                                       | Action          |
|                | Total 2 10/pag      |                                        | No Data                          |                                              |                 |
|                | 10/102              | Total 0 10/page $\checkmark$ < 1 >     | Go to page 1                     |                                              |                 |
|                |                     |                                        |                                  |                                              |                 |

Step 3: Click the "Add" button to add an ACL

| Ruíjie                     | Reyee > Ruijie 🚺 | Switch Hostname: Bu                    | iiia SN: G1PD/49Y             | 101728 IP Addrase: 192 168 110 193 |                 |
|----------------------------|------------------|----------------------------------------|-------------------------------|------------------------------------|-----------------|
| A Overview                 | Switch Lis       | • NBS3200-<br>48GT4XS-P                | MAC: 30:0D:9E:5               | 3:0F:E1                            | (U) Reboot      |
| Online Clients             | View switch      | Home VLAN Monitor -                    | Ports ~ Security ~ Advanced ~ | Diagnostics ~ System ~             |                 |
| 🕮 Gateway                  | Switch List      | ACL List ACL Binding                   |                               |                                    |                 |
| ₩ireless                   | 🗌 Actie          | ACL                                    |                               | + Add                              | Delete Selected |
| Switches                   | Mana             | Up to <b>512</b> entries can be added. |                               |                                    |                 |
| -e-<br>-e-<br>-e-Network ∽ | Mana             | ACL Name                               | ACL Type                      | Status                             | Action          |
|                            | Total 2 10/pac   |                                        | No Data                       |                                    |                 |
|                            |                  | Total 0 10/page 🗸 🤇                    | Go to page 1                  |                                    |                 |
|                            |                  |                                        |                               |                                    |                 |
|                            |                  |                                        |                               |                                    |                 |

Step 4: Fill in the ACL name and type to create an ACL

| Ruijie             | Reyee > Ruijie 🚺 | Switch                  | Hostname: Pulija              | SN- G10D/09/001738          | IP Address: 102 168 110 102 |                |
|--------------------|------------------|-------------------------|-------------------------------|-----------------------------|-----------------------------|----------------|
| & Overview         | Switch Lis       | • NBS3200-<br>48GT4XS-P | Hostiane. Rujie               | MAC: 30:0D:9E:53:0F:E1      | TE Address. 192,100,110,195 | (U) Reboot     |
| Online Clients     | View switch      | Home VLAN               | Monitor × – Ports ×           | Cocurity X Advanced X Diagn | actice V Suctom V           |                |
| 🖽 Gateway          | Switch List      | ACL List AC             | Add                           |                             |                             | ×              |
| ͡≎ Wireless 🌱      | 🗋 Actie          | ACL                     | * ACL Name:                   | ACL10                       |                             | elete Selected |
| Switches           | 🔲 Mana           | Up to <b>512</b> er     | ACL Type:                     | Based on MAC • Based on IP  | Address                     |                |
| -a-<br>-a- Network | Mana             |                         |                               |                             |                             | tion           |
|                    |                  |                         |                               |                             | Cancel OK                   |                |
|                    | Total 2 10/paç   |                         |                               |                             |                             |                |
|                    |                  | Total 0 10/page         | <ul><li>✓</li><li>✓</li></ul> | Go to page 1                |                             |                |
|                    |                  |                         |                               |                             |                             |                |
|                    |                  |                         |                               |                             |                             |                |

Step 4: Click "Details" to configure the ACL rule.

| CVerview<br>A Overview<br>Online Clients<br>Gateway<br>Nireless ✓<br>Switches                                                                     | Reyee > Ruijie IV             | Switch     Hostnar     Hostnar     ACL List     ACL                                                                                    | ne: Ruijie<br>Y Ports Y <mark>Security</mark> Y                  | SN: G1PD49X001728<br>MAC: 30:0D:9E:53:0F:E1<br>Advanced $\lor$ Diagn                                                                | IP Address: 192.168.110<br>ostics ~ System ~<br>+ Add | 1.193 (U) Reboot           |
|----------------------------------------------------------------------------------------------------|-------------------------------|----------------------------------------------------------------------------------------------------|------------------------------------------------------------------|----------------------------------------------------------------------------------------------------|-------------------------------------------------------|----------------------------|
| *Network ·                                                                                                    | Total 2 10/pag                | Up to 512 entries can be a ACL Name ACL Name ACL10 Total 1 10/page >                                                                   | ACL Ty Based on IP Go to page                                    | rpe<br>Address                                                                                                    | Status                                                | Action Details Edit Delete |
| Ruíie                                                                                                    | Reyee > Ruijie (M             |                                                                                                    | [ACL 10]Settings                                                 |                                                                                                    |                                                       | ×                          |
| <ul> <li>↔ Overview</li> <li>⊗ Online Clients</li> <li>⊛ Gateway</li> <li>☆ Wireless</li> <li>☆ Switches</li> <li>☆ Network</li> <li>☆</li> </ul> | Switch List Switch List Activ | Hostna     Hostna     Hostna     Hostna     Home VLAN Monitor     ACL List ACL Binding     ACL     Up to 512 entries can be     ACL X: | me: Ruiji ACL<br>IP Protocol Number<br>Src IP Address<br>Dest IF | <ul> <li>∷ Block ● Al</li> <li>r: ☑ All</li> <li>192.168.10.0</li> <li>(Address/Submask)</li> <li>2: ☑ All</li> <li>Save</li> </ul> | low<br>/ 255.255.255.                                 | 0                          |
|                                                                                                    | Total 2 10/pag                | ACL Nam                                                                                                    | e<br>Existing ACL: (You<br>No. Rule                              | u can click and drag the ACL                                                                                                    | number to swap the ACL)                               | ontrol Action<br>Type      |
### Reyee Series Implementation Cookbook

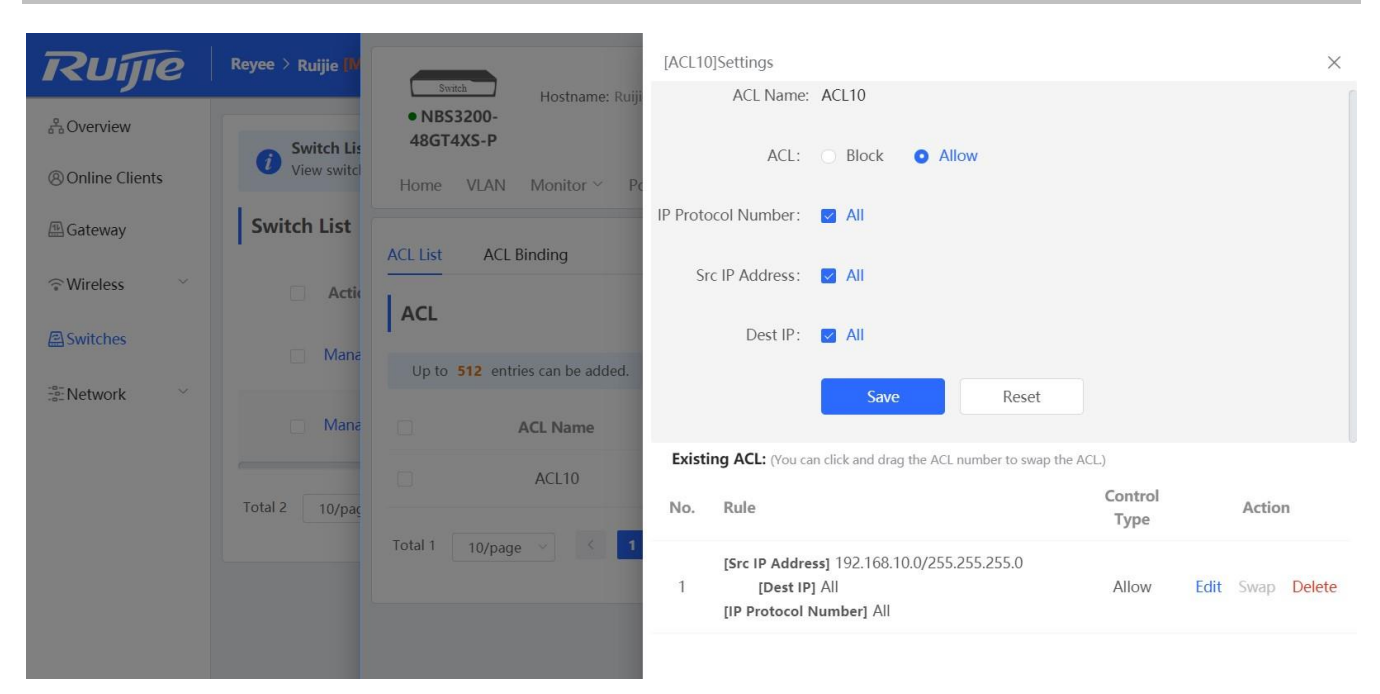

Step 5: Bind the ACL to the interface.

### Reyee Series Implementation Cookbook

| Ruffe<br>& Overview<br>& Online Clients | Reyee > Ruijie ()<br>Switch Lis<br>View switch | Switch<br>• NBS3200-<br>48GT4XS-P<br>Home VLAN | Hostname: Rui<br>MAC: 30:<br>I Monitor ~ I  | ijie SN: G1PD49X<br>IP Address: 192.168.1<br>0D:9E:53:0F:E1<br>Ports ~ Security ~ Advanced ~ | 00172B<br>10.193<br>Diagnostics ~ System ~ | (U) Reboot          |
|-----------------------------------------|------------------------------------------------|------------------------------------------------|---------------------------------------------|----------------------------------------------------------------------------------------------|--------------------------------------------|---------------------|
| Cateway                                 | Switch List                                    | ACL List AC                                    | L Binding<br>ling<br>e only filters incomir | ng packets.                                                                                  |                                            |                     |
| Network                                 | Mana Mana                                      | ACL Bindin                                     | g                                           |                                                                                              | + Batch Add                                | The Unbind Selected |
|                                         | _                                              |                                                | Port                                        | MAC-based ACL                                                                                | IP-based ACL                               | Action              |
|                                         | Total 2 10/paç                                 |                                                | Gi1                                         |                                                                                              |                                            | Edit Unbind         |
|                                         | _                                              |                                                | Gi2                                         |                                                                                              |                                            | Edit Unbind         |
|                                         |                                                |                                                | Gi3                                         |                                                                                              | Member port of Ag1.                        |                     |
|                                         |                                                |                                                | Gi4                                         |                                                                                              | Member port of Ag1.                        |                     |
|                                         |                                                |                                                | Gi5                                         |                                                                                              |                                            | Edit Unbind         |
|                                         |                                                |                                                | Gi6                                         |                                                                                              |                                            | Edit Unbind         |
|                                         |                                                |                                                | Gi7                                         | ~                                                                                            |                                            | Edit Unbind         |
|                                         |                                                |                                                | Gi8                                         |                                                                                              |                                            | Edit Unbind         |
|                                         |                                                |                                                | Gi9                                         |                                                                                              |                                            | Edit Unbind         |
|                                         |                                                |                                                | Gi10                                        |                                                                                              |                                            | Edit Unbind         |

| Ruijie            | Reyee > Ruijie M | Switch                  | Hostname: Ruijie  | SN: G1PD49X0                      |                      |                                       |
|-------------------|------------------|-------------------------|-------------------|-----------------------------------|----------------------|---------------------------------------|
| 8 Overview        | Switch Lis       | • NBS3200-<br>48GT4XS-P | MAC: 30:0D:9E:5   | IP Address: 192.168.11<br>3:0F:E1 |                      | () Reboot                             |
| Online Clients    | View switcl      | Home VLAN               | Monitor V Porte V | Security Advanced X               | Disquactice V System | · · · · · · · · · · · · · · · · · · · |
| Gateway           | Switch List      | ACL List AC             | Edit              |                                   |                      | ×                                     |
|                   | 🗌 Actic          | ACL Bind                | MAC-based ACL:    | No Data                           | $\sim$               |                                       |
| Switches          | Mana             | The devic               | IP-based ACL:     | ACL10                             | ~                    |                                       |
| -e-<br>-e-Network |                  | ACL Bindin              |                   |                                   |                      | ind Selected                          |
|                   | Mana             |                         |                   |                                   | Cancel               | OK on                                 |
|                   | Total 2 10/paç   |                         | Gi1               |                                   |                      | Edit Unbind                           |
|                   |                  |                         | Gi2               |                                   |                      | Edit Unbind                           |
|                   |                  |                         | Gi3               |                                   | Member port of Ag1.  |                                       |
|                   |                  |                         | Gi4               |                                   | Member port of Aq1.  |                                       |

### 6.3 Port Isolation

Port isolation implements layer-2 isolation of packets. After port isolation is enabled (which is disabled by default), data cannot be forwarded between isolated ports.

### **Configuration Step:**

Step 1: Choose **Switches**  $\rightarrow$  **Manage** to configure the switch

| Ruíjie         | Reyee > Ruijie [Master]     | 0                 |                 | English 🗸         |        | E Download App        | 💩 💩 Network Setup       | <b>୍ଦ୍ୱ Network</b> Checl | د <u>ঈ</u> Alarms | 🕞 Exi |
|----------------|-----------------------------|-------------------|-----------------|-------------------|--------|-----------------------|-------------------------|---------------------------|-------------------|-------|
| A Overview     | Switch List                 |                   |                 |                   |        |                       |                         |                           |                   |       |
| Online Clients | <i>i</i> View switches in t | the current netwo | rk.             |                   |        |                       |                         |                           |                   |       |
| 🖽 Gateway      | Switch List                 |                   |                 |                   |        |                       | 🗇 Delete Offli          | ne Devices                | Batch Upgrad      | de    |
| ͡ ↔ Wireless   | Action                      | Hostname          | IP Address      | MAC               | Status | Model                 | Software Ve             | er                        | SN \$             |       |
| Switches       | Manage                      | ES226 Ø_          | 192.168.110.224 | 00:D0:F8:20:99:99 | Online | RG-<br>ES226 E<br>P   | SW_1.0(1)B1P2,Releas    | e(07181013)               | G1NW12E000        | 0307  |
| -a-Network ~   | Manage                      | Ruijie 🖉          | 192.168.110.193 | 30:0D:9E:53:0F:E1 | Online | NBS32<br>48GT4 s<br>P | WITCH_3.0(1)B11P30,Rele | ease(07181111), new       | G1PD49X001        | 72B   |
|                | Total 2 10/page 🗸           | < 1               | > Go to page    | 1                 |        |                       |                         |                           |                   |       |
|                |                             |                   |                 |                   |        |                       |                         |                           |                   |       |

Step 2: Choose  $\textbf{Security} \rightarrow \textbf{Port Protection}$  to configure the port isolation

| Ruffe<br><sup>3</sup> Overview<br><sup>®</sup> Online Clients | Reyee > Ruijie ()<br>Switch Lis<br>View switch | Switch Hostname: Ruijie<br>• NB53200-<br>48GT4XS-P<br>Home VLAN Monitor ~ Ports ~ | SN: G1PD49X00172B IP Address: 192.168.110.193<br>MAC: 30:0D:9E:53:0F:E1<br>Security ^ Advanced ~ Diagnostics ~ System ~ | (U) Reboot   |
|---------------------------------------------------------------|------------------------------------------------|-----------------------------------------------------------------------------------|----------------------------------------------------------------------------------------------------|--------------|
| Gateway                                                       | Switch List                                    | <i>Port Protection</i><br>The protected ports are isolated from e                 | DHCP Snooping<br>Storm Control                                                                                          |              |
| The Wireless Switches                                         | Actio                                          | Port List                                                                         | ACL Port Protection                                                                                                    | 🖉 Batch Edit |
| <sup>+a−</sup><br>+a−<br>+a− Network                          |                                                | Port                                                                              | Action                                                                                                    |              |
|                                                               | Mana Mana                                      | Gi1                                                                               |                                                                                                    |              |
|                                                               | Total 2 10/par                                 | Gi2                                                                               |                                                                                                    |              |
|                                                               | 10/12                                          | Gi3                                                                               | Member port of Ag1.                                                                                                    |              |
|                                                               |                                                | Gi4                                                                               | Member port of Ag1.                                                                                                    |              |
|                                                               |                                                | Gi5                                                                               |                                                                                                    |              |
|                                                               |                                                | Gi6                                                                               |                                                                                                    |              |
|                                                               |                                                | Gi7                                                                               |                                                                                                    |              |
|                                                               |                                                | Gi8                                                                               |                                                                                                    |              |
|                                                               |                                                | Gi9                                                                               |                                                                                                    |              |
|                                                               |                                                | Gi10                                                                              |                                                                                                    |              |
|                                                               |                                                | Total 53 10/page $\checkmark$ 1 2                                                 | <b>3 4 5 6</b> → Go to page 1                                                                                           |              |

Step 3: Enable the Port Isolation on Ports.

#### Reyee Series Implementation Cookbook

| Ruijie                  | Reyee > Ruijie 🚺     | Switch Hardware D                        | • Operation succeeded.                       |              |
|-------------------------|----------------------|------------------------------------------|----------------------------------------------|--------------|
| 윩Overview               | - Switch Lis         | NBS3200-     48GT4XS-P                   | MAC: 30:0D:9E:53:0F:E1                       | (U) Reboot   |
| Online Clients          | <i>i</i> View switch | Home VLAN Monitor ~ Ports ~              | Security ~ Advanced ~ Diagnostics ~ System ~ |              |
| Gateway                 | Switch List          | Port Protection                          |                                              |              |
|                         | Activ                | The protected ports are isolated from e  | each other.                                  |              |
| Switches                | Mana                 | Port List                                |                                              | 🖉 Batch Edit |
| -a-<br>-a-<br>Network ∽ |                      | Port                                     | Action                                       |              |
|                         | Mana 🗌               | Gi21                                     |                                              |              |
|                         | Total 2 10/pag       | Gi22                                     |                                              |              |
|                         | Toypa                | Gi23                                     |                                              |              |
|                         |                      | Gi24                                     |                                              |              |
|                         |                      | Gi25                                     |                                              |              |
|                         |                      | Gi26                                     |                                              |              |
|                         |                      | Gi27                                     |                                              |              |
|                         |                      | Gi28                                     |                                              |              |
|                         |                      | Gi29                                     |                                              |              |
|                         |                      | Gi30                                     |                                              |              |
|                         |                      | Total 53 10/page $\checkmark$ <b>1 2</b> | <b>3 4 5 6</b> > Go to page 3                |              |
|                         |                      |                                          |                                              |              |

## 6.4 DHCP Snooping

In the DHCP-enabled network, the general problem facing administrator is that some users use private IP addresses rather than dynamically obtaining IP addresses. As a result, some users using dynamic IP addresses cannot access the network, making network application more complex. In dynamic DHCP binding mode, the device records how legal users obtain IP addresses during the course of DHCP Snooping for security purpose.

Enabling DHCP Snooping helps filter DHCP packets. Only forwards DHCP request packets to the trusted port and DHCP response packets from the trusted port. The port connected to the DHCP server is configured as the trusted port generally

### **Configuration Steps**

Step 1: Choose  $\textbf{Switches} \rightarrow \textbf{Manage}$  to configure the switch

| Ruíjie         | Reyee > Ruijie [Mastor]     | 0                |                 | English 🗸         |         | EDownload A         | אסף 🛕 Network Setup 🔍 Network Checl   | k <u> À</u> Alarms 🕞 Exit |
|----------------|-----------------------------|------------------|-----------------|-------------------|---------|---------------------|---------------------------------------|---------------------------|
| 윰Overview      | Curitada Lint               |                  |                 |                   |         |                     |                                       |                           |
| Online Clients | <i>i</i> View switches in t | he current netwo | rk.             |                   |         |                     |                                       |                           |
| (TE) Gateway   | Switch List                 |                  |                 |                   |         |                     | Delete Offline Devices                | Batch Upgrade             |
| ି Wireless ⊻   | Action                      | Hostname         | IP Address      | MAC               | Status  | Model               | Software Ver                          | SN \$                     |
| Switches       | Manage                      | ES226 🖉          | 192.168.110.223 | 00:D0:F8:20:99:99 | Online  | RG-<br>ES226<br>P   | ESW_1.0(1)B1P2,Release(07181013)      | G1NW12E00030              |
| -a-Network     | Manage                      | Ruijie           | 192.168.110.192 | 30:0D:9E:53:0F:E1 | Offline | NBS32<br>48GT4<br>P | SWITCH_3.0(1)B11P30,Release(07181111) | G1PD49X00172E             |
|                | Total 2 10/page 🗸           | < 1              | > Go to page    | 1                 |         |                     |                                       |                           |
|                |                             |                  |                 |                   |         |                     |                                       |                           |

Step 2: Choose  $\textbf{Security} \rightarrow \textbf{DHCP} \ \textbf{Snooping}$  to configure the DHCP snooping

| Ruijie               | Reyee > Ruijie 🕪 | Switch Hostname: Ruijie SN: G1PD49X00172B IP Address: 192.168.110.193                                                                                                  |
|----------------------|------------------|----------------------------------------------------------------------------------------------------|
| 움Overview            | Switch Lis       | • NBS3200- MAC: 30:0D:9E:53:0F:E1                                                                                                    |
| Online Clients       | View switc       | Home VLAN Monitor - Ports - Security - Advanced - Diagnostics - System -                                                                                               |
| A Gateway            | Switch List      | DHCP Snooping                                                                                                    |
| ି Wireless 🗸 🗸       | 🗌 Actio          | Description: Enabling DHCP Snooping     Storm Control     and DHCP response packets from the tr     Note: The port connected to the DHCP     ACL     ad port generally |
| Switches             | Mana             | Port Protection                                                                                                    |
| -=<br>-=-<br>Network | Mana             | DHCP snooping:                                                                                                    |
|                      |                  | Option 82:                                                                                                    |
|                      | Total 2 10/pag   | Select Trusted Port:                                                                                                    |
|                      |                  | 1 3 5 7 9 11 13 15 17 19 21 23 25 27 29 31 33 35 37 39 41 43 45 47 49 51                                                                                               |
|                      |                  |                                                                                                    |
|                      |                  | 2 4 6 8 10 12 14 16 18 20 22 24 26 28 30 32 34 36 38 40 42 44 46 48 50 52                                                                                              |
|                      |                  | Note: You can click and drag to select one or more ports. Select All Inverse Deselect                                                                                  |
|                      |                  | Save                                                                                                    |
|                      |                  |                                                                                                    |
|                      |                  |                                                                                                    |

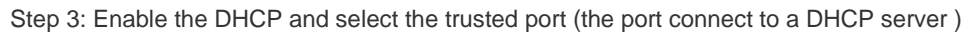

### Reyee Series Implementation Cookbook

| Ruffe<br>& Overview<br>& Online Clients | Reyee > Ruijie (in<br>Switch Lis<br>View switch | Switch       Hostname: Ruijie       SN: G1PD 49X001728       IP Address: 192.168.110.193         • NBS3200-<br>48GT4XS-P       MAC: 30:0D:9E:53:0F:E1       IP Address: 192.168.110.193         Home       VLAN       Monitor ~ Ports ~ Security ~ Advanced ~ Diagnostics ~ System ~                        |
|-----------------------------------------|-------------------------------------------------|----------------------------------------------------------------------------------------------------|
| Gateway                                 | Switch List                                     | DHCP Snooping                                                                                                    |
| ଙ୍କ Wireless 🌱                          | Actio                                           | <ul> <li>Description: Enabling DHCP Snooping helps filter DHCP packets. The device only forwards DHCP request packets to the trusted port<br/>and DHCP response packets from the trusted port.</li> <li>Note: The port connected to the DHCP server is configured as the trusted port generally.</li> </ul> |
| Switches                                | 🔲 Mana                                          | DHCP Snooping:                                                                                                    |
|                                         | Mana                                            | Option 82:                                                                                                    |
|                                         | Total 2 10/paç                                  | Select Trusted Port:                                                                                                    |
|                                         |                                                 | 1 3 5 7 9 11 13 15 17 19 21 23 25 27 29 31 33 35 37 39 41 43 45 47 49 51                                                                                                    |
|                                         |                                                 | 2 4 6 8 10 12 14 16 18 20 22 24 26 28 30 32 34 36 38 40 42 44 46 48 50 52                                                                                                    |
|                                         |                                                 | Note: You can click and drag to select one or more ports. Select All Inverse Deselect                                                                                                    |

# 6.5 Link Aggregation

Link aggregation is a technology to combine multiple network connections in parallel in order to increase throughput and provide redundancy in case one of the links should fail.

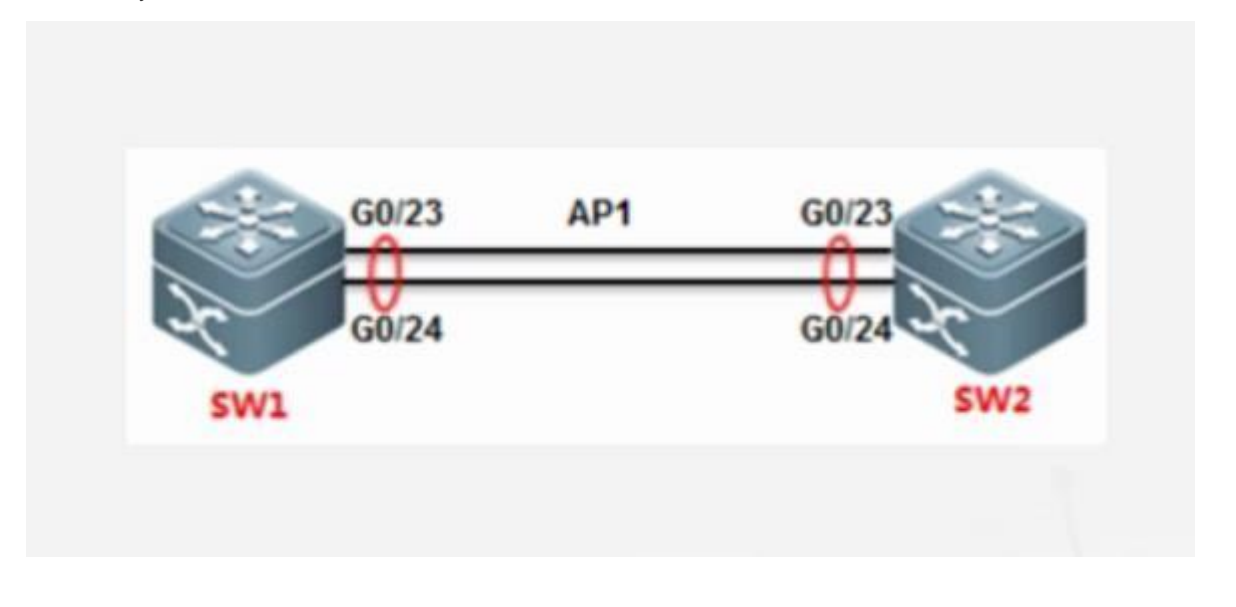

### **Configuration Steps**

| Ruíjie         | Reyee > Ruijie [Master]     | 0                |                 | English 🗸         | MACC    | E Download Ap         | pp     କ୍ରୁ Network Setup    ପ୍ର Network Chec | k 📺 Alarms 🕞 Exit |
|----------------|-----------------------------|------------------|-----------------|-------------------|---------|-----------------------|-----------------------------------------------|-------------------|
| 윰Overview      | - Switch List               |                  |                 |                   |         |                       |                                               |                   |
| Online Clients | <i>i</i> View switches in t | he current netwo | rk.             |                   |         |                       |                                               |                   |
| 🖽 Gateway      | Switch List                 |                  |                 |                   |         |                       | Delete Offline Devices                        | Batch Upgrade     |
| ି Wireless 🗸 🗸 | Action                      | Hostname         | IP Address      | MAC               | Status  | Model                 | Software Ver                                  | SN ≑              |
| Switches       | Manage                      | ES226 🖉          | 192.168.110.223 | 00:D0:F8:20:99:99 | Online  | RG-<br>ES226<br>P     | ESW_1.0(1)B1P2,Release(07181013)              | G1NW12E00030      |
| Network        | Manage                      | Ruijie           | 192.168.110.192 | 30:0D:9E:53:0F:E1 | Offline | NBS32<br>48GT4 S<br>P | WITCH_3.0(1)B11P30,Release(07181111)          | G1PD49X00172E     |
|                | Total 2 10/page 🖂           | ۲ (              | > Go to page    | 1                 |         |                       |                                               |                   |
|                |                             |                  |                 |                   |         |                       |                                               |                   |

Step 1: Choose  $\textbf{Switches} \rightarrow \textbf{Manage}$  to configure the switch

Step 2: Choose Ports  $\rightarrow$  Aggregate Ports to configure the link aggregation

| Ruíjie                | Reyee > Ruijie 🚺 | Switch Hostname: Ruijie SN: G1PD49X001728                                                             |
|-----------------------|------------------|----------------------------------------------------------------------------------------------------|
| <sup>©</sup> Overview | Switch Lis       | • NB53200-<br>48GT4XS-P MAC: 30:0D:9E:53:0F:E1                                                        |
| Online Clients        | View switc       | Home VLAN Monitor V Ports Advanced Advanced Diagnostics System                                        |
| 🖽 Gateway             | Switch List      | Global Settings                                                                                       |
|                       | Activ            | Aggregate Ports                                                                                       |
| Switches              | Mana             | Algorithm: Rate Limiting                                                                              |
| 😤 Network 👋           | Mana             | PoE<br>MGMT IP                                                                                        |
|                       | Total 2 10/pag   | Aggregate Port Settings                                                                               |
|                       |                  | Up to <b>16</b> aggregate ports can be added. An aggregate port contains up to <b>8</b> member ports. |

Step 3: Fill in the aggregate port number and select the port member.

| Ruijie           | Reyee > Ruijie 🊺                 | Global Settings                                                                                       |
|------------------|----------------------------------|----------------------------------------------------------------------------------------------------|
| 8 Online Clients | <b>Switch Lis</b><br>View switch | Load Balance Src & Dest MAC ~<br>Algorithm:                                                           |
| 🕮 Gateway        | Switch List                      | Save                                                                                                  |
| 중 Wireless ×     | Actio                            | Aggregate Port Settings                                                                               |
| <br>Network      | Mana                             | Up to <b>16</b> aggregate ports can be added. An aggregate port contains up to <b>8</b> member ports. |
|                  | Total 2 10/pag                   | Ag1   Delete Selected                                                                                 |
|                  |                                  | * Aggregate Port:                                                                                     |
|                  |                                  | * Select Member Ports                                                                                 |
|                  |                                  | 1 3 5 7 9 11 13 11 17 19 21 23 25 27 29 31 33 35 37 39 41 43 45 47 49 5                               |
|                  |                                  | 2 4 6 8 10 12 14 10 18 20 22 24 26 28 30 32 34 36 38 40 42 44 46 48 50 5                              |
|                  |                                  | Note: You can click and drag to select onder mode ports. Select All Inverse Deselect Save             |

### 6.6 Storm Control

When there are excessive broadcast, multicast or unknown unicast data flows in the LANs, the network speed decreases and packet transmission timeout greatly increases. This is called LAN storm, which may be caused by topology protocol execution errors or incorrect network configuration.

Users can perform storm control separately for the broadcast, multicast, and unknown unicast data flows. When the rate of broadcast, multicast, or unknown unicast packets received by the device port exceeds the specified rate, the number of packets allowed per second, or the number of kilobits allowed per second, the device transmits packets only at the specified rate, the number of packets allowed per second, or the number of kilobits allowed per second, and discards packets beyond the rate range, until the packet rate becomes normal, thereby avoiding flooded data from entering the LAN and causing a storm.

### **Configuration Steps**

Step 1: Choose Switches  $\rightarrow$  Manage to configure the switch

| Image: Clients       Image: Clients       Image |                        |
|----------------------------------------------------------------------------------------------------|------------------------|
| Switch List     Delete Offline Device                                                                                                    |                        |
| Wireless     IP Address     MAC     Status     Model     Software Ver                                                                                                    | es Batch Upgrade       |
| B switches RG-                                                                                                    | SN \$                  |
| Manage         ES226 ∠         192.168.110.223         00:D0:F8:20:99:99         Online         ES226         ESW_1.0(1)B1P2,Release(0718                                                                                                    | 1013) G1NW12E00030     |
| The Network         NBS32           Manage         Ruijie         192.168.110.192         30:0D:9E:53:0F:E1         Offline         48GT4         SWITCH_3.0(1)B11P30,Release(07           P         P                                                                                                    | (181111) G1PD49X00172E |
| Total 2 10/page $\sim$ < 1 $\Rightarrow$ Go to page 1                                                                                                    |                        |

Step 2: Choose  $\textbf{Security} \rightarrow \textbf{Storm Control},$  and click Batch Edit

| Ruíjie                | Reyee > Ruijie 🚺 | Switch Hostname: Ruijie          | SN: G1PD49X001728 IP Address: 192.168.110.193 |        |
|-----------------------|------------------|----------------------------------|-----------------------------------------------|--------|
| A Overview            | Switch Lis       | • NBS3200-<br>48GT4XS-P          | MAC: 30:0D:9E:53:0F:E1                        | leboot |
| Online Clients        | View switch      | Home VLAN Monitor ~ Ports ~      | Security ^ Advanced ~ Diagnostics ~ System ~  |        |
| 🖽 Gateway             | Switch List      | Port List                        | DHCP Snooping                                 | lected |
| ₩ireless              | Actio            | Port Br                          | ACL Aulticast Unknown Unicast Action          |        |
| Switches              | Mana             |                                  | Port Protection No Data                       |        |
| -o-<br>-o-<br>Network | Mana             |                                  |                                               |        |
|                       |                  | Total 0 10/page $\sim$ $<$ 1 $>$ | Go to page 1                                  |        |
|                       | Total 2 10/pag   |                                  |                                               |        |
|                       |                  |                                  |                                               |        |
|                       |                  |                                  |                                               |        |
|                       |                  |                                  |                                               |        |

Step 3: Fill in the threshold value and select the port

#### Reyee Series Implementation Cookbook

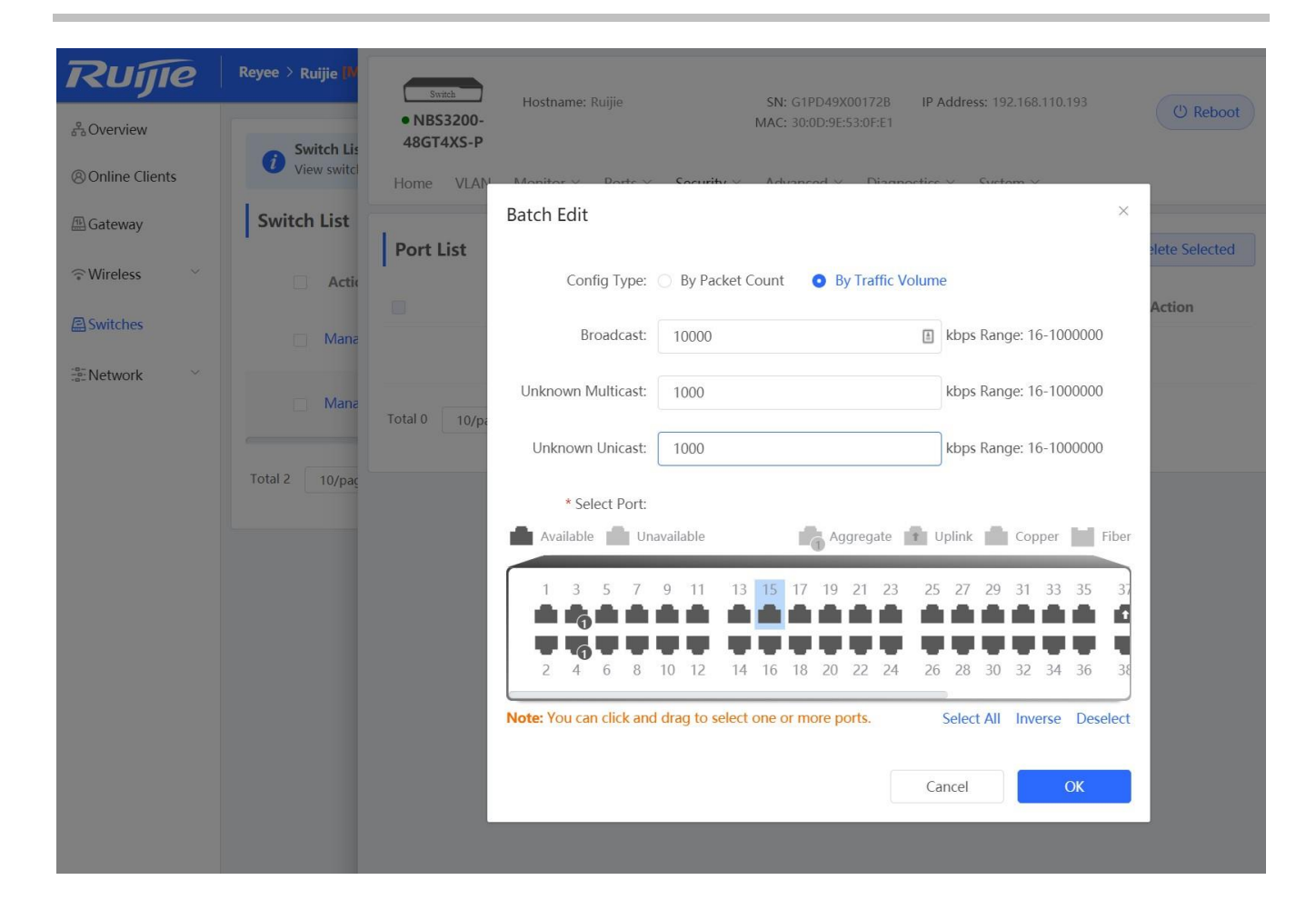

# **7 Reyee ES Series Switch Configuration**

### 7.1 VLAN Setting

A virtual LAN (VLAN) is any broadcast domain that is partitioned and isolated in a computer network at the data link layer. VLANs work by applying tags to network frames and handling these tags in networking systems – creating the appearance and functionality of network traffic that is physically on a single network but acts as if it is split between separate networks. In this way, VLANs can keep network applications separate despite being connected to the same physical network, and without requiring multiple sets of cabling and networking devices to be deployed.

#### **Configuration Steps:**

#### Step 1: Choose Switches $\rightarrow$ Manage to configure the switch

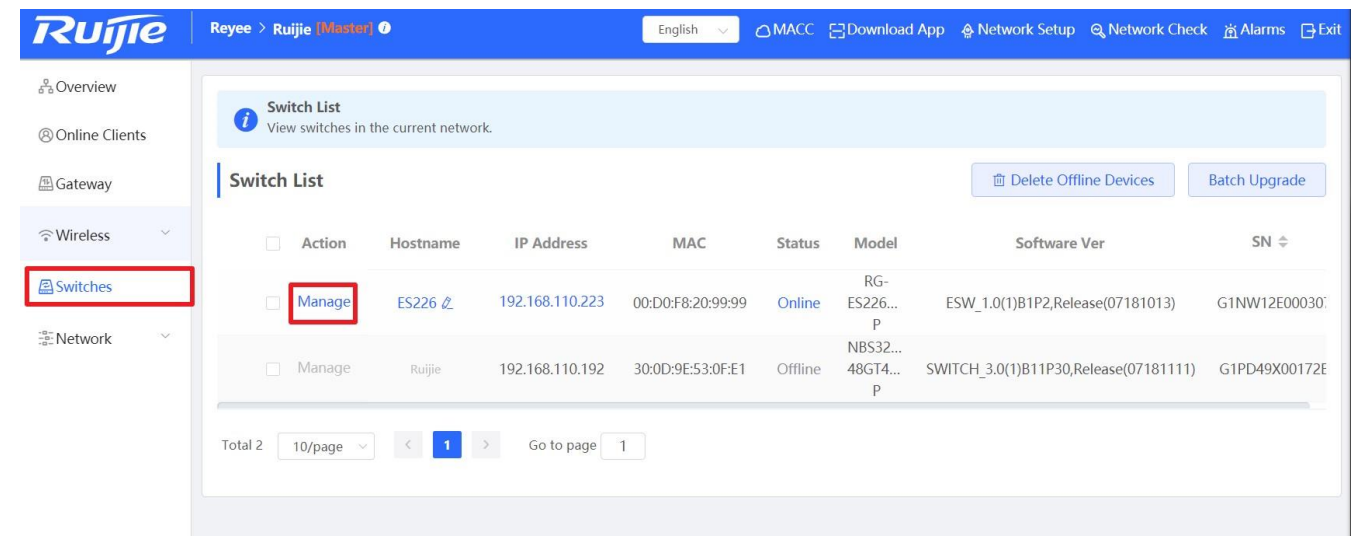

Step 2: Enable the VLAN settings (disabled by default)

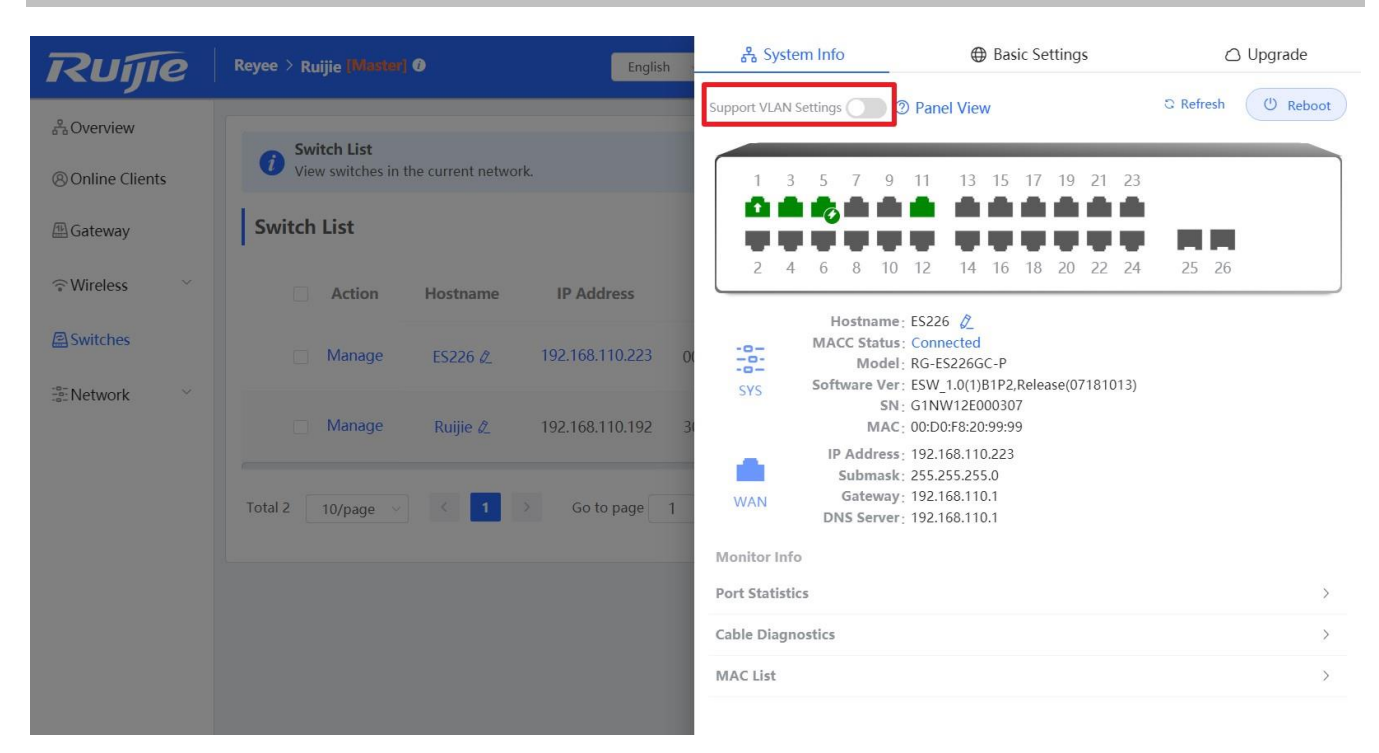

Step 3: Add a VLAN member

| Rume                                                                                                    | Reyee > Ruijie (Master) 🕖                                                                                                    | English                                                                                                    | 윩 Syst                                                                                               | em Info                                                                                                    | Hereit Basi                                                                          | c Settings                                                                                                    | ٥ı                                                             | Jpgrade                                                                                                    |
|----------------------------------------------------------------------------------------------------|----------------------------------------------------------------------------------------------------|----------------------------------------------------------------------------------------------------|----------------------------------------------------------------------------------------------------|----------------------------------------------------------------------------------------------------|--------------------------------------------------------------------------------------|----------------------------------------------------------------------------------------------------|----------------------------------------------------------------|----------------------------------------------------------------------------------------------------|
|                                                                                                    |                                                                                                    |                                                                                                    | 1                                                                                                    | Enable                                                                                                    | Auto-Negotiation                                                                     | 1000M/Full-Duplex                                                                                                    | Disable                                                        | Disable                                                                                                    |
| 2 Overview                                                                                                    | - Switch List                                                                                                    |                                                                                                    | 2                                                                                                    | Enable                                                                                                    | Auto-Negotiation                                                                     | Disconnected                                                                                                    | Disable                                                        | Disable                                                                                                    |
| Online Clients                                                                                                    | <i>i</i> View switches in the current network                                                                                                    |                                                                                                    | 3                                                                                                    | Enable                                                                                                    | Auto-Negotiation                                                                     | 1000M/Full-Duplex                                                                                                    | Disable                                                        | Disable                                                                                                    |
|                                                                                                    | Switch List                                                                                                    |                                                                                                    | 4                                                                                                    | Enable                                                                                                    | Auto-Negotiation                                                                     | Disconnected                                                                                                    | Disable                                                        | Disable                                                                                                    |
| Gateway                                                                                                    | Switch List                                                                                                    |                                                                                                    | 5                                                                                                    | Fnahla                                                                                                    | Auto-Negotistion                                                                     | 1000M/Full_Dupley                                                                                                    | Dicabla                                                        | Dicable                                                                                                    |
|                                                                                                    | Action Hostname                                                                                                    | IP Address                                                                                                    | Port Mirror                                                                                          | ing Ø                                                                                                    |                                                                                      |                                                                                                    |                                                                | >                                                                                                    |
| E Switches                                                                                                    |                                                                                                    | 100.100.110.000                                                                                                    | Static MAC                                                                                           | 0                                                                                                    |                                                                                      |                                                                                                    |                                                                | >                                                                                                    |
| -e-<br>-e-Network                                                                                                    | Manage ES226 Ø_                                                                                                    | 192.168.110.223 ()                                                                                                   | Search by N                                                                                          | /IAC                                                                                                    |                                                                                      |                                                                                                    |                                                                | >                                                                                                    |
|                                                                                                    | 🗌 Manage 🛛 Ruijie 🖉                                                                                                    | 192.168.110.192 3                                                                                                    | DHCP Snoo                                                                                            | ping 🛛                                                                                                    |                                                                                      |                                                                                                    |                                                                | >                                                                                                    |
|                                                                                                    |                                                                                                    |                                                                                                    | VLAN Setti                                                                                           | ngs                                                                                                    |                                                                                      |                                                                                                    |                                                                |                                                                                                    |
|                                                                                                    | Total 2 10/page -> K 1 >>                                                                                                    | Go to page 1                                                                                                    | VLAN Mem                                                                                             | ber 🛈                                                                                                    |                                                                                      | 10<br>Delete Selected                                                                                                    | Add                                                            | Ň                                                                                                    |
|                                                                                                    |                                                                                                    |                                                                                                    |                                                                                                    | No.                                                                                                    | V                                                                                    | LAN ID                                                                                                    |                                                                | Action                                                                                                    |
|                                                                                                    |                                                                                                    |                                                                                                    |                                                                                                    | 1                                                                                                    |                                                                                      | 1                                                                                                    |                                                                | Delete                                                                                                    |
|                                                                                                    |                                                                                                    |                                                                                                    | VI AN Setti                                                                                          | as                                                                                                    |                                                                                      |                                                                                                    |                                                                | >                                                                                                    |
|                                                                                                    |                                                                                                    |                                                                                                    |                                                                                                    | 193                                                                                                    |                                                                                      |                                                                                                    |                                                                | <i>,</i>                                                                                                    |
|                                                                                                    |                                                                                                    |                                                                                                    | Qos Setting                                                                                          | 15                                                                                                    |                                                                                      |                                                                                                    |                                                                |                                                                                                    |
|                                                                                                    |                                                                                                    |                                                                                                    | Kate Limiti                                                                                          | 10                                                                                                    |                                                                                      |                                                                                                    |                                                                | /                                                                                                    |
| Ruíje                                                                                                    | Revea > Puille IVanial                                                                                                    |                                                                                                    | -                                                                                                    |                                                                                                    | 0.0                                                                                  |                                                                                                    |                                                                |                                                                                                    |
|                                                                                                    | Reyee / Ruijie (Mandrij O                                                                                                    | Add operation succe                                                                                                  | eded.                                                                                                | hanna 1.a.K.a.                                                                                                    | ⊕ Bas                                                                                | ic Settings                                                                                                    |                                                                | Upgrade                                                                                                    |
|                                                                                                    | Reyce / Ruijle inneren O                                                                                                    | Add operation succe                                                                                                  | eded.                                                                                                | Enable                                                                                                    | Auto-Negotiation                                                                     | 1000M/Full-Duplex                                                                                                    | Disable                                                        | Upgrade<br>Disable                                                                                                |
| å Overview                                                                                                    | Switch List                                                                                                    | Add operation succe                                                                                                  | eded.                                                                                                | Enable                                                                                                    | Auto-Negotiation                                                                     | 1000M/Full-Duplex<br>Disconnected                                                                                                    | Disable<br>Disable                                             | Upgrade<br>Disable<br>Disable                                                                                     |
| 중 Overview<br>⑧Online Clients                                                                                                    | Switch List     View switches in the current network                                                                                                    | Add operation succe                                                                                                  | eded.                                                                                                | Enable<br>Enable<br>Enable                                                                                                    | Auto-Negotiation<br>Auto-Negotiation<br>Auto-Negotiation                             | 1000M/Full-Duplex<br>Disconnected<br>1000M/Full-Duplex                                                                                             | Disable<br>Disable<br>Disable                                  | Upgrade<br>Disable<br>Disable<br>Disable                                                                          |
| े Overview<br>© Online Clients<br>Gateway                                                                                                    | Switch List<br>Switch List                                                                                                    | Add operation succe                                                                                                  | eded.                                                                                                | Enable<br>Enable<br>Enable<br>Enable                                                                                                    | Auto-Negotiation<br>Auto-Negotiation<br>Auto-Negotiation<br>Auto-Negotiation         | 1000M/Full-Duplex<br>Disconnected<br>1000M/Full-Duplex<br>Disconnected                                                                             | Disable<br>Disable<br>Disable<br>Disable                       | Upgrade<br>Disable<br>Disable<br>Disable                                                                          |
| ♣ Overview ⊗ Online Clients ▲ Gateway                                                                                                    | Switch List Switch List Switch List                                                                                                    | Add operation succe                                                                                                  | eded.                                                                                                | Enable<br>Enable<br>Enable<br>Enable<br>Enable                                                                                                    | Auto-Negotiation<br>Auto-Negotiation<br>Auto-Negotiation<br>Auto-Negotiation         | 1000M/Full-Duplex<br>Disconnected<br>1000M/Full-Duplex<br>Disconnected<br>1000M/Full-Duplex                                                        | Disable<br>Disable<br>Disable<br>Disable                       | Upgrade<br>Disable<br>Disable<br>Disable<br>Disable<br>Disable                                                    |
| <ul> <li>Boverview</li> <li>Online Clients</li> <li>              Gateway</li></ul>                                                                                                    | Switch List  Action Hostname                                                                                                    | Add operation succe                                                                                                  | eded.                                                                                                | Enable<br>Enable<br>Enable<br>Enable<br>Enable                                                                                                    | Auto-Negotiation<br>Auto-Negotiation<br>Auto-Negotiation<br>Auto-Negotiation         | 1000M/Full-Duplex<br>Disconnected<br>1000M/Full-Duplex<br>Disconnected<br>1000M/Full-Dupley                                                        | Disable<br>Disable<br>Disable<br>Disable                       | Upgrade<br>Disable<br>Disable<br>Disable<br>Disable<br>Disable                                                    |
| Coverview Coverview Cover | Switch List  Action Hostname  Manage ES226 &                                                                                                    | <ul> <li>Add operation succes</li> <li>IP Address</li> <li>192.168.110.223 (1)</li> </ul>                            | eded.                                                                                                | Enable<br>Enable<br>Enable<br>Enable<br>Enable                                                                                                    | Auto-Negotiation<br>Auto-Negotiation<br>Auto-Negotiation<br>Auto-Negotiation         | 1000M/Full-Duplex<br>Disconnected<br>1000M/Full-Duplex<br>Disconnected<br>1000M/Full-Duplex                                                        | Disable<br>Disable<br>Disable<br>Disable                       | Upgrade<br>Disable<br>Disable<br>Disable<br>Disable<br>nicobla<br>S                                               |
| Overview Online Clients Gateway Wireless Wireless Switches Network                                                                                                    | Switch List  Action Hostname  Manage ES226 &                                                                                                    | Add operation succes IP Address 192.168.110.223 C                                                                    | eded.                                                                                                | Enable<br>Enable<br>Enable<br>Enable<br>Enable<br>Enable                                                                                                    | Auto-Negotiation<br>Auto-Negotiation<br>Auto-Negotiation<br>Auto-Negotiation         | 1000M/Full-Duplex<br>Disconnected<br>1000M/Full-Duplex<br>Disconnected<br>1000M/Full-Duplex                                                        | Disable<br>Disable<br>Disable<br>Disable                       | Upgrade<br>Disable<br>Disable<br>Disable<br>Disable<br>Nicabla                                                    |
| <ul> <li>Overview</li> <li>Online Clients</li> <li>Gateway</li> <li>Wireless</li> <li>Switches</li> <li>Network</li> </ul>                                                                                                    | Switch List  Action Hostname  Manage ES226 /2  Manage Ruijie /2                                                                                                    | <ul> <li>Add operation succes</li> <li>IP Address</li> <li>192.168.110.223</li> <li>3</li> </ul>                     | eded.                                                                                                | Enable<br>Enable<br>Enable<br>Enable<br>Enable<br>Could<br>MAC                                                                                                    | Auto-Negotiation<br>Auto-Negotiation<br>Auto-Negotiation<br>Auto-Negotiation         | 1000M/Full-Duplex<br>Disconnected<br>1000M/Full-Duplex<br>Disconnected<br>1000M/Full-Duplex                                                        | Disable<br>Disable<br>Disable<br>Disable                       | Upgrade<br>Disable<br>Disable<br>Disable<br>Disable<br>Disable<br>Nicebla                                         |
| <ul> <li>Overview</li> <li>Online Clients</li> <li>Gateway</li> <li>Wireless</li> <li>Switches</li> <li>Network</li> </ul>                                                                                                    | Switch List  Action Hostname Manage ES226 & Manage Ruijie &                                                                                                    | <ul> <li>Add operation succes</li> <li>IP Address</li> <li>192.168.110.223</li> <li>192.168.110.192</li> </ul>       | eded.<br>1<br>2<br>3<br>4<br>c<br>Port Mirro<br>Static MAC<br>Search by I<br>DHCP Snot<br>VLAN Setti | Enable<br>Enable<br>Enable<br>Enable<br>Enable<br>Croskle<br>MAC<br>Opping @<br>Ings                                                                                                    | Auto-Negotiation<br>Auto-Negotiation<br>Auto-Negotiation<br>Auto-Negotiation         | 1000M/Full-Duplex<br>Disconnected<br>1000M/Full-Duplex<br>Disconnected<br>1000M/Full-Duplex                                                        | Disable<br>Disable<br>Disable<br>Disable<br>Disable            | Upgrade<br>Disable<br>Disable<br>Disable<br>Disable<br>Nicabla                                                    |
| Overview Online Clients Gateway Wireless Switches Network                                                                                                    | Switch List         View switches in the current network         Switch List         Action         Hostname         Manage         ES226 &         Manage         Ruijie &         Total 2         10/page         1 | <ul> <li>Add operation succes</li> <li>IP Address</li> <li>192.168.110.223</li> <li>Go to page</li> <li>1</li> </ul> | eded.                                                                                                | Enable<br>Enable<br>En | Auto-Negotiation<br>Auto-Negotiation<br>Auto-Negotiation<br>Auto-Negotiation         | 1000M/Full-Duplex<br>Disconnected<br>1000M/Full-Duplex<br>Disconnected<br>1000M/Full-Duplex                                                        | Disable<br>Disable<br>Disable<br>Disable<br>Disable            | Upgrade<br>Disable<br>Disable<br>Disable<br>Disable<br>Nicabla                                                    |
| Overview Online Clients Gateway Wireless Switches Network                                                                                                    | Switch List         Switch List         Action         Hostname         Manage         ES226 &         Manage         Ruijle &         Total 2                                                                        | <ul> <li>Add operation succes</li> <li>IP Address</li> <li>192.168.110.223</li> <li>Go to page</li> <li>1</li> </ul> | eded.                                                                                                | Enable<br>Enable<br>En | Auto-Negotiation<br>Auto-Negotiation<br>Auto-Negotiation<br>Auto-Negotiation         | I 1000M/Full-Duplex<br>Disconnected<br>1000M/Full-Duplex<br>Disconnected<br>1000M/Full-Duplex                                                      | Disable<br>Disable<br>Disable<br>Disable<br>Disable<br>Disable | Upgrade<br>Disable<br>Disable<br>Disable<br>Disable<br>Disable<br>Nirabla                                         |
| Overview Online Clients Gateway Wireless Switches Network                                                                                                    | Switch List         Switch List         Action         Hostname         Manage         ES226 /2         Manage         Ruijie /2         Total 2                                                                      | Add operation succes                                                                                                 | eded.                                                                                                | Enable<br>Enable<br>Enable<br>Enable<br>crostle<br>MAC<br>oping ()<br>ngs<br>nber ()                                                                                                    | Auto-Negotiation Auto-Negotiation Auto-Negotiation Auto-Negotiation Auto-Negotiation | Please enter a VLAN IE<br>Delete Selected                                                                                                    | Disable<br>Disable<br>Disable<br>Disable<br>Disable            | Upgrade<br>Disable<br>Disable<br>Disable<br>Disable<br>Disable<br>><br>><br>><br>>                                |
| Overview Online Clients Gateway Wireless Switches Network                                                                                                    | Switch List         Switch List         Action         Hostname         Manage         ES226 /2         Manage         Ruijie /2         Total 2         10/page                                                      | Add operation succes           IP Address           192.168.110.223           Q           Go to page           1     | eded.                                                                                                | No.                                                                                                    | Auto-Negotiation<br>Auto-Negotiation<br>Auto-Negotiation<br>Auto-Negotiation         | 1000M/Full-Duplex       Disconnected       1000M/Full-Duplex       Disconnected       1000M/Full-Duplex       Disconnected       1000M/Full-Duplex | Disable<br>Disable<br>Disable<br>Disable<br>Disable            | Upgrade<br>Disable<br>Disable<br>Disable<br>Disable<br>Disable<br>Nirabla                                         |
| Overview Online Clients Gateway Wireless Switches Network                                                                                                    | Switch List<br>Action Hostname<br>Manage ES226 /2<br>Manage Ruijie /2<br>Total 2 10/page (1)                                                                                                    | Add operation succes  IP Address  192.168.110.223  Go to page  1                                                     | eded.                                                                                                | Enable<br>Enable<br>E  | Auto-Negotiation<br>Auto-Negotiation<br>Auto-Negotiation<br>Auto-Negotiation         | Please enter a VLAN IE<br>Delete Selected                                                                                                    | Add                                                            | Upgrade<br>Disable<br>Disable<br>Disable<br>Disable<br>Disable<br>Nicabla<br>><br>><br>><br>><br>Action<br>Deleta |

Step 3: Assign the new VLAN member to ports.

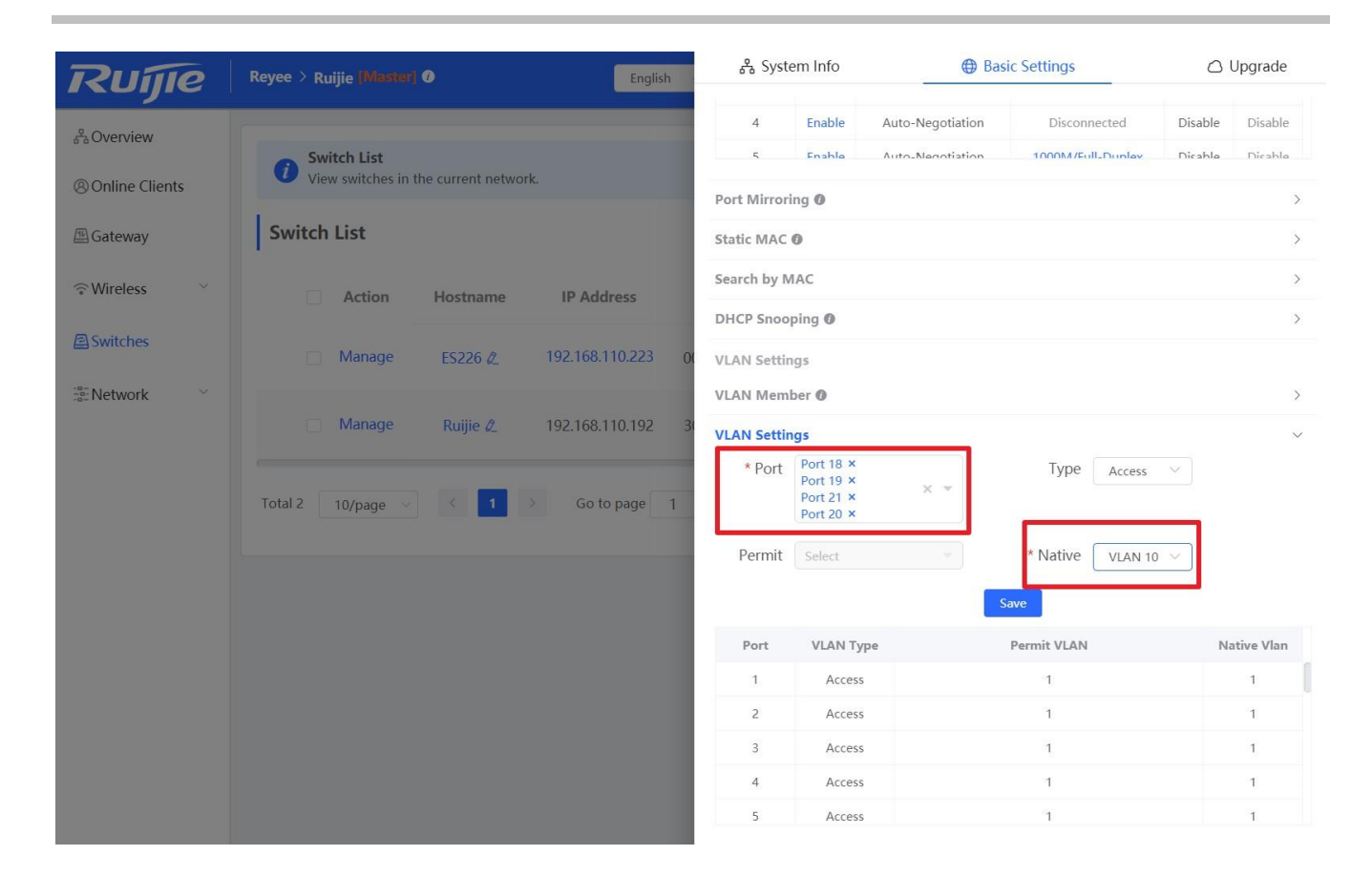

### 7.2 Port Isolation

Port isolation implements layer-2 isolation of packets. After port isolation is enabled (which is disabled by default), data can be forwarded only between uplink ports and downlink ports, and downlink ports cannot forward packets to each other.

### **Configuration Steps**

Step 1: Choose Switches  $\rightarrow$  Manage to configure the switch

| Ruíjie             | Reyee > Ruijie [Master] | 0                |                 | English 🗸         | ☐ MACC  | E Download          | App 🛛 🚖 Network Setup | ଷ୍ଟ Network Chec  | k <u> Ä</u> Alarms 🕞 Exi |
|--------------------|-------------------------|------------------|-----------------|-------------------|---------|---------------------|-----------------------|-------------------|--------------------------|
| A Overview         | Switch List             |                  |                 |                   |         |                     |                       |                   |                          |
| Online Clients     | View switches in t      | he current netwo | rk.             |                   |         |                     |                       |                   |                          |
| 🖽 Gateway          | Switch List             |                  |                 |                   |         |                     | Delete Of             | fline Devices     | Batch Upgrade            |
|                    | Action                  | Hostname         | IP Address      | MAC               | Status  | Model               | Software              | Ver               | SN \$                    |
| Switches           | Manage                  | ES226 🖉          | 192.168.110.223 | 00:D0:F8:20:99:99 | Online  | RG-<br>ES226<br>P   | ESW_1.0(1)B1P2,Rel    | ease(07181013)    | G1NW12E00030             |
| -e-<br>-s- Network | Manage                  | Ruijie           | 192.168.110.192 | 30:0D:9E:53:0F:E1 | Offline | NBS32<br>48GT4<br>P | SWITCH_3.0(1)B11P30,  | Release(07181111) | G1PD49X00172E            |
|                    | Total 2 10/page $\vee$  | < 1              | > Go to page    | 1                 |         |                     |                       |                   |                          |
|                    |                         |                  |                 |                   |         |                     |                       |                   |                          |

Step 2: Choose  $\textbf{Basic Settings} \rightarrow \textbf{Port Isolation}$  to enable the Port Isolation

| Ruíie          | Reyee > Ruijie (Masker |                   |                 | English       | 윤 System Info            | Basic Settings | 🛆 Upgrade |
|----------------|------------------------|-------------------|-----------------|---------------|--------------------------|----------------|-----------|
|                |                        |                   |                 |               | Loop Protection Ø        |                |           |
| 品 Overview     | Switch List            |                   |                 |               | Port Isolation ()        |                |           |
| Online Clients | View switches in       | the current netwo | rk.             |               | Port Settings            |                |           |
| Gateway        | Switch List            |                   |                 |               | Port Settings Ø          |                | >         |
| ⇔Wireless ~    |                        |                   |                 |               | Port Mirroring <b>()</b> |                | >         |
| • Windless     | Action                 | Hostname          | IP Address      | MAC           | Static MAC 🕲             |                | >         |
| Switches       | Manage                 | ES226 🖉           | 192.168.110.223 | 00:D0:F8:20:9 | Search by MAC            |                | >         |
| Network        |                        |                   |                 |               | DHCP Snooping Ø          |                | >         |
|                |                        |                   | 192.168.110.192 | 30:0D:9E:53:0 | QoS Settings             |                |           |
|                |                        |                   |                 |               | Rate Limiting            |                | >         |
|                | Total 2 10/page 🗸      |                   | > Go to page    | 1             | Storm Control            |                | >         |
|                |                        |                   |                 |               | PoE Settings             |                |           |
|                |                        |                   |                 |               | PoE Settings             |                | >         |
|                |                        |                   |                 |               |                          |                |           |
|                |                        |                   |                 |               |                          |                |           |
|                |                        |                   |                 |               |                          |                |           |

## 7.3 DHCP Snooping

In the DHCP-enabled network, the general problem facing administrator is that some users use private IP addresses rather than dynamically obtaining IP addresses. As a result, some users using dynamic IP addresses cannot access the network, making network application more complex. In dynamic DHCP binding mode, the device records how legal users obtain IP addresses during the course of DHCP Snooping for security purpose.

Enabling DHCP Snooping helps filter DHCP packets. Only forwards DHCP request packets to the trusted port and DHCP response packets from the trusted port. The port connected to the DHCP server is configured as the trusted port generally **Configuration Steps** 

| Ruijie            | Reyee > Ruijie [Master]     | 0                |                 | English 🗸         |         | Download A          | pp 🛕 Network Setup 🔍 Network Chee     | ik 👸 Alarms 🕞 Exi |
|-------------------|-----------------------------|------------------|-----------------|-------------------|---------|---------------------|---------------------------------------|-------------------|
| 움Overview         | Switch List                 |                  |                 |                   |         |                     |                                       |                   |
| Online Clients    | <i>i</i> View switches in t | he current netwo | rk.             |                   |         |                     |                                       |                   |
| Gateway           | Switch List                 |                  |                 |                   |         |                     | Delete Offline Devices                | Batch Upgrade     |
| ି Wireless 🗸      | Action                      | Hostname         | IP Address      | MAC               | Status  | Model               | Software Ver                          | SN ≑              |
| Switches          | Manage                      | ES226 🖉          | 192.168.110.223 | 00:D0:F8:20:99:99 | Online  | RG-<br>ES226<br>P   | ESW_1.0(1)B1P2,Release(07181013)      | G1NW12E00030      |
| -a-<br>-a-Network | Manage                      | Ruijie           | 192.168.110.192 | 30:0D:9E:53:0F:E1 | Offline | NBS32<br>48GT4<br>P | SWITCH_3.0(1)B11P30,Release(07181111) | G1PD49X00172E     |
|                   | Total 2 10/page 🗸           | ۲ (              | > Go to page    | 1                 |         |                     |                                       |                   |
|                   |                             |                  |                 |                   |         |                     |                                       |                   |

Step 1: Choose Switches  $\rightarrow$  Manage to configure the switch

Step 2: Choose **Basic Settings**  $\rightarrow$  **DHCP Snooping**, and enable the setting.

| Ruijie         | Reyee > Ruijie [Master] ( | D                   |                 | English           | 윩 System Info           | Basic Settings  | Upgrade       |
|----------------|---------------------------|---------------------|-----------------|-------------------|-------------------------|-----------------|---------------|
| S Overview     |                           |                     |                 |                   | Loop Protection         |                 |               |
| a boverview    | Switch List               | a suspent a stuart  |                 |                   | Port Isolation Ø        |                 |               |
| Online Clients | • view switches in th     | le current network. |                 |                   | Port Settings           |                 |               |
| 🖽 Gateway      | Switch List               |                     |                 |                   | Port Settings 🕲         |                 | >             |
|                | - Antinu                  | Usatusus            | ID Adduson      | MAG               | Port Mirroring <b>Ø</b> |                 | Σ             |
|                | Action                    | Hostname            | IP Address      | MAC               | Static MAC 🕖            |                 | >             |
| A Switches     | Manage                    | ES226 🖉             | 192.168.110.223 | 00:D0:F8:20:99:99 | Search by MAC           |                 | >             |
| Network        |                           |                     |                 |                   | DHCP Snooping 🕖         |                 | $\sim$        |
|                |                           |                     | 192.168.110.192 | 30:0D:9E:53:0F:E1 | DHCP Snooping:          |                 |               |
|                |                           |                     |                 |                   | Trusted Port: D phrase. | all_select      |               |
|                | Total 2 10/page           |                     | Go to page 1    | ).                | Port 1                  | Port 2 Port 3   | Port 4 Port 5 |
|                |                           |                     |                 |                   | Port 11                 | Port 12 Port 13 | Port 14       |
|                |                           |                     |                 |                   | Port 15                 | Port 16 Port 17 | Port 18       |
|                |                           |                     |                 |                   | Port 19                 | Port 20 Port 21 | Port 22       |
|                |                           |                     |                 |                   | Port 23                 | Port 24 Port 25 | Port 26       |
|                |                           |                     |                 |                   | Save                    |                 |               |
|                |                           |                     |                 |                   |                         |                 |               |

Step 3: Select the trusted port and save the configuration

| Ruíje                 | Reyee > Ruijie (Minsker)   English                                      | System Info Basic Settings        | 🛆 Upgrade      |
|-----------------------|-------------------------------------------------------------------------|-----------------------------------|----------------|
| <sup>e</sup> Ovenriew |                                                                         | Loop Protection 🕲                 |                |
| a a overview          | Switch List                                                             | Port Isolation ()                 |                |
| Online Clients        | View switches in the current network.                                   | Port Settings                     |                |
| 🖽 Gateway             | Switch List                                                             | Port Settings 🕲                   | >              |
|                       |                                                                         | Port Mirroring 🕲                  | >              |
| ↔ wireless            | Action Hostname IP Address MAC                                          | Static MAC @                      | >              |
| Switches              | ☐ Manage ES226 & 192.168.110.223 00:D0:F8:20:99:99                      | Search by MAC                     | >              |
| <br>Network           |                                                                         | DHCP Snooping ()                  | $\sim$         |
|                       | Manage         Ruijie         192.168.110.192         30:0D:9E:53:0F:E1 | DHCP Snooping:                    |                |
|                       |                                                                         | Trusted Port: 😑 phrase.all_select |                |
|                       | Total 2 10/page                                                         | Port 1 Port 2 Port 3              | Port 4 Port 5  |
|                       |                                                                         | Port 6 Port 7 Port 8              | Port 9 Port 10 |
|                       |                                                                         | Port 11     Port 12     Port 13   | Port 14        |
|                       |                                                                         | Port 15 Port 16 Port 17           | Port 18        |
|                       |                                                                         | Port 19 Port 20 Port 21           | Port 22        |
|                       |                                                                         | Port 23 Port 24 Port 25           | Port 26        |
|                       |                                                                         | Save                              |                |

## 7.4 Speed Rate Limit

Rate limiting feature is used to limit the transmit speed rate on a specific port.

### **Configuration Steps:**

Step 1: Choose Switches  $\rightarrow$  Manage to configure the switch

| Ruíjie               | Reyee > Ruijie [Master]     | 0                  |                 | English 🗸         | ⊖ MACC  | Download /          | App 🛕 Network Setup 🔍 Network Chec    | :k 👸 Alarms 🕞 Exit |
|----------------------|-----------------------------|--------------------|-----------------|-------------------|---------|---------------------|---------------------------------------|--------------------|
| 움Overview            | - Switch List               |                    |                 |                   |         |                     |                                       |                    |
| Online Clients       | <i>i</i> View switches in t | the current networ | rk.             |                   |         |                     |                                       |                    |
| 🖽 Gateway            | Switch List                 |                    |                 |                   |         |                     | Delete Offline Devices                | Batch Upgrade      |
| ି Wireless 🗸 🗸       | Action                      | Hostname           | IP Address      | MAC               | Status  | Model               | Software Ver                          | SN \$              |
| Switches 🖉           | Manage                      | ES226 🖉            | 192.168.110.223 | 00:D0:F8:20:99:99 | Online  | RG-<br>ES226<br>P   | ESW_1.0(1)B1P2,Release(07181013)      | G1NW12E00030       |
| -a-<br>-a-Network ♥♥ | Manage                      | Ruijie             | 192.168.110.192 | 30:0D:9E:53:0F:E1 | Offline | NBS32<br>48GT4<br>P | SWITCH_3.0(1)B11P30,Release(07181111) | G1PD49X00172E      |
|                      | Total 2 10/page 🗸           | < 1                | > Go to page    | 1                 |         |                     |                                       |                    |
|                      |                             |                    |                 |                   |         |                     |                                       |                    |

Step 2: Choose **Basic Settings**  $\rightarrow$  **Rate Limiting**, and fill in the Port, Type, Status and Rate information.

| Rume               | Reyee > Ruijie Mission 0 English            | 움 System Info     | Basic Settings     | 🛆 Upgrade   |
|--------------------|---------------------------------------------|-------------------|--------------------|-------------|
| Reijie             |                                             | Loop Protection 🕖 |                    |             |
| and Overview       | Switch List                                 | Port Isolation () |                    |             |
| Online Clients     | View switches in the current network.       | Port Settings     |                    |             |
| 🕮 Gateway          | Switch List                                 | Port Settings 🛛   |                    | >           |
| OWEsters X         |                                             | Port Mirroring Ø  |                    | >           |
| • Wireless         | Action Hostname IP Address MAC              | Static MAC 🕖      |                    | >           |
| A Switches         | ☐ Manage ES226                              | Search by MAC     |                    | >           |
| -e-<br>-e- Network |                                             | DHCP Snooping Ø   |                    | >           |
|                    | Manage Ruijie 192.168.110.192 30:0D:9E:53:0 | QoS Settings      |                    |             |
|                    |                                             | Rate Limiting     |                    | ~           |
|                    | Total 2 10/page < 1 > Go to page 1          | * Port Select     | Type All           | ~ ]         |
|                    |                                             | Status Enable     | V Rate 100         |             |
|                    |                                             | Save              |                    |             |
|                    |                                             | Port Rx S         | speed (Mbps) Tx Sp | peed (Mbps) |
|                    |                                             | 1                 | No Limit M         | No Limit    |
|                    |                                             | 2                 | No Limit           | No Limit    |
|                    |                                             | 3                 | No Limit           | No Limit    |
|                    |                                             | 4                 | No Limit           | No Limit    |
|                    |                                             | 5                 | No Limit N         | No Limit    |
|                    |                                             | Storm Control     |                    | >           |
|                    |                                             | PoE Settings      |                    |             |
|                    |                                             | PoE Settings      |                    | >           |

## 7.5 Storm Control

When there are excessive broadcast, multicast or unknown unicast data flows in the LANs, the network speed decreases and packet transmission timeout greatly increases. This is called LAN storm, which may be caused by topology protocol execution errors or incorrect network configuration.

Users can perform storm control separately for the broadcast, multicast, and unknown unicast data flows. When the rate of broadcast, multicast, or unknown unicast packets received by the device port exceeds the specified rate, the number of packets allowed per second, or the number of kilobits allowed per second, the device transmits packets only at the specified rate, the number of packets allowed per second, or the number of kilobits allowed per second, and discards packets beyond the rate range, until the packet rate becomes normal, thereby avoiding flooded data from entering the LAN and causing a storm.

### **Configuration Steps:**

Step 1: Choose Switches  $\rightarrow$  Manage to configure the switch

|                |                      |                  |                 | English 🗸         |         | Download /          | App   💩 Network Setup | ପ୍ତ୍ର Network Check | < 済 Alarms 🕞 Ex |
|----------------|----------------------|------------------|-----------------|-------------------|---------|---------------------|-----------------------|---------------------|-----------------|
| 움Overview      | Switch List          |                  |                 |                   |         |                     |                       |                     |                 |
| Online Clients | View switches in th  | e current networ | k.              |                   |         |                     |                       |                     |                 |
| / Gateway      | Switch List          |                  |                 |                   |         |                     | 🖻 Delete Off          | line Devices        | Batch Upgrade   |
| ି Wireless 🗸   | Action               | Hostname         | IP Address      | MAC               | Status  | Model               | Software              | Ver                 | SN ≑            |
| Switches       | Manage               | ES226 🖉          | 192.168.110.223 | 00:D0:F8:20:99:99 | Online  | RG-<br>ES226<br>P   | ESW_1.0(1)B1P2,Rele   | ease(07181013)      | G1NW12E00030    |
| Network        | Manage               | Ruijie           | 192.168.110.192 | 30:0D:9E:53:0F:E1 | Offline | NBS32<br>48GT4<br>P | SWITCH_3.0(1)B11P30,F | Release(07181111)   | G1PD49X00172E   |
| т              | Total 2 10/page \vee | < 1              | Go to page      | 1                 |         |                     |                       |                     |                 |

Step 2: Choose **Basic Settings**  $\rightarrow$  **Rate Limiting**, and fill in the Port, Type, Status and Rate information.

| Ruíie       | Reyee > Ruijie (Moster) 🛛                            | English       | 윰 System In                   | fo 🕀                         | Basic Settings                | 🛆 Upgrade                       |
|-------------|------------------------------------------------------|---------------|-------------------------------|------------------------------|-------------------------------|---------------------------------|
| ిం Overview | Switch List<br>View switches in the current network. |               | Dire<br>* Dest                | t Port Select ~              |                               |                                 |
| A Gateway   | Switch List                                          |               |                               | Save                         |                               |                                 |
|             | Action Hostname IP Address                           | MAC           | Src Port                      | Directio                     | n Dest F                      | Port Action                     |
| Switches    | ☐ Manage ES226 ∉ 192.168.110.223                     | 00:D0:F8:20:9 | Static MAC @                  |                              |                               |                                 |
| -an-Network | Manage Ruijie 192,168,110,192                        | 30:0D:9E:53:0 | Search by MAC                 | 0                            |                               | >                               |
|             | Total 2 10/page V C 1 O Go to page 1                 |               | QoS Settings<br>Rate Limiting | U                            |                               | >                               |
|             |                                                      |               | Storm Control * Port Status   | Port 1 × × ×                 | Type B<br>Rate 1              | roadcast V                      |
|             |                                                      |               | Port                          | Save<br>Broadcast (Mbit/sec) | Unknown Unicast<br>(Mbit/sec) | Unknown Multicast<br>(Mbit/sec) |
|             |                                                      |               | 1                             | Disable                      | Disable                       | Disable                         |
|             |                                                      |               | 2                             | Disable                      | Disable                       | Disable                         |
|             |                                                      |               | 3                             | Disable                      | Disable                       | Disable                         |
|             |                                                      |               | 4                             | Disable                      | Disable                       | Disable                         |
|             |                                                      |               |                               |                              |                               |                                 |

# 8 Reyee AP Configuration

### 8.1 Wi-Fi Setting

The Wi-Fi Settings module allows you to configure the Wi-Fi pomewaters.

| Ruíjie                         | Reyee > Ruijie (Muster) • @MACC 🔁 Download App 🔅 Network Setup 🔍 Network Check 🛉                                                                                                    | ក្នុ Alarms 🕞 Exit |
|--------------------------------|----------------------------------------------------------------------------------------------------|--------------------|
| 응 Overview<br>⑧ Online Clients | WiFi Settings       Guest WiFi       WiFi List       Healthy Mode         Image: Tip: Changing configuration requires a reboot and will force online clients to go offline.       Image: Tip: Changing configuration requires a reboot and will force online clients to go offline. | 0                  |
| Cateway                        | WiFi Settings Device Group: Default                                                                                                    | Ū                  |
| APs<br>Clients<br>WiFi         | * SSID Reyee123                                                                                                    |                    |
| Advanced<br>LAN Ports          | Encryption Open ~                                                                                                    |                    |
| LED                            | Active Time All Time  VLAN Default VLAN  V                                                                                                    |                    |
| -e-<br>-e-Network              | Hide SSID (The SSID is hidden and must be manually entered.)                                                                                                    |                    |
|                                | SG Prior (The 5G-supported client will access 5G radio preferentially.)                                                                                                    |                    |
|                                | XPress       (The client will experience faster speed.)         Layer-3 Roaming       (The client will keep his IP address unchanged in this WiFi network.)                                                                                                    |                    |
|                                | Save                                                                                                    |                    |

Device Group: Choose the AP group, the following setting will only be applied to the chosen group.

**SSID:** The Wi-Fi name which the APs broadcasted.

**Frequency:** Choose the radio which the following setting will be applied to. Both2.4GHz and 5GHz radio will be applied by default.

Encryption: Choose the encryption mode.

Active Time: Choose the time period that the Wi-Fi signal will be broadcasted.

VLAN: The VLAN number that the WIFI will be associated with.

Hide SSID: The SSID is hidden and must be manually entered.

Client Isolation: The client joining this Wi-Fi network will be isolated, which means the clients cannot be accessed by each other.

5G Prior: The 5G-supported client will access 5G radio preferentially.

Xpress: The QoS setting will be automatically applied to optimize the game experience.

# 8.2 Multiple SSID setting

In some scenario, multiple SSIDs are needed in the network.

### **Configuration Steps:**

 $\texttt{Step1: Choose Wireless} \to \textbf{WiFi} \to \textbf{WiFi List}$ 

| Ruijie         | Reyee > Ruijie (Master) 0   |                                     | English 🗸 🛆 MACC                | Download App | န္တ Network Setup | ଷ୍ଟ Network Check | jğ Alarms | 🕞 Exit |
|----------------|-----------------------------|-------------------------------------|---------------------------------|--------------|-------------------|-------------------|-----------|--------|
| 움Overview      | WiFi Settings Guest WiFi    | WiFi List Healthy Mod               | e                               |              |                   |                   |           |        |
| Online Clients | ip: Changing configurati    | on requires a reboot and will force | e online clients to go offline. |              |                   |                   | Ć         | ?)     |
| 🖽 Gateway      |                             | •                                   |                                 |              |                   |                   |           |        |
|                | WIFI LISE Device Group:     | Default                             |                                 |              |                   |                   | TAC       |        |
| APs            | Up to 8 SSIDs can be added. | -                                   |                                 |              |                   |                   |           |        |
| WiFi           | SSID                        | Frequency                           | Encryption                      | Hidden       | VLAN ID           | N Fail            | Iction    |        |
| Advanced       | Reyee125                    | 2.40 + 30                           | OPEN                            | NO           | Default VLA       | IN EGI            | Delete    |        |
| LAN Ports      |                             |                                     |                                 |              |                   |                   |           |        |
| LED            |                             |                                     |                                 |              |                   |                   |           |        |
| Switches       |                             |                                     |                                 |              |                   |                   |           |        |
| Network Y      |                             |                                     |                                 |              |                   |                   |           |        |
|                |                             |                                     |                                 |              |                   |                   |           |        |

Step 2: Choose a Device Group and click the "Add" button

| Ruíjie                                     | Reyee > Ruijie [Master] 🕖                |                                      | English 🗸 🛆 MAC              | C 🗄 Download App | 会 Network Setup | <b>୍ଦ୍ର Network Check</b> | <u>혀</u> Alarms | 🕞 Exit |
|--------------------------------------------|------------------------------------------|--------------------------------------|------------------------------|------------------|-----------------|---------------------------|-----------------|--------|
| 움 Overview                                 | WiEi Sottings Guast WiEi                 | WiEi List Healthy Mode               |                              |                  |                 |                           |                 |        |
| (8) Online Clients                         | Wirrsettings Guest Wirr                  |                                      |                              |                  |                 |                           |                 |        |
| 🖽 Gateway                                  | <i>i</i> Tip: Changing configuratio      | n requires a reboot and will force o | nline clients to go offline. |                  |                 |                           | (               | ?)     |
| <b>?</b> Wireless ∧                        | WiFi List Device Group:                  | Default                              |                              |                  |                 |                           | + Ac            | d      |
| APs                                        | Up to <mark>8</mark> SSIDs can be added. | Default                              |                              |                  |                 |                           |                 |        |
| Clients                                    | SSID                                     | test                                 | Encryption                   | Hidden           | VLAN ID         | A                         | ction           |        |
| WiFi                                       | Reyee123                                 | 2.4G + 5G                            | OPEN                         | No               | Default VLA     | N Edit                    | Delete          |        |
| Advanced                                   |                                          |                                      |                              |                  |                 |                           |                 |        |
| LAN Ports                                  |                                          |                                      |                              |                  |                 |                           |                 |        |
| LED                                        |                                          |                                      |                              |                  |                 |                           |                 |        |
| E Switches                                 |                                          |                                      |                              |                  |                 |                           |                 |        |
| $^{-\alpha-}_{-\alpha-}$ Network $^{\vee}$ |                                          |                                      |                              |                  |                 |                           |                 |        |
|                                            |                                          |                                      |                              |                  |                 |                           |                 |        |
|                                            |                                          |                                      |                              |                  |                 |                           |                 |        |

Step 3: Fill in the SSID name WiFi related settings

| Ruíjie                | Reyee > Ruijie [Master] Ø       |                                 | English 🗸                |                       | ad App   🖗 I |             | ଷ୍ଟ Network Check | já Alarms 🕞 Exi |
|-----------------------|---------------------------------|---------------------------------|--------------------------|-----------------------|--------------|-------------|-------------------|-----------------|
| <sup>2</sup> Overview | WiFi Settings Guest WiFi        | WiFi List Health                | / Mode                   |                       |              |             |                   |                 |
| ⊗ Online Clients      | <i>i</i> Tip: Changing configur | Add                             |                          |                       | ×            |             |                   | 0               |
| Gateway               | WiFi List Device Grou           | <i>i</i> The configuration EAP. | n will take effect after | being delivered to    |              |             |                   | + Add           |
| APs                   | Up to <b>8</b> SSIDs can be add | * SSID                          | <u>SSID2</u>             | <u>۱</u>              |              |             |                   |                 |
| Clients               | SSID                            | Frequency                       | 2.4G + 5G                | $\sim$                |              | VLAN ID     |                   | Action          |
| WiFi<br>Advanced      | Reyee123                        | Encryption                      | Open                     | ~                     |              | Default VLA | N Ed              | it Delete       |
| LAN Ports             |                                 |                                 | Collapse                 |                       |              |             |                   |                 |
| LED                   |                                 | Active Time                     | All Time                 | $\sim$                |              |             |                   |                 |
| Switches              |                                 | VLAN                            | Default VLAN             | ~                     |              |             |                   |                 |
| ENetwork Y            |                                 | Hide SSID                       | (The SSID is hid         | den and must be manua | ally         |             |                   |                 |

# 8.3 AP Group

Reyee APs can be divided into different AP groups with different WiFi settings

### **Configuration Steps**

| Ruíjie             | Reyee > Ruijie (Mastur) O OMACC I Download App & Network Setup & Network Check MAiarms (                                                                                     | ∃ Exi |
|--------------------|----------------------------------------------------------------------------------------------------|-------|
| 움Overview          |                                                                                                    |       |
| @ Online Clients   | () AP List                                                                                                    | )     |
| ∰ Gateway          | AP List Group: All Groups Expand Advanced Search List Filter Batch Action ~                                                                                                  |       |
|                    | Action Hostname                                                                                                    | S     |
| APs<br>Clients     | Manage         Ruijie         192.168.110.203         30:0D:9E:0C:1F:0A         Online         RAP120<br>0(E)         1         AP_3.0(1)B11P26,Release(07172301)         CA | NL(   |
| WiFi               | Total 1 10/name $\checkmark$ $\langle$ 1 $\rightarrow$ Go to page 1                                                                                                    |       |
| Advanced           |                                                                                                    |       |
| LAN Ports          |                                                                                                    |       |
| LED                |                                                                                                    |       |
| Switches           |                                                                                                    |       |
| -=-<br>-=- Network |                                                                                                    |       |

Step 1: Choose Wireless  $\rightarrow$  AP and click the "Expand" button

Step 2: Click the "+" button to add an AP group

| Ruíjie         | Reyee > Ruijie [Master] 0 |               | English 🗸 🔿 MA    | CC 🔄 Download App | ) 🧟 Network   | Setup 🔍 N      | letwork Chec | k 📺 Alarms 🕞 Exi  |
|----------------|---------------------------|---------------|-------------------|-------------------|---------------|----------------|--------------|-------------------|
| 용 Overview     | i AP List                 |               |                   |                   |               |                |              | 0                 |
| f Gateway      | AP List                   |               | Group: All Groups | Collapse Ad       | vanced Search | List           | Filter       | Batch Action V    |
|                | Search by Group *         | Group Group 1 | IP Address \$     | MAC \$            | Status        | Model<br>¢     | Clients      | Softwa            |
| APs<br>Clients | Default 🖉 💼               | OK Cancel     | 192.168.110.203   | 30:0D:9E:0C:1F:0A | Online        | RAP120<br>0(E) | 1            | AP_3.0(1)B11P26,R |
| WiFi           | Total 1                   | 10/page 🗸 🤇   | 1 > Go to page    | 1                 |               |                |              |                   |
| LAN Ports      |                           |               |                   |                   |               |                |              |                   |
| LED            |                           |               |                   |                   |               |                |              |                   |
| Network        |                           |               |                   |                   |               |                |              |                   |
|                |                           |               |                   |                   |               |                |              |                   |
|                |                           |               |                   |                   |               |                |              |                   |

Step 3: Move the AP to the new group

| Ruíjie                                                                                                    | Reyee > Ruijie [Master] 0                                                                                                    | English 🗸 🛆                                                                   | MACC 🔁 Download App                                                                | ବ୍ଧ Network Setup 🔍                                                                                                    | Network Che                               | eck 👸 Alarms 🕞 Exit                                                            |
|----------------------------------------------------------------------------------------------------|----------------------------------------------------------------------------------------------------|-------------------------------------------------------------------------------|------------------------------------------------------------------------------------|----------------------------------------------------------------------------------------------------|-------------------------------------------|--------------------------------------------------------------------------------|
| යි Overview<br>⑧ Online Clients                                                                                                    | i AP List                                                                                                    |                                                                               |                                                                                    |                                                                                                    |                                           | 0                                                                              |
| / Gateway                                                                                                    | AP List                                                                                                    | Group: All Group                                                              | s Collapse Advan                                                                   | nced Search List                                                                                                    | t Filter                                  | Batch Action V                                                                 |
|                                                                                                    | Search by Group                                                                                                    | Action Hostname                                                               | \$ MAC \$                                                                          | Status 🔶                                                                                                    | Clients                                   | Upgrade Device<br>Delete Device                                                |
| APs<br>Clients                                                                                                    | Default 🖉 💼                                                                                                    | Manage Ruijie 192.168.110                                                     | .203 30:0D:9E:0C:1F:0A                                                             | Online RAP120<br>0(E)                                                                                                    | 1                                         | Change Group                                                                   |
| WiFi                                                                                                    |                                                                                                    | Total 1 10/page $\vee$ ( 1 $\rightarrow$ Go to page                           | age 1                                                                              |                                                                                                    |                                           |                                                                                |
| LAN Ports                                                                                                    |                                                                                                    |                                                                               |                                                                                    |                                                                                                    |                                           |                                                                                |
| LED                                                                                                    |                                                                                                    |                                                                               |                                                                                    |                                                                                                    |                                           |                                                                                |
|                                                                                                    |                                                                                                    |                                                                               |                                                                                    |                                                                                                    |                                           |                                                                                |
| Rufile                                                                                                    | Reyee > Ruijie [Master] 🕖                                                                                                    | English 🗸 🙆                                                                   |                                                                                    | ର୍ଭ Network Setup ାର୍                                                                                                    |                                           | eck 👸 Alarms 🕞 Exi                                                             |
| RUIJIE                                                                                                    | Reyee > Ruijie (Manter) @                                                                                                    | English v                                                                     | MACC 🗄 Download App                                                                | ♠ Network Setup Q                                                                                                    | Network Ch                                | eck <u>m</u> i Alarms []→ Exi                                                  |
| IRUIJIE       Image: State of the state of the state of t                                       | Reyee > <sub>Ruijie</sub> (Maxwe) 0                                                                                                    | English V                                                                     | MACC Download App                                                                  | الله Network Setup                                                                                                    | Network Ch                                | eck <u>m</u> Alarms ⊡Exi                                                       |
| Contine Clients  Gateway  Wireless                                                                                                    | Reyee > Ruijie (Maakar) 0                                                                                                    | Change Group                                                                  | MACC Download App                                                                  | A Network Setup                                                                                                    | , Network Ch                              | eck <u>m</u> Alarms 🗗 Ext                                                      |
| Coverview  Contine Clients  Coverview  Coverview  Cove | Reyee > Ruijie (Maxwell ©  AP List  AP List  Search by Group  All Groups  H Default  I I I I I I I I I I I I I I I I I I                  | English ~ C<br>Change Group<br>Select Group Group 1                           | MACC Download App<br>X Adva                                                        | Network Setup     Network Setup     Network Setup     Status     Status     RAP120                                                                                                    | Network Ch                                | eck <u>m</u> Alarms ⊖Ext<br>②<br>Batch Action ~<br>Softwa                      |
| Clients                                                                                                    | Reyee > Ruijie (Massier) 0                                                                                                    | Change Group Select Group Group 1 OK                                          | MACC Download App<br>X Adva<br>Cancel                                              | ♦ Network Setup A network Setup Inced Search Lis Status Model ♦ Online RAP120 0(F)                                                                                                    | , Network Ch<br>at Filter<br>Clients<br>1 | eck <u>M</u> Alarms ⊖Ext<br>②<br>Batch Action ~<br>Softwa<br>AP_3.0(1)B11P26,R |
| Clients<br>WiFi<br>Advanced                                                                                                    | Reyee > Ruijie (Monokar) 0<br>AP List<br>AP List<br>Search by Group<br>All Groups<br>Group 1<br>2<br>1<br>1<br>1<br>1<br>1<br>1<br>1<br>1 | Change Group<br>Select Group Group 1<br>OK<br>Total 1 10/page × < 1 > Go to p | MACC Download App<br>X Adva<br>Cancel<br>age 1                                     | ♦ Network Setup ♦ Network Setup <td>t Filter<br/>Clients</td> <td>eck MArms ⊋Ext<br/>②<br/>Batch Action ∨<br/>Softwa<br/>AP_3.0(1)B11P26,R</td> | t Filter<br>Clients                       | eck MArms ⊋Ext<br>②<br>Batch Action ∨<br>Softwa<br>AP_3.0(1)B11P26,R           |
| Clients WiFi Advanced LAN Ports LED                                                                                                    | Reyee > Ruijie (Monoran) 0                                                                                                    | Change Group<br>Select Group Group 1<br>OK<br>Total 1 10/page V C 1 > Go to p | MACC Download App<br>X Adva<br>Cancel<br>1<br>1<br>1<br>1<br>1<br>1<br>1<br>1<br>1 | ♦ Network Setup Inced Search Lis Status Model Online RAP120 O(E)                                                                                                    | , Network Ch<br>at Filter<br>Clients<br>1 | eck <u>M</u> Alarms ⊖Ext<br>②<br>Batch Action ~<br>Softwa<br>AP_3.0(1)B11P26,R |
| Correction       Correction         Solution       Correction         Correction       Correction         APs       Correction         Correction       Correction         AVA       Correction         AVA       Correction         Advanced       Correction         LAN Ports       Correction         LED       Switches                                                                                                    | Reyee > Ruijie (Monoran) ©                                                                                                    | Change Group<br>Select Group Group 1<br>OK<br>Total 1 10/page < 1 > Go to p   | MACC Download App<br>X Adva<br>Cancel<br>1F:0A<br>age 1                            | ♦ Network Setup Anced Search List Status Model ♦ Online RAP120 Ø(E)                                                                                                    | , Network Ch<br>et Filter<br>Clients      | eck Marms ⊋Ext<br>②<br>Batch Action →<br>Softwa<br>AP_3.0(1)B11P26,R           |

## 8.4 Blacklist/Whitelist

The Blacklist/Whitelist module allows you to configure client blacklist and whitelist.

Blacklist: the devices are added into blacklist will not be able to access the network

Whitelist: only the devices in the whitelist are allowed to access the network

The blacklist and whitelist take effect based on the whole network based or SSID based blacklist/whitelist are not supported.

#### **Configuration Steps**

Step 1: Choose Wireless  $\rightarrow$  Clients  $\rightarrow$  Blacklist/Whitelist

| Ruíjie         | Reyee > Ruijie [Master] 0                              | English 🗸 🛆 MACC 🔂 Download App | 아 🗛 Network Setup 🔍 Network Check 👸 Alarms  I |
|----------------|--------------------------------------------------------|---------------------------------|-----------------------------------------------|
| 용 Overview     | Clients Blacklist/Whitelist                            |                                 |                                               |
| Online Clients | Riskligt Mode     Whitelift Mode                       |                                 |                                               |
| 🖽 Gateway      | DIACKIIST MIQUE     WHITEHST MIQUE                     |                                 |                                               |
|                | III STAs except blacklisted STAs are allowed to access | : WiFi.                         | 0                                             |
| APs            | Blacklist                                              |                                 | + Add 🗇 Delete Selected                       |
| Clients        | Up to <b>30</b> members can be added.                  |                                 |                                               |
| WiFi           | MAC                                                    | Remark                          | Action                                        |
| Advanced       |                                                        | No Data                         |                                               |
| LAN Ports      |                                                        |                                 |                                               |
| Switches       |                                                        |                                 |                                               |
| -®= Natural    |                                                        |                                 |                                               |
| -a- Network    |                                                        |                                 |                                               |

Step 2: Click the "Add" button to add the client's MAC address

| Ruijie                   | Reyee > Ruijie (Master) 🕖        | English 🗸 🛆 MACC 🗄 Download App | 출 Network Setup 🔍 Network Check 👸 Alarms 📑 Exi |
|--------------------------|----------------------------------|---------------------------------|------------------------------------------------|
| a <sup>c</sup> aOverview | Clients Blacklist/Whitelist      |                                 |                                                |
| Online Clients           | Blacklist Mode                   | ×                               |                                                |
| A Gateway                | All STAs except black            |                                 | 0                                              |
|                          |                                  | * MAC AA:BB:CC:DD:11:22         |                                                |
| APs                      | Blacklist                        | Remark                          | Add Delete Selected                            |
| WiFi                     | Up to <b>30</b> members can be a |                                 |                                                |
| Advanced                 | -                                | Cancel OK                       | Action                                         |
| LAN Ports                | -                                | NO Data                         |                                                |
| LED                      |                                  |                                 |                                                |
| Switches                 |                                  |                                 |                                                |
| -o-<br>-o-Network        |                                  |                                 |                                                |

## 8.5 Turn on/off LED indicator

The LED indicators on APs could be turned on/off according to the actual requirement.

### **Configuration Steps:**

Choose  $\textbf{Wireless} \rightarrow \textbf{LED},$  and turn on/off the LED setting.

| Ruíjie         | Reyee > Ruijie (Waster) 🕖                  | English 🗸 | ☐ MACC | Download App | le Network Setup | ଷ୍ଟ Network Check | <u>ന്</u> റ്റ് Alarms | 🕞 Exit |
|----------------|--------------------------------------------|-----------|--------|--------------|------------------|-------------------|-----------------------|--------|
| 움Overview      | LED Status Control                         |           |        |              |                  |                   |                       |        |
| Online Clients | Control the LED status of the downlink AP. |           |        |              |                  |                   |                       |        |
| 🕮 Gateway      | LED                                        |           |        |              |                  |                   |                       |        |
|                | Save                                       |           |        |              |                  |                   |                       |        |
| APs            |                                            |           |        |              |                  |                   |                       |        |
| Clients        |                                            |           |        |              |                  |                   |                       |        |
| WiFi           |                                            |           |        |              |                  |                   |                       |        |
| Advanced       |                                            |           |        |              |                  |                   |                       |        |
| LAN Ports      |                                            |           |        |              |                  |                   |                       |        |
| LED            |                                            |           |        |              |                  |                   |                       |        |
| <br>Network    |                                            |           |        |              |                  |                   |                       |        |

# **9 EST Series Configuration**

## 9.1 Basic Setting

The devices are paired by default and can be used without requiring any configurations.

Change the Admin password

| Ruijie             | <sup>®</sup> Rcycc =                                                                  |                                                           |                                                                                                    | English \vee VCR (AP) 🖉 Pair Again 🧆 Lo                                                                                                    |
|--------------------|---------------------------------------------------------------------------------------|-----------------------------------------------------------|----------------------------------------------------------------------------------------------------|----------------------------------------------------------------------------------------------------|
| 습 Overview         | • Alarm                                                                               |                                                           |                                                                                                    |                                                                                                    |
| 💮 LAN              | Configuration is un<br>Hostname Not Set: 2. Configuration is uni                      | itialized.                                                |                                                                                                    | ×                                                                                                    |
| 🛞 Wireless 🛛 👋     | Admin Password Not S Admin Password Not S Country/Region: China Country/Region: China | t: 2 . Click <u>here</u> to change the password.<br>CN) @ |                                                                                                    |                                                                                                    |
| 🏷 Diagnostics 🗠    | Time Zone: (GMT+8:0) Time Zone: (GMT+8:00                                             | Asia/Shanghai 🕲                                           |                                                                                                    |                                                                                                    |
| 🔀 System Tools 🛛 🗸 | WDS Group Info WDS Groups 1                                                           |                                                           |                                                                                                    | X Password  K IP Allocation  K SSID                                                                                                    |
|                    | WDS Group1                                                                            |                                                           |                                                                                                    |                                                                                                    |
|                    | AP: 1. (Ruijie)                                                                       | Channel :52                                               | Latency (): Fluent(1) Jitter(0) Freeze(0) Bandwidth (): Good(1) Medium(0)                            | Poor(0)                                                                                                    |
|                    | CPE: 1 . (Online: 1 , Offline: 0)                                                     | WDS SSID :@Ruijie-wds-a4cc                                | Interference (D. Good(1) Medium(0) Poor(0) RSSI (D. Good(1) Medium(0) Poor(0)                        |                                                                                                    |
|                    |                                                                                       |                                                           | Strong Signal: Medium Signal: Poor Signal:                                                           |                                                                                                    |
|                    | ୦ VCR (AP)                                                                            |                                                           |                                                                                                    | ◇ Camera (CPE)                                                                                                    |
|                    | Ruijie <u>2</u><br>MAC: 30.00.9e.07.a4.cc<br>ESTR0 IP: 172.26.4.155 Online            |                                                           | Latency Zms Rate → 400Mbps Plow → 62.38/bpt RS31-39db<br>← 360Mbps Plow ← 6.56/kps Uptme 01Min4/2Sec | - Contraction Contraction Con |

| Password           |       |         | × |
|--------------------|-------|---------|---|
| * Password         | ••••• | $\odot$ |   |
| * Confirm Password | ••••• | $\odot$ |   |
|                    | Save  |         |   |
| E.                 |       |         |   |

Change the country code. Note: After you change the region, all WDS links will be off. If the specified region does not support the channel settings, the auto channel will be used instead.

| Ruijie                                | Reyce ≡                                                                                                    | English \vee VCR (AP) 🖉 Pair Again 🗢 Log     |
|---------------------------------------|----------------------------------------------------------------------------------------------------|----------------------------------------------|
| 습 Overview                            | • • • • • • • • • • • • • • • • • • •                                                                                                    |                                              |
| 💮 LAN                                 | Configuration is un<br>Hostrame Not Set 2 Configuration is uninitialized.                                                                                               | ×                                            |
| <sup>™</sup> Wireless ✓               | Admin Password Not S Admin Password Not Set 1. Click here to change the password.<br>Country/Region: China Country/Region: China (CN)                                   |                                              |
| Vy Diagnostics                        | Time Zone: (GMT+8:0) Time Zone: (GMT+6:00)Asia/Shanghai •                                                                                                    |                                              |
| ightarrow System Tools $ ightarrow$   | WDS Group Info WDS Groups 1                                                                                                    | X Password 🕘 🕴 X IP Allocation 🕘 🕴 X SSID 🔍  |
|                                       | ,                                                                                                    |                                              |
| Ruíjie                                | <sup>®</sup> Rcycc ∈                                                                                                    | English \vee VCR (AP) 🖉 Pair Again 🗢 Log Out |
| ☐ Overview                            | Region<br>After you channe the region, all WDS links will be off. If the specified region does not support the channel settings, the auto channel will be used instead. |                                              |
| ô LAN                                 | Country/Region                                                                                                    |                                              |
|                                       | Country/Region                                                                                                    |                                              |
| ් Region                              | Singapore (SG)<br>Republic of Korea (KR)                                                                                                    |                                              |
| 𝔅 Diagnostics ∨                       | Indonesia (ID)<br>Hono Kono (HK)                                                                                                    |                                              |
| $ ightarrow$ System Tools $\ ^{\vee}$ | Macau (MO)                                                                                                    |                                              |
|                                       | Thalland (TH)<br>Baketon (BK)                                                                                                    |                                              |
|                                       |                                                                                                    |                                              |

Change the Time Zone and NTP server

| Ruijie               | <b>Reyce</b>                                         | Œ                                   |                  |                                         | English 🗸 VCF         | (AP) 🖉 Pa | air Again   | tog €   |
|----------------------|------------------------------------------------------|-------------------------------------|------------------|-----------------------------------------|-----------------------|-----------|-------------|---------|
|                      | • Alarm                                              |                                     |                  |                                         |                       |           |             | ~       |
| <li>LAN</li>         | Configuration is<br>Hostname Not Set                 | uninitialized.                      |                  |                                         |                       |           |             |         |
| ™ Wireless ✓         | Country/Region: C<br>Time Zone <mark>: (GMT</mark> + | hina (CN) 🛿<br>8:00)Asia/Shanghai 🖗 |                  |                                         |                       |           |             |         |
| Vy Diagnostics 🗸 🗸   | WDS Group Info                                       | WDS Groups 1                        |                  |                                         | X Password 🛛 🗴 IP All | cation 🔞  | X SSID @    |         |
| Svstem Tools         | 着<br>Rcycc                                           | Œ                                   |                  |                                         | English 🗸             | VCR (AP)  | 🖉 Pair Agai | n to Le |
| ☆ Overview           | Time<br>Configure and view                           | v time (The device has no RT(       | ; module. The ti | ettings will not be saved upon reboot). |                       |           |             | (?      |
| 💮 LAN                | Current Time                                         | 2020-11-17 15:04:16                 | it               |                                         |                       |           |             |         |
| C Diagnostics        | * Time Zone                                          | (GMT+8:00)Asia/Shangh               | ai v             |                                         |                       |           |             |         |
| System Tools         | NTP Selver                                           | 1.cn.pool.ntp.org                   | Delete           |                                         |                       |           |             |         |
| ☆ Management         |                                                      | cn.pool.ntp.org                     | Delete           |                                         |                       |           |             |         |
| ☆ Update<br>☆ Reboot |                                                      | pool.ntp.org<br>asia.pool.ntp.org   | Delete<br>Delete |                                         |                       |           |             |         |
|                      |                                                      | europe.pool.ntp.org                 | Delete           |                                         |                       |           |             |         |
|                      |                                                      | rdate.darkorb.net                   | Delete           |                                         |                       |           |             |         |

## 9.2 Devices status monitor

The status of EST310 is shown on overwiew, including channel, WDS SSID, latency, bandwidth, interference, RSSI, link signal, Rate, Flow and online status.

| Ruíjie               | <sup>≜</sup> Rcycc ≔                                                                                           |                            |                                                                                         | English $\vee$                                                                                  | VCR (AP) 🖉 Pair Again                                                 | 🗢 Log Ou |
|----------------------|----------------------------------------------------------------------------------------------------|----------------------------|-----------------------------------------------------------------------------------------|-------------------------------------------------------------------------------------------------|-----------------------------------------------------------------------|----------|
| 습 Overview           | Alarm                                                                                                    |                            |                                                                                         |                                                                                                 |                                                                       | ~        |
| ② LAN                | Configuration is uninitialized.                                                                                |                            |                                                                                         |                                                                                                 |                                                                       |          |
| ର Wireless · ·       | Hostname Not Set: 2 .<br>Country/Region: China (CN)<br>Time Zone: (GMT+8:00)Asia/Shanghai                      |                            |                                                                                         |                                                                                                 |                                                                       |          |
| 𝔇 Diagnostics ∨      |                                                                                                    |                            |                                                                                         |                                                                                                 |                                                                       | ]        |
| 🖁 💥 System Tools 🛛 🗸 | WDS Group Info WDS Groups : 1                                                                                  |                            |                                                                                         | X Password 🕑                                                                                    | X IP Allocation 🕘 🛛 X SSID                                            | 9        |
|                      | di WDS Group1                                                                                                  |                            |                                                                                         |                                                                                                 |                                                                       |          |
|                      | AP: 1 . (Ruijie)                                                                                               | Channel :52                | Latency : Fluent(1) Jitter(0) Freeze(0) Bandwidth : Good(1) Medium(0) Po                | ır(0)                                                                                           |                                                                       | $\sim$   |
|                      | CPE: 1 . (Online: 1 , Offline: 0)                                                                              | WDS SSID :@Ruijie-wds-a4cc | Interference : Good(1) Medium(0) Poor(0) RSSI : Good(1) Medium(0) Poor(0)               |                                                                                                 |                                                                       |          |
|                      |                                                                                                    |                            | Strong Signal: — Medium Signal: — Poor Signal: —                                        |                                                                                                 |                                                                       |          |
|                      | ◇ VCR (AP)                                                                                                    |                            | 4                                                                                       | Camera (CPE)                                                                                    |                                                                       |          |
|                      | Ruijie         @ ~           MAC:         30.0d;9e:07:a4:cc           E513300         IP:         172:26:4.155 |                            | Latency tms Rate<br>→ 400Mbps Flow → 6.75Kbps RSSI-40db<br>← 5.07Kbps Uptime 13Min298ec | Ruijie         2           MAC:         30:0d:9           EST310         IP:         172.26.4.1 | <ul> <li>▶ 16 ☺ ∨</li> <li>be:07:a9:88</li> <li>157 Online</li> </ul> |          |

Show more details for the EST310

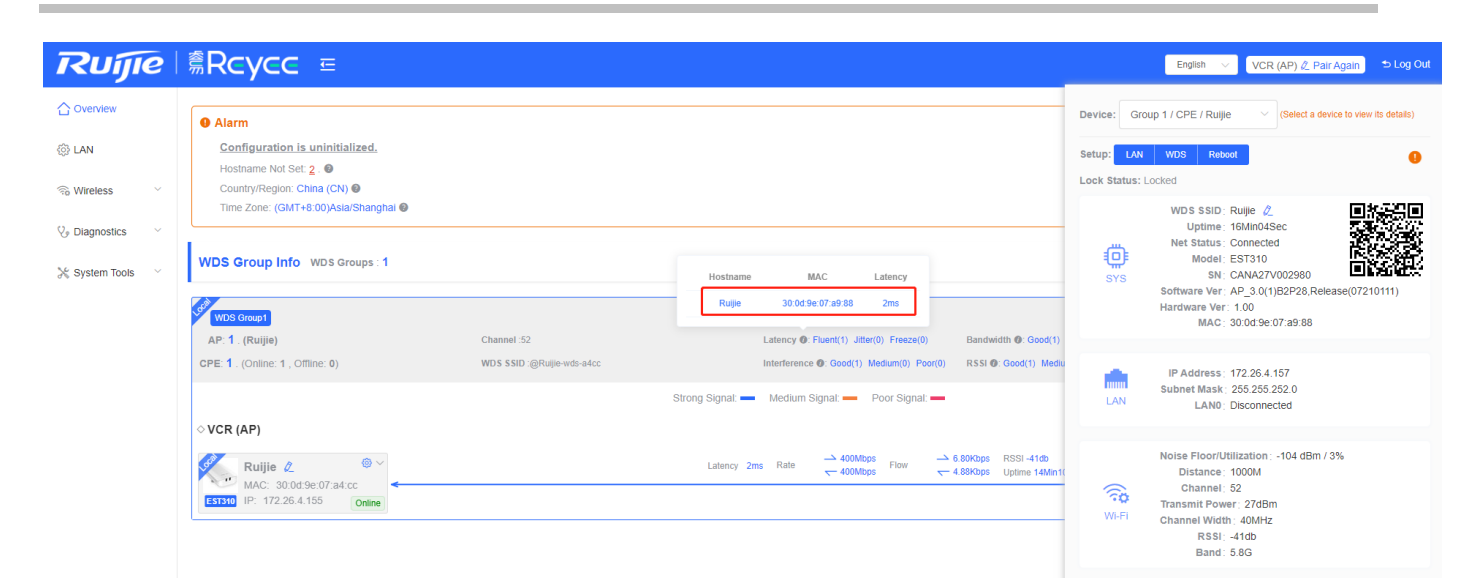

### Click the LAN to edit the LAN configuration

| Ruíjie                                                                 | <sup>®</sup> Rcycc ≡                                                    |                                   |                                               | English VCR (AP) Z Pair Again D Log Out                                                                                                |
|------------------------------------------------------------------------|-------------------------------------------------------------------------|-----------------------------------|-----------------------------------------------|----------------------------------------------------------------------------------------------------|
| 습 Overview                                                             | • Alarm                                                                 |                                   |                                               | Device: Group 1 / CPE / Ruijie Select a device to view its details)                                                                    |
| ② LAN                                                                  | Configuration is uninitialized.<br>Hostname Not Set: 2                  | LAN                               | ×                                             | Setup: LAN WDS Reboot                                                                                                    |
| ℅ Wireless ✓                                                           | Country/Region: China (CN)  Time Zone: (GMT+8:00)Asia/Shanghai          | IP Assignment DHCP V              |                                               | WDS SSID: Ruijie 2                                                                                                    |
| <ul> <li>♀ Diagnostics </li> <li>✓</li> <li>♀ System Tools </li> </ul> | WDS Group Info WDS Groups 1                                             | DHCP does not require an account. |                                               | Met Status Connected<br>Model: EST310<br>SYS SN: CANAZ7V002980<br>Softwarf Ver AP. 30(105926 Release(0210111)                          |
|                                                                        | WDS Group1                                                              | IP Address 172.26.4.157           |                                               | Hardware Ver:: 1.00<br>MAC : 30:0d:9e:07:a9:88                                                                                         |
|                                                                        | AP 1. (Ruijie) Channel 4<br>CPE 1. (Online: 1., Offline: 0) WD5 SSID    | Subnet Mask 255 252 0             | Bandwidth ©: Good(1)<br>RSSI 0: Good(1) Mediu | IP Address: 172 26.4 157<br>Subnet Mask: 255 255 252.0                                                                                 |
|                                                                        | ◇ VCR (AP)                                                              | DNC Server 102.169.58.04          |                                               | LAN0; Disconnected                                                                                                    |
|                                                                        | Ruijie 2 0 ~<br>MAC: 30.0d 9e 07.44 cc<br>ESSED IP: 472.26.4.155 Online | 192.168.58.110<br>Submit          | s2Kbps RSSI-40db<br>t0Kbps Uptime 14Min3      | Note Floor/Utilization104 dBm / 3%<br>Distance : 1000M<br>Channel :52<br>Transmit Power: 270Bm<br>Channel Kith : 40MHz<br>Channel :58G |

Click the AP's WDS to edit the WDS configuration

| Ruíjie             | <sup>®</sup> Rcycc <sup>=</sup>             |                          |                                      | English \vee Camera (CPE) & Pair Again 🗢 Log Out                                                                                |
|--------------------|---------------------------------------------|--------------------------|--------------------------------------|----------------------------------------------------------------------------------------------------|
| C Overview         | WDS Group Info WDS Groups : 1               |                          |                                      | Device: Group 1 / AP / AP V (Select a device to view its details)                                                               |
| (i) LAN            |                                             | WDS                      | ×                                    | Setup: LAN WDS Rebool                                                                                                    |
| 🛞 Wireless 🛛 👋     | AP: 1. (AP) Channel :                       |                          | Bandwidth 0: Good(2)                 | WDS SSID: AP 2                                                                                                    |
| 𝔥 Diagnostics →    | CPE: 2 . (Online: 2 , Offline: 0) WDS \$510 | Channel & Transmit Power | RSSI (0: Good(2) Mediu               | Uptime: 7Day20Hr22Min25Sec                                                                                                    |
| 💥 System Tools 🛛 🗠 | ◇ VCR (AP)                                  | Channel Auto ~           |                                      | SYS SN: CANA27K001708                                                                                                    |
|                    |                                             | Channel Width 40MHz ~    | RSSI -44db<br>Uptime 1Day01Hr11Min3; | MAC: 30:0d:9e:07:a4:cc                                                                                                    |
|                    | EST310 IP: 192.168.110.151 Online           | Transmit Power Auto ~    | RSSI -46db                           | IP Address: 192.168.110.151<br>Subnet Mask: 255.255.0                                                                           |
|                    |                                             | Distance 1KM V           | Uptime 1Day01Hr11Min1-               | LAN LANO: 100baseT/Full-Duplex                                                                                                  |
|                    |                                             | Save                     |                                      | Noise Floor/Utilization: -101 dBm / 1%<br>Distance: 1000M<br>Channel: 116<br>Transmit Power: 27dBm<br>Wi-Fi<br>Channel Width: - |

For the CPE, only show the WDS configuration and can't edit

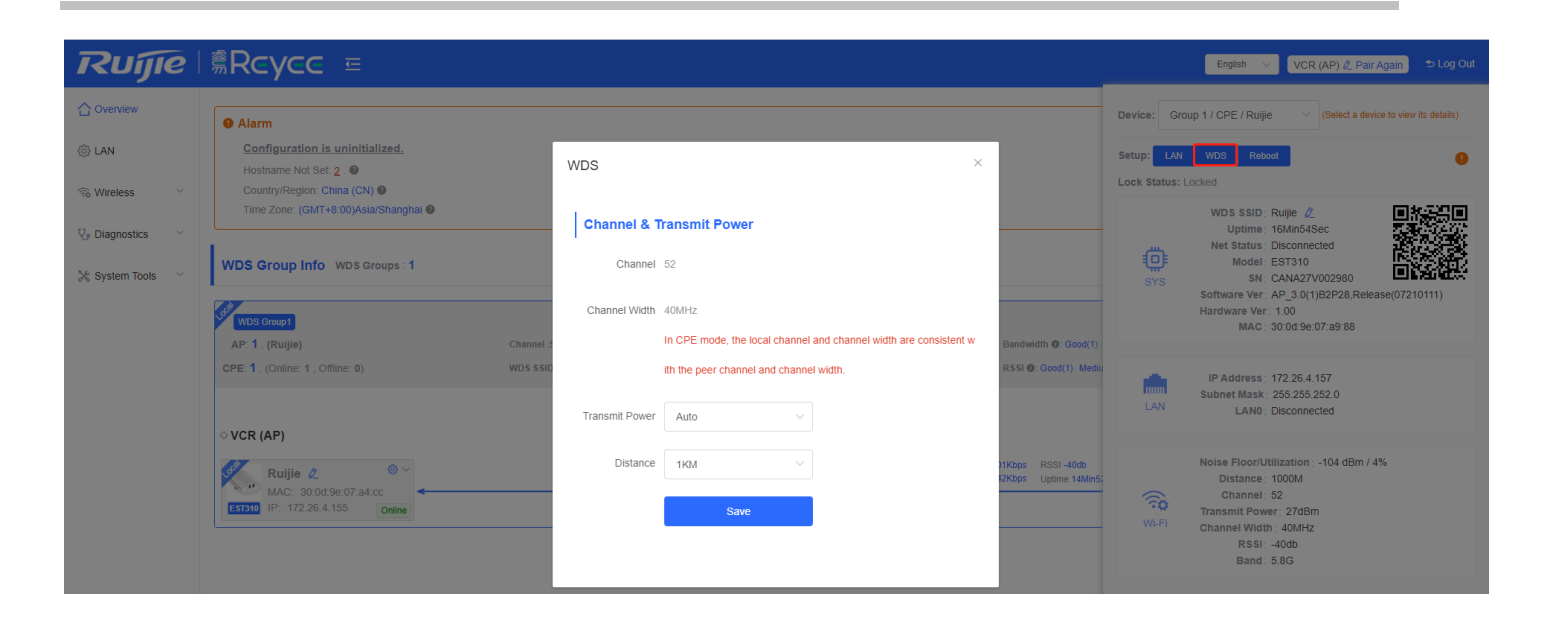

| Ruíjie             | <sup>≜</sup> Rcycc ≔                                                                                                    | English \vee VCR (AP) 🖉 Pair Again 🗢 Log C                                                                                                    |
|--------------------|----------------------------------------------------------------------------------------------------|----------------------------------------------------------------------------------------------------|
| 습 Overview         | Alarm                                                                                                    | Device: Group 1 / CPE / Ruijie                                                                                                    |
| (i) LAN            | Configuration is uninitialized.                                                                                                    | Setup: LAN WDS Reboot                                                                                                    |
| n Wireless 🗸 🗸     | Country/Region: China (CN) ● Time Zone: (GMT+8:00)Asia/Shanghai ●                                                                                                    | Uock Status: Locked                                                                                                    |
| 😵 Diagnostics 🛛 🗸  |                                                                                                    | Uptime: 17Min10Sec                                                                                                    |
| 💥 System Tools 🛛 👋 | WDS Group Info WDS Groups: 1                                                                                                    | SYS SN: CANA27V002980<br>Software Ver; AP 3.0(1)B2P28.Release(07210111)                                                                                 |
|                    | WDS Group1                                                                                                    | Hardware Ver: 1.00<br>MAC: 30:0d:9e:07:a9:88                                                                                                    |
|                    | AP:1. (Ruijie) Channel:52 eeze(0) Bandwidth @: Good(1)<br>×                                                                                                    |                                                                                                    |
|                    | CPE: 1 (Online: 1, Offline: 0) WDS SSID @Ruge-wids-on<br>OK SSID @Ruge-wids-on<br>Cancel OK Signal: —                                                                                                    | IP Address: 172 26 4.157<br>Subnet Mask: 255 255 252 0<br>LAN LANO. Disconnected                                                                        |
|                    | ◇ VCR (AP)                                                                                                    |                                                                                                    |
|                    | Ruijie 2         ○         △         400Mbps         Flow         →         6.99K0ps         RSSI-404b           MAC: 30.0d.9c.07.a3.cc               5.55Kbps         Uptime 15Min 12           E3333         IP: 172.26.4.155         Online                                                                                             < | Noise Floor/Utilization : -104 dBm / 6%<br>Distance : 1000M<br>Channel : 52<br>Wi-Fl<br>Wi-Fl<br>Channel Width : 40MHz<br>R \$51 : -400b<br>B and : 536 |

### 9.3 LAN setting

Ruíje | ≋Rcycc = English \vee Camera (CPE) 🖉 Pair Again 🗢 Log Out ☆ Overview Configure LAN settings ? (2) LAN IP Assignment DHCP 3 Wireless DHCP 𝔥 Diagnostics Static IP Address IP Address 192.168.110.164 💥 System Tools 🛛 🗸 Subnet Mask 255,255,255.0 Gateway 192.168.110.1 DNS Server 192.168.110.1

Change LAN settings, support DHCP and Static IP Address, default is DHCP

# 9.4 Wireless Setting

WDS SSID configuration, only support change the SSID and the default encryption mode is WPA/WPA2-PSK

| Ruíjie            | <sup>≜</sup> Rcycc                       | Œ                |                |
|-------------------|------------------------------------------|------------------|----------------|
| 습 Overview        | <i>WDSVCR (AP)</i><br>Configure WDS para | imeters.         |                |
| လို့ LAN          | WDS                                      |                  |                |
| 🗟 Wireless 🔷      | * WDS SSID                               | @Ruijie-wds-a4cc | Scan           |
| ☆ WDS             |                                          | Paua             |                |
| ☆ Region          |                                          | Save             |                |
| 🖓 Diagnostics 🗸 🗸 | Channel & Transr                         | nit Power        |                |
| 💥 System Tools 🗠  | 5G Channel                               | Auto ~           | ⊟ Interference |
|                   | Channel Width                            | 40MHz ~          |                |
|                   | Transmit Power                           | Auto ~           |                |
|                   | Distance                                 | 1KM ~            |                |
|                   | 2.5141100                                |                  |                |
|                   |                                          | Save             |                |

Choose Channel & Transmit Power  $\rightarrow$  5G Channel, change the channel

Click the interference, will show the analysis of 5G channel and click to select a channel you want

| Ruíjie             | l <b>≋Rcycc</b> ⊑                                                                                                    |
|--------------------|----------------------------------------------------------------------------------------------------|
|                    | WDSVCR (AP)     Configure WDS parameters.                                                                                                    |
| 贷 LAN              | WDS                                                                                                    |
| 중 Wireless ^       | * WDS SSID @Ruijie-wds-a4cc Scan                                                                                                    |
| ☆ Region           | Save RFI Strength 1000                                                                                                    |
| 𝔥 Diagnostics ∨    | Channel & Transmit Power                                                                                                    |
| 💥 System Tools 🛛 🗸 | 5G Channel 56 (5.28Ghz) ✓ 🗎 Interference                                                                                                    |
|                    | Channel Width 40MHz · 200 - Lowest                                                                                                    |
|                    | Transmit Power Auto ~                                                                                                    |
|                    | Distance         1KM         V         Image: Channel 30 40 44 48 52 50 60 64 149 153 157 101 RFI Count 6 5 4 2 1 2 0 1 8 4 16 3           Tip : Click to select a channel.         Tip : Click to select a channel. |
|                    | Save                                                                                                    |

Choose Channel & Transmit Power  $\rightarrow$  Channel Width, change the band width Default is 40MHz, EST310 LAN only support 100M, so 40MHz is enough

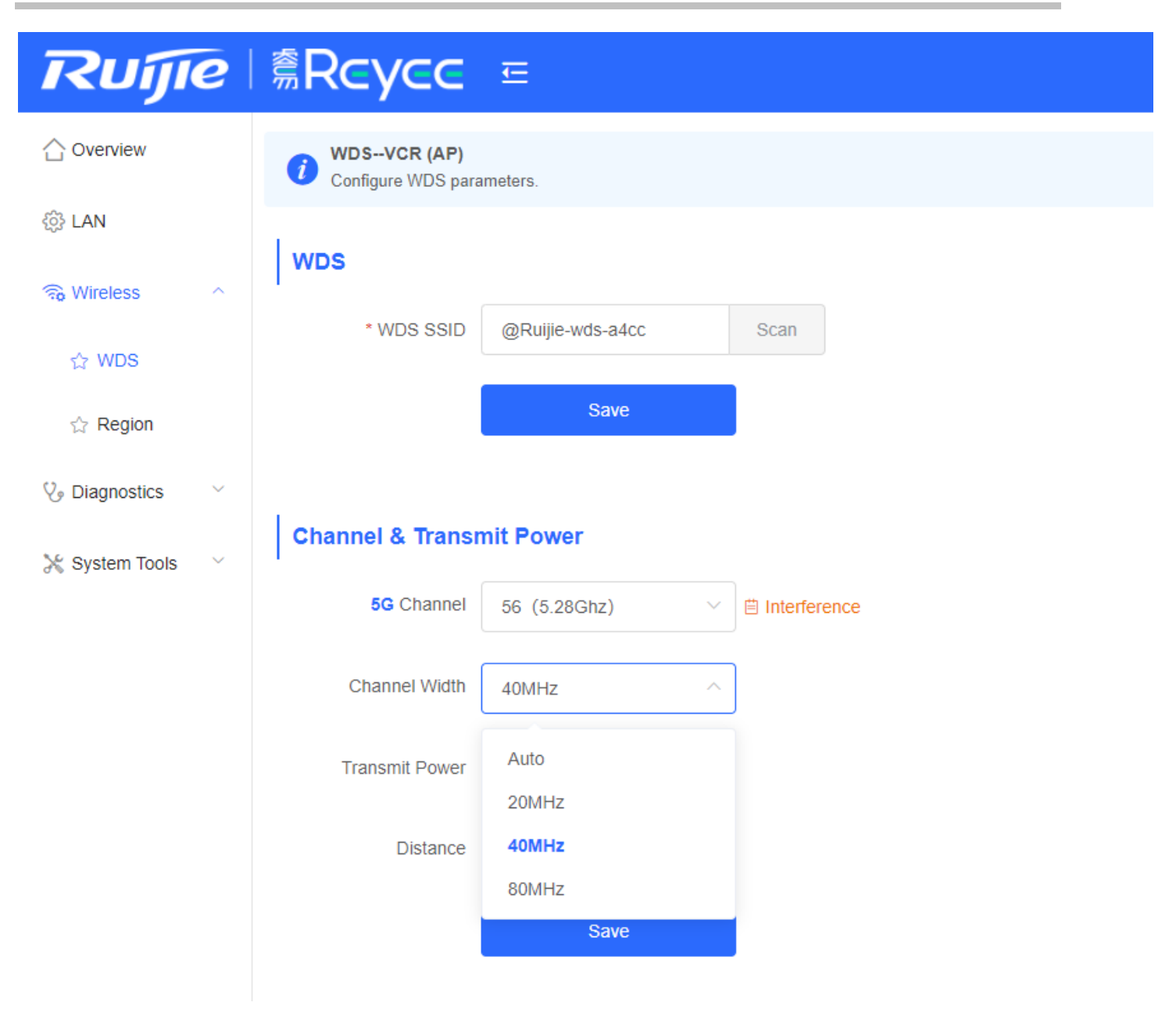

Choose Channel & Transmit Power  $\rightarrow$  Transmit Power, change the power

|   | Ruíjie           | ∣ <b>≋Rcycc</b>                          | Œ                |                |
|---|------------------|------------------------------------------|------------------|----------------|
|   | 습 Overview       | <i>WDSVCR (AP)</i><br>Configure WDS para | ameters.         |                |
|   | {ဂ္ဂ်} LAN       | WDS                                      |                  |                |
|   | 🙃 Wireless 🔷 🗠   | * WDS SSID                               | @Ruijie-wds-a4cc | Scan           |
|   | ☆ WDS            |                                          | Save             |                |
|   | ☆ Region         |                                          | 3000             |                |
| ) | Ve Diagnostics V | Channel & Transr                         | nit Power        |                |
|   | X System Tools V | 5G Channel                               | 56 (5.28Ghz) ~   | ⊟ Interference |
|   |                  | Channel Width                            | 40MHz ~          |                |
|   |                  | Transmit Power                           | Auto ^           |                |
|   |                  | Distance                                 | Auto             |                |
|   |                  |                                          | Low<br>Medium    |                |
|   |                  |                                          | High             |                |

Choose Channel & Transmit Power  $\rightarrow$  Distance, change the distance

Note: The distance does not refer to the actual physical distance. For example, if there are obstructions at a distance of 1KM, the performance requirements can be met by increasing the distance to 2KM

| Ruíjie             | <b>Reyce</b>                             |                  |              |
|--------------------|------------------------------------------|------------------|--------------|
|                    | <i>WDSVCR (AP)</i><br>Configure WDS para | ameters.         |              |
| िं LAN             | WDS                                      |                  |              |
| Reverses A         | * WDS SSID                               | @Ruijie-wds-a4cc | Scan         |
| 값 WDS              |                                          | Save             |              |
| 🏷 Diagnostics 🗸 🗸  |                                          |                  |              |
| 🔀 System Tools 🛛 🗸 | Channel & Transr                         | nit Power        |              |
|                    | 5G Channel                               | 56 (5.28Ghz) ~   | Interference |
|                    | Channel Width                            | 40MHz V          |              |
|                    | Transmit Power                           | Auto ~           |              |
|                    | Distance                                 | 1KM ^            |              |
|                    |                                          | 1KM              |              |
|                    |                                          |                  |              |
|                    |                                          | 2KM              |              |

# 9.5 System Setting

Choose System Tools  $\rightarrow \mbox{Time},$  change the time and NTP server
| Ruíjie           | <sup></sup> <sup>∉</sup> Rcycc <sup>Ξ</sup>                                                                      | English | VCR (AP) & Pair Again | tog Out ⊅ |
|------------------|----------------------------------------------------------------------------------------------------|---------|-----------------------|-----------|
| 습 Overview       | Time<br>Configure and view time (The device has no RTC module. The time settings will not be saved upon reboot). |         |                       | ?         |
| <li>(i) LAN</li> | Current Time 2020-11-17 16:49:15 Edit                                                                            |         |                       |           |
| 🗟 Wireless 🗸 🗸   | * Time Zone (GMT+8:00)Asia/Shanghai $\checkmark$                                                                 |         |                       |           |
| 𝔥 Diagnostics ∨  | * NTP Server Add                                                                                                 |         |                       |           |
| 💥 System Tools 🗠 | Save                                                                                                    |         |                       |           |
| ☆ Time           |                                                                                                    |         |                       |           |
| ☆ Update         |                                                                                                    |         |                       |           |
| ☆ Reboot         |                                                                                                    |         |                       |           |
|                  |                                                                                                    |         |                       |           |

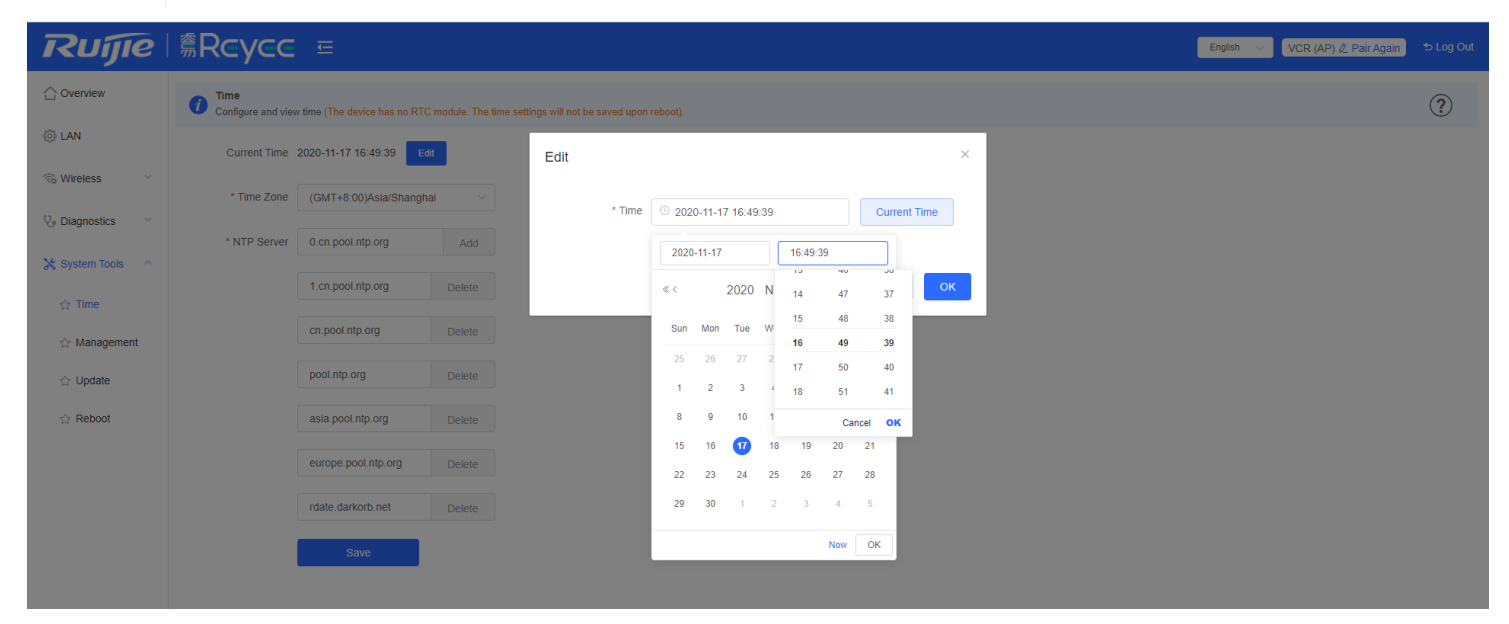

 $Choose \ \textbf{System Tools} \rightarrow \textbf{Management}, \ support \ backup \ and \ import \ setup, \ reset \ the \ device \ and \ set \ the \ session \ timeout$ 

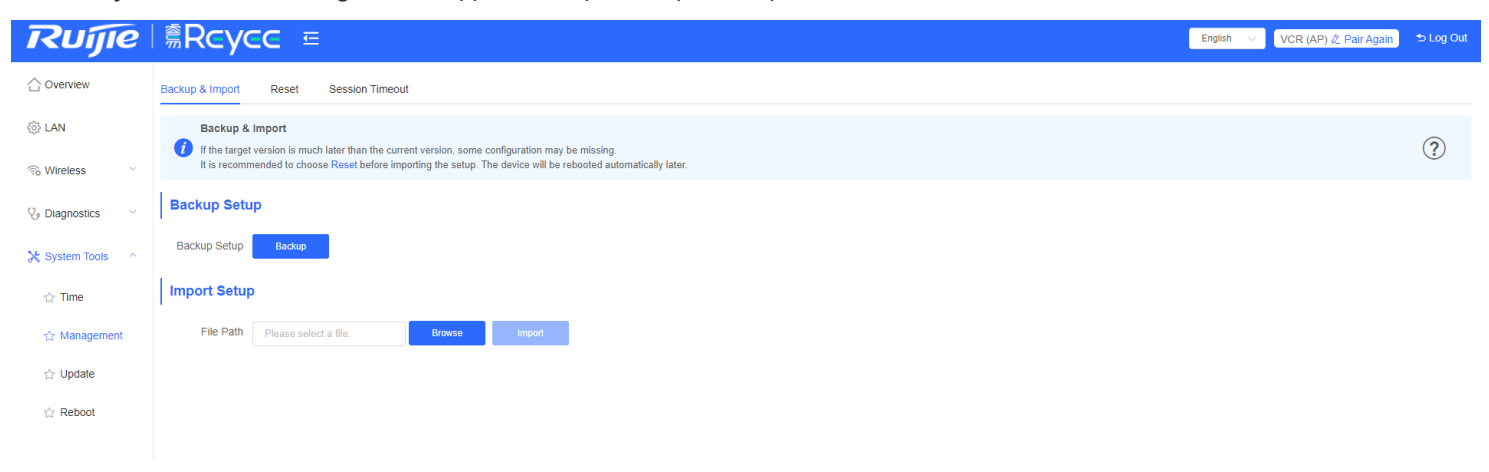

| English V VCR (AP) & Pair Again 5 Log Out | ≋Rcycc ≞                                                                                                    | <b>т</b> гијје     |
|-------------------------------------------|----------------------------------------------------------------------------------------------------|--------------------|
|                                           | Backup & Import Reset Session Timeout                                                                                              | 습 Overview         |
| $(\mathfrak{I})$                          | Reset Resetting the device will clear the current configuration. If you want to keep the configuration, please Export Setup first. | 绞 LAN              |
|                                           | Reset                                                                                                    | R Wireless         |
|                                           |                                                                                                    | ♀ Diagnostics ∨    |
|                                           |                                                                                                    | 💥 System Tools 🔷 ^ |
|                                           |                                                                                                    | ☆ Time             |
|                                           |                                                                                                    | ☆ Management       |
|                                           |                                                                                                    | ☆ Update           |
|                                           |                                                                                                    | ් Reboot           |

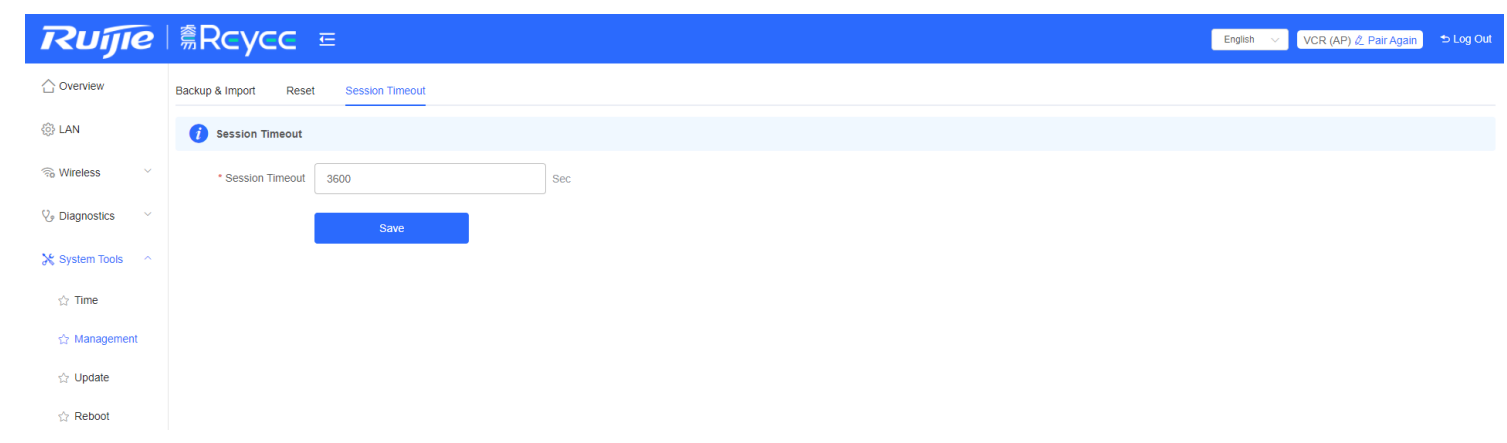

Choose System Tools  $\rightarrow$  Upgrade, support online upgrade, local upgrade and update all the devices in the network

| Rujie              | Second second s | English | VCR (AP) 🖉 Pair Again | tog Out 5 € |
|--------------------|----------------------------------------------------------------------------------------------------|---------|-----------------------|-------------|
| 습 Overview         | Online Update Local Update All Devices                                                                                                    |         |                       |             |
| 🔅 LAN              | Online Update<br>Online update will keep the current configuration. Please do not refresh the page or close the browser. You will be redirected to the login page automatically after update.                                                                                                    |         |                       |             |
| 🛞 Wireless 🗸 🗸     | Current Version AP_3.0(1)B2P28,Release(07210111) (Your version is the latest.)                                                                                                    |         |                       |             |
| 𝔅 Diagnostics ∨    |                                                                                                    |         |                       |             |
| 🔀 System Tools 🔷 🗠 |                                                                                                    |         |                       |             |
| ☆ Time             |                                                                                                    |         |                       |             |
| 습 Management       |                                                                                                    |         |                       |             |
| ☆ Update           |                                                                                                    |         |                       |             |
| ☆ Reboot           |                                                                                                    |         |                       |             |

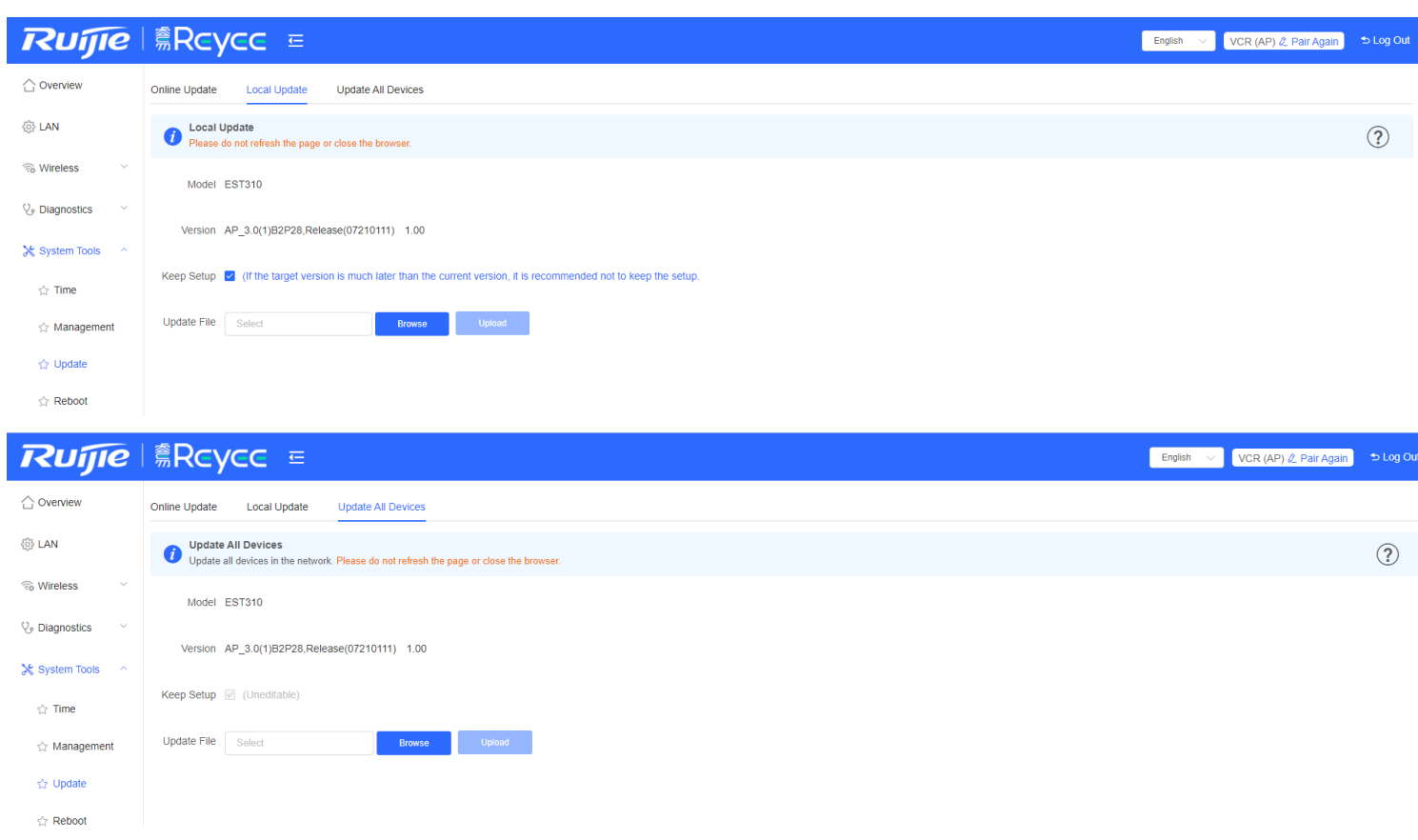

#### Choose System Tools → Reboot to reboot the device

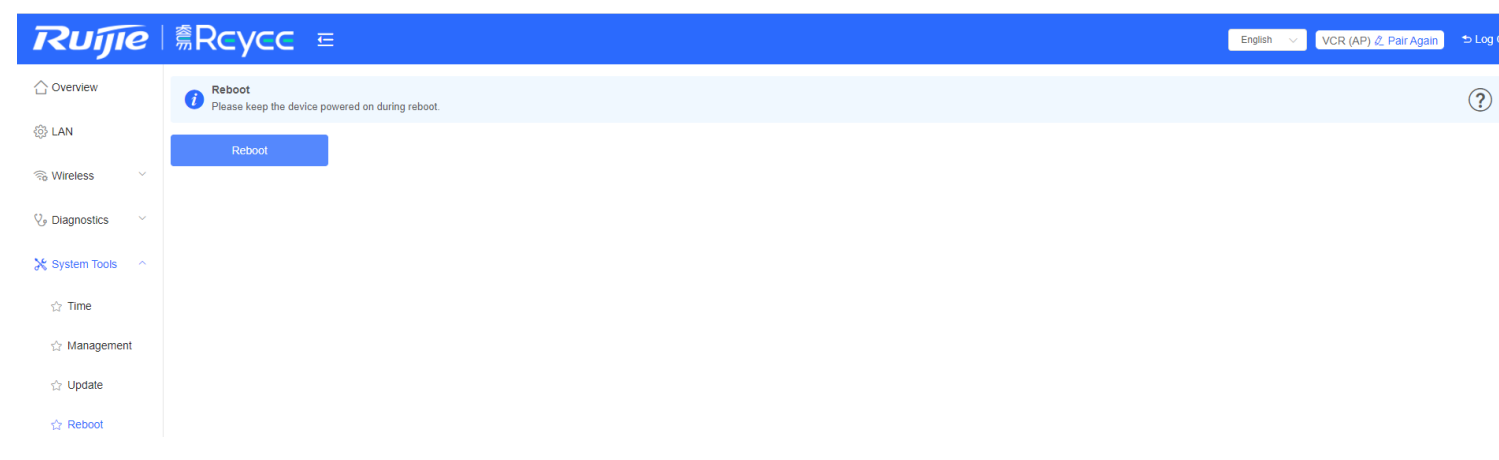

# 9.6 PTMP setting

Access to the device, if the device mode is AP, need to switch to CPE mode

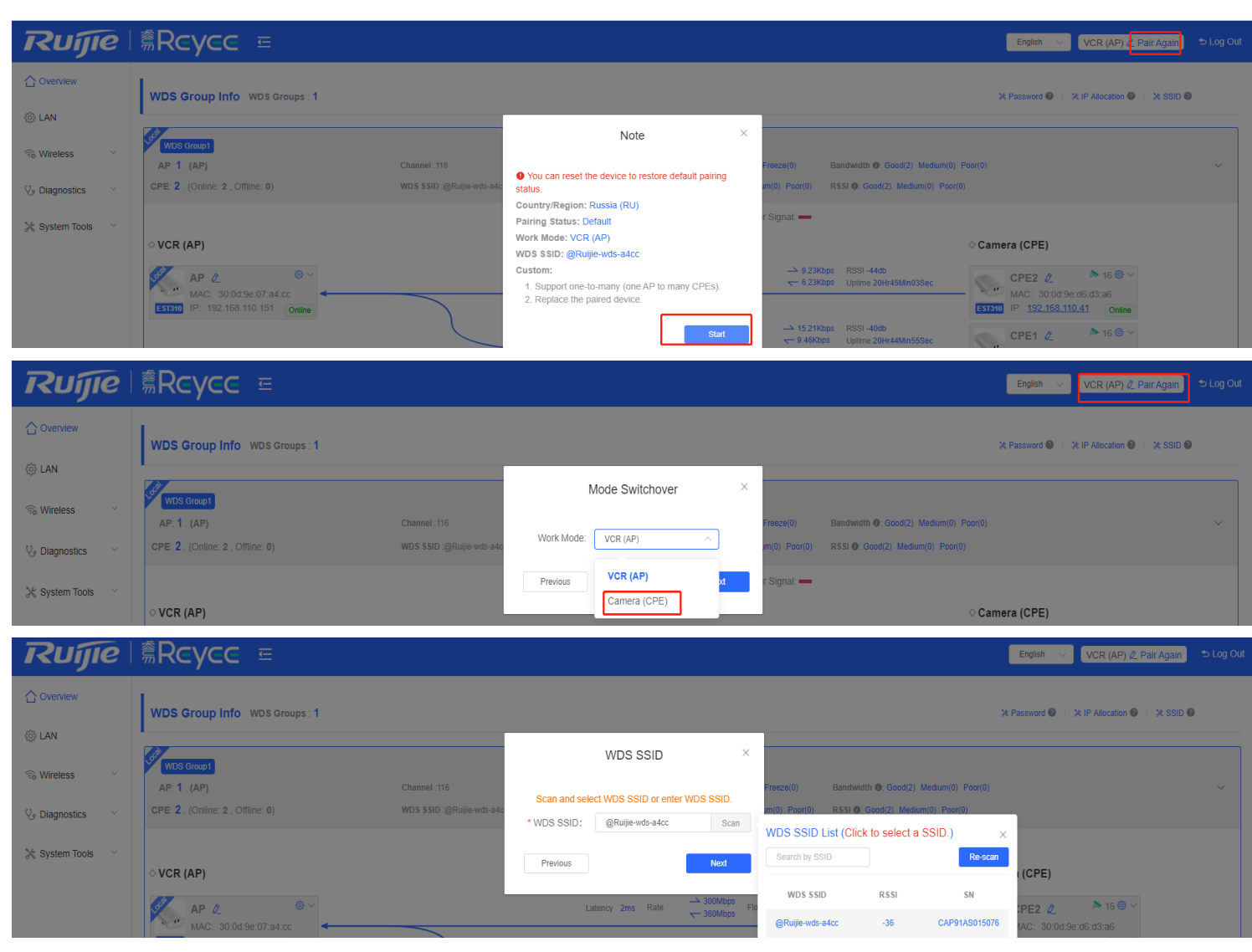

Access to the device, if the mode is CPE, no need to switch mode

| Ruijie             | <sup>煮</sup> Rcycc ≡                                                                          | English \vee Camera (CPE) 🖉 Pair Again                                                                                                    | 🕁 Log Ou |
|--------------------|-----------------------------------------------------------------------------------------------|----------------------------------------------------------------------------------------------------|----------|
| 습 Overview         | Alarm                                                                                         |                                                                                                    | ~        |
| ② LAN              | Configuration is uninitialized,<br>Hostname Not Set: 1. •                                     |                                                                                                    |          |
| 🗟 Wireless 🗸 🗸     | Admin Password Not Set: 1. Click here to change the password.<br>Country/Region: China (CN) I |                                                                                                    |          |
| 🏷 Diagnostics 🗸    | Time Zone: (GMT+6:00)Asia/Shanghal 🛛                                                          |                                                                                                    |          |
| 💥 System Tools 🛛 👋 | WDS Group Info WDS Groups : 1                                                                 | X Password I X IP Allocation I X SSID I                                                                                                    |          |
|                    | WDS Group1                                                                                    |                                                                                                    |          |
|                    | AP. 0. ()         Channel           CPE. 1. (Online: 0, Offline: 1)         WDS SSID :-       |                                                                                                    | ~        |
|                    | Strong Signat: — Poor Signat: —                                                               |                                                                                                    |          |
|                    | ◊ VCR (AP)                                                                                    | Camera (CPE)                                                                                                    |          |
|                    | No Device Available                                                                           | Ruijie         Image: Constraint of the second second |          |

Choose Wireless  $\rightarrow$  WDS, scan the SSID list and select a SSID, click Save

| Ruíjie                                                                                                    | Í ŜRcycc ≘                                                                                                    | English $\vee$ | Camera (CPE) 🖉 Pair Again 🐤 Log   |
|----------------------------------------------------------------------------------------------------|----------------------------------------------------------------------------------------------------|----------------|-----------------------------------|
| 습 Overview                                                                                                    | WDS-camera (CPE) Configure WDS parameters.                                                                                                    |                | ?                                 |
| ② LAN                                                                                                    | WDS                                                                                                    |                |                                   |
| 국상 Wireless · · · · · · · · · · · · · · · · · ·                                                                                                    | * WDS SSID @Ruijie-wds-c5a5 Scan WDS SSID List (Click to select a SSID.) Save WDS SSID R5SI SN                                                                                                    |                |                                   |
| 🏷 Diagnostics 🗸 🗸                                                                                                    | Channel & Transmit Power                                                                                                    |                |                                   |
| 💥 System Tools 🗠                                                                                                    | 5G Channel Auto V 🗎 Interferer                                                                                                    |                |                                   |
|                                                                                                    | Channel Width 40MHz V                                                                                                    |                |                                   |
|                                                                                                    | In CPE mode, the local channel and channel                                                                                                    |                |                                   |
|                                                                                                    | Transmit Power Auto ~                                                                                                    |                |                                   |
|                                                                                                    | Distance 1KM V                                                                                                    |                |                                   |
|                                                                                                    | Save                                                                                                    |                |                                   |
|                                                                                                    |                                                                                                    |                |                                   |
| Ruíjie                                                                                                    | ैैं <b>Rcycc</b> ≡                                                                                                    | English V      | Camera (CPE) 🖉 Pair Again 🛛 🗢 Log |
|                                                                                                    |                                                                                                    | English 🗸      | Camera (CPE) & Pair Again 🗢 Log   |
| Coverview                                                                                                    | 意Rcycc 王<br>WDSCamera (CPE)<br>Configure WDS parameters.                                                                                                    | English V      | Camera (CPE) /2 Pair Again > Log  |
| Coverview                                                                                                    | Image: State of the state of the state | English 🗸      | Camera (CPE) // Pair Again > Log  |
| Cuerview Cuerview Cu                                                                                                    | WDS-Camera (CPE)         Configure WDS parameters.         WDS         *WDS SSID       @Rulije-wds-a4cc         Save                                                                                                    | English v      | Camera (CPE) /2 Pair Again > Log  |
| CVERVIEW<br>C OVERVIEW<br>C LAN<br>WIRELESS<br>WIRELESS<br>WIRELESS<br>C Region<br>C Diagnostics                                                                                                    | WDS-Camera (CPE)         Configure WDS parameters.         WDS         *WDS SSID         @Ruije-wds-a4cc         Save                                                                                                    | English v      | Camera (CPE) & Pair Again + Loc   |
| CVerview C Overview C Overview C                                                                                                    |                                                                                                    | English v      | Camera (CPE) /2 Pair Again > Loc  |
| CVerview CVerview CLAN CVMVreless CVMVS CVMVS CVMVVS CVMVS CVMVS CVMVS CVMVS CVMVS C                                                                                                    | Configure WDS-Camera (CPE) WDS * WDS SSID @Rulije:wds:adcc Scan Save Channel & Transmit Power 6 Interference Tip × The network service will be unavailable for a while. Do you want to continue?                                                                                                    | English v      | Camera (CPE) /2 Pair Again > Loc  |
| CVerview<br>C Overview<br>C LAN<br>Wireless<br>WIDS<br>C Region<br>C Region<br>C Diagnostics<br>S System Tools<br>C                                                                                                    | WOS-Camera (CFE)   Configure WDS parameters.     WDS     * WDS SSID     @Ruijie-wds-adcc     Save     Channel & Transmit Power     SG Channel     In CFE mode, the local channel width are consist     TP     In CFE mode, the local channel width are consist                                                                                                    | English v      | Camera (CPE) /2 Pair Again > Loc  |
| CVERVIEW<br>C OVERVIEW<br>C LAN<br>C WIRELESS<br>C WIRELESS<br>C | WDS-Camera (CPE)         Configure WDS parameters.         WDS         *WDS SSID       @Rulije-wds-a4cc         Save             Channel & Transmit Power         Gannel Wuth       #MHz         In CPE mode; the local channel width are consist                                                                                                    | English        | Camera (CPE) /2 Pair Again + Loc  |
| CVerview         CVerview         LAN         CVErviews         CVErviews <td< th=""><th>WDS-Camera (CFE)         Configure WDS parameters.         WDS         * WDS SSID         @Ruije-wds-sacc         Save</th><th>English</th><th>Camera (CPE) /2 Pair Again &gt; Loc</th></td<>                                                                                                    | WDS-Camera (CFE)         Configure WDS parameters.         WDS         * WDS SSID         @Ruije-wds-sacc         Save                                                                                                    | English        | Camera (CPE) /2 Pair Again > Loc  |
| CVerview         CVerview         LAN         CVErviews         WDS         Region         Diagnostics         System Tools                                                                                                    | WOS-camer (CPE)     *WOS SSID     *WOS SSID     @Ruije-wds-a4cc     Stree     Channel & Transmit Power     Channel Wuth     #Money     In CPE mode, the local channel width are consist     Transmit Power     Auto     In CPE mode, the local channel width are consist                                                                                                    | English        | Camera (CPE) /2 Pair Again > Loc  |

PTMP success and show the actual topo on the overview

| Ruijie                                | <sup>≜</sup> Rcycc <sup>⊑</sup>                                                                                                    |                                           |                                                                                                    | En                                        | iglish 🗸 Camera (CP                                                                                                    | E) 🖉 Pair Again              | 👈 Log C  |
|---------------------------------------|----------------------------------------------------------------------------------------------------|-------------------------------------------|----------------------------------------------------------------------------------------------------|-------------------------------------------|----------------------------------------------------------------------------------------------------|------------------------------|----------|
| <ul> <li>Overview</li> <li></li></ul> | ◆ Alarm<br>Configuration is uninitialized.<br>Hostname Not Set: 3. ●<br>Country/Region: China (CN) ●<br>Time Zone: (GMT+8:00)Asia/Shanghal ● |                                           |                                                                                                    |                                           |                                                                                                    |                              | ~        |
| ් Region                              | WDS Group Info WDS Groups : 1                                                                                                    |                                           |                                                                                                    | *                                         | Password 🔞 🛛 💥 IP Allocal                                                                                                    | ion 🕘 🛛 💥 SSID               | 0        |
| V₂ Diagnostics ∨                      | WDS Grapt<br>AP: 1. (Ruijie)<br>CPE: 2. (Online: 2., Offline: 0)                                                                             | Channel :52<br>WDS SSID :@Ruijie-wds-a4cc | Latency @: Fluent(2) Jitter(0) Freeze(0) Bandwidth @: Good(2) Medium()<br>Interference @: Good(2) Medium(0) Poor(0) RSI @: Good(2) Medium(0) Poor                                                                                                    | 0) Poor(0)<br>or(0)                       |                                                                                                    |                              | ~        |
|                                       | <ul> <li>♦ VCR (AP)</li> <li>Ruijie 2</li></ul>                                                                                              |                                           | Latency 2ms Rate $\rightarrow$ 400Mbps Flow $\rightarrow$ 11.77Kbps RSSI-39db<br>$\leftarrow$ 400Mbps Flow $\leftarrow$ 7.52Kbps Uptime 49Min31Sec<br>Latency 4ms Rate $\rightarrow$ 400Mbps Flow $\rightarrow$ 12.58Kbps RSSI-43db<br>Latency 4ms Rate $\leftarrow$ 400Mbps Flow $\leftarrow$ 8.05Kbps Uptime 03Hr12Min18Sec | Came       Came       EST310       EST310 | Ruijie 2         16           MAC: 3004 9e d6 d3 a6         19: 10.44.77.254         16           Ruijie 2         16         16           MAC: 3004 9e 07 a9 88         19: 10.44.77.254         16                                                                                                    | © ∼<br>nline<br>© ∼<br>nline |          |
| Ruíjie                                | <sup>≜</sup> Rcycc =                                                                                                    |                                           |                                                                                                    | Eng                                       | lish V Camera (CPE                                                                                                    | ) 🖉 Pair Again               | 🕁 Log Ou |
| 습 Overview<br>ଊ LAN                   | Alarm     Configuration is uninitialized.     Heatingme Mol Set: 2                                                                           |                                           |                                                                                                    |                                           |                                                                                                    |                              | ~        |
| ର Wireless ^<br>☆ WDS                 | Country/Region: China (CN)<br>Time Zone: (GMT+8:00)Asia/Shanghal                                                                             |                                           |                                                                                                    |                                           | Camera Count Support                                                                                                    | ed by Current                | ]        |
| ☆ Region                              | WDS Group Info WDS Groups : 1                                                                                                    |                                           |                                                                                                    | ×                                         | Camera Type<br>100W Pixels (Data Rate:                                                                                                    | Count<br>16                  |          |
| ♡ Diagnostics ∨ ≫ System Tools ∨      | WDS Group1<br>AP: 1. (Ruijie)                                                                                                    | Channel :52                               | Latency ©: Fluent(2) Jitter(0) Freeze(0) Bendwidth ©: Good(2) Medium(0)<br>Interference @: Good(2) Medium(0) Bendwidth ©: Good(2) Medium(0) Bend                                                                                                    | Poor(0)                                   | 3M)<br>130W Pixels (Data Rate:<br>5M)                                                                                                    | 10                           | ~        |
|                                       | ◊ VCR (AP)                                                                                                    | wa ano googenaadt                         | Strong Signat — Medium Signat — Poor Signat —                                                                                                    | ⇔ Camei                                   | 200W Pixels (Data Rate:<br>6M)<br>300W Pixels (Data Rate:<br>10M)                                                                                                    | 8                            |          |
|                                       | Ruije 2                                                                                                    |                                           | Latency 2ms Rate<br>→ 400Mbps Flow → 11.77Kbps RSSI-39db<br>← 7.62Kbps Uptime 49Min31Sec<br>Latency 4ms Rate → 400Mbps Flow → 12.59Kbps RSSI-43db<br>← 400Mbps Flow ← 8.05Kbps Uptime 03Hr12Min18Sec                                                                                                    | EST310                                    | Ruijie         A         A <td>) ~<br/>ine<br/>) ~</td> <td>J</td> | ) ~<br>ine<br>) ~            | J        |

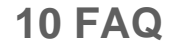

1. Does Reyee Device support Telnet or SSH login?

No. Reyee device only support web management.

- 2. What is the default IP address of the Reyee switch? 10.44.77.200.
- 3. What is the IP address of the master device on the self-organizing network? 10.44.77.253
- 4. What is the device priority of the self-organizing network master selection? EG > AP > Switch
- 5. What is the difference between the default SSID @Ruijie-s and @Ruijie-m?

@Ruijie-m is generated after successful network self-organization, while @Ruijie-s is generated on a standalone device.

# 6. Does the self-organizing network support to be formed between Reyee series devices and other Ruijie devices (Running RGOS)?

No. Self-organizing network can only be formed between Reyee Series devices.

## 7. I failed to log into the eWeb management system. What can I do?

Perform the following steps:

- (1) Check that the network cable is properly connected to the LAN port of the device and the corresponding LED indicator blinks or is steady on.
- (2) Before accessing the configuration GUI, set the IP assignment mode to Obtain an IP address automatically (recommended), so that the server with DHCP enabled can automatically assign an IP address to the PC. To designate a static IP address to the PC, set the IP address of the PC in the same network segment as the IP address of the management interface. For example, if the default IP address of the management interface is 192.168.110.1 and the

#### 9-57

subnet mask is 255.255.255.0, set the IP address of the PC to 192.168.110.X (X is any integer ranging from 2 to 254), and the subnet mask is 255.255.255.0.

- (3) Run the ping command to test the connectivity between the PC and the device.
- (4) If the login failure persists, restore the device to factory settings.

### 8. What can I do if I forget my username and password? How to restore the factory settings?

To restore the factory settings, power on the device, and press and hold the Reset button for 5s or more, and release the Reset button after the system LED indicator blinks. The device automatically restores the factory settings and restarts. The original configuration will be lost after the factory settings are restored. After the restoration, the default management address is http://10.44.77.254. You can set the username and password upon first login.

9-58